## Организация и проведение закупок способом «Двухэтапный тендер»

- 1 Организация и проведение закупок способом «Двухэтапный тендер»
  - 11 Создание и публикация объявления
  - 2 <u>Выбор лотов</u>
  - В Добавление данных о секретаре
  - 4 Добавление тендерной комиссии
  - Б Подготовка тендерной документации
  - **В** <u>Предварительный просмотр объявления</u>
  - **П**. <u>Публикация объявления</u>
  - **8** <u>Изменение тендерной комиссии и секретаря</u>
  - **В** <u>Рассмотрение заявок поставщиков на участие в двухэтапном тендере</u>
  - 10 Контроль за рассмотрением заявок
  - Ш. Формирование предварительного протокола рассмотрения
  - 12 Подписание протокола предварительного рассмотрения членами комиссии
  - Публикация протокола предварительного рассмотрения
  - 14 Повторное рассмотрение заявок на участие в двухэтапном тендере
  - В Заполнение данных о запросах тендерной комиссии
  - **16** <u>Формирование протокола допуска</u>
  - П. Подписание протокола допуска членами комиссии
  - 18 Публикация протокола допуска
  - 19 Проведение аукционных торгов
  - Отмена закупки
  - 2. <u>Кнопка «Скачать все» одним архивом</u>
- 2 Работа с электронными банковскими гарантиями
  - 2 Просмотр электронных банковских гарантий
  - 2 Оплата электронных банковских гарантий
  - 2 <u>Прекращение электронных банковских гарантий</u>

# Организация и проведение закупок способом «Двухэтапный тендер»

## Создание и публикация объявления

Создание объявления осуществляется пользователем с ролью «Организатор» в системе.

Для создания объявления необходимо в личном кабинете пользователя пройти в раздел «Рабочий кабинет» и выбрать меню «Создать объявление».

| редметы закупок<br>Создать объявление<br>Тоиск объявлений (общий) |                       |      |  |  |
|-------------------------------------------------------------------|-----------------------|------|--|--|
| 1ои объявления (организатор)<br>Лои заявки на тендер              |                       |      |  |  |
| 7<br>Из одного источника                                          | 153<br>Двухэталный те | ндер |  |  |
|                                                                   |                       |      |  |  |

#### На экране отобразится форма создания объявления.

| Создание проекта объявления                             |                    |   |  |  |  |  |
|---------------------------------------------------------|--------------------|---|--|--|--|--|
| Способ проведения закупки                               | Двухэтапный тендер | • |  |  |  |  |
| Вид предмета закупок                                    | Товар              | • |  |  |  |  |
| Наименование объявления (закупки) на<br>государственном |                    |   |  |  |  |  |
| Наименование объявления (закупки) на русском            |                    |   |  |  |  |  |
| Далее                                                   |                    |   |  |  |  |  |

Раздел «Создание проекта объявления» содержит следующие поля и элементы управления:

| Элемент                                           | Действие                                                                               |
|---------------------------------------------------|----------------------------------------------------------------------------------------|
| Способ проведения закупки                         | Заполняется вручную. Выбирается значение из выпадающего списка.                        |
| Вид предмета закупки                              | По умолчанию устанавливается вид предмета «Товар».<br>Редактированию не подлежит.      |
| Наименование объявления<br>(закупки) на казахском | Заполняется вручную                                                                    |
| Наименование объявления<br>(закупки) на русском   | Заполняется вручную                                                                    |
| Далее                                             | При нажатии на кнопку, система осуществляет проверку на заполнение обязательных полей. |

**Примечание**: После заполнения данных полей и перехода на следующий шаг, система автоматически сохраняет объявление в статусе «Проект», который можно просмотреть в разделе «Рабочий кабинет» - «Мои объявления (организатор)»:

| Nº           | Название объявления                                                                                                    | Способ<br>закупки     | Вид предмета<br>закупки | Дата начала<br>приема заявок | Дата окончания<br>приема заявок | Кол-во<br>лотов | Сумма<br>объявления | Статус | Действия |
|--------------|----------------------------------------------------------------------------------------------------|-----------------------|-------------------------|------------------------------|---------------------------------|-----------------|---------------------|--------|----------|
| 359762-<br>1 | Объявление о проведении тендера с использованием<br>двухэталных процедур на 2017 год. (4 пота)<br>Объявление о проведении тендера с использованием<br>двухэталных процедур на 2017 год. (4 пота) | Двухэтапный<br>тендер | Товар                   |                              |                                 | 4               | 1886072084          | Проект | /*       |
|              |                                                                                                    |                       |                         |                              |                                 |                 |                     |        |          |
|              | · · · · · · · · · · · · · · · · · · ·                                                                                                    |                       |                         |                              |                                 |                 | ×                   |        |          |

Внимание! Редактировать проект объявления может только пользователь, который создал объявление. В случае отсутствия данного пользователя рекомендуется удалить проект закупки, и создать новый.

После нажатия на кнопку «Далее» отобразятся лоты, отвечающие заданным критериям по способу и виду предмета закупки.

## <u>Выбор лотов</u>

Для добавления лота в проект объявления можно воспользоваться поиском, используя набор фильтров.

|        |                          |                       | Добав                                                                                                 | зление лотов                           |                        |                      |                                                 |            |       |                    |
|--------|--------------------------|-----------------------|----------------------------------------------------------------------------------------------------|----------------------------------------|------------------------|----------------------|-------------------------------------------------|------------|-------|--------------------|
| До     | оступные лоть            | ы 🌀 Добавленые лоты 🔘 |                                                                                                    |                                        |                        |                      |                                                 |            |       |                    |
| Φι     | ильтры                   |                       |                                                                                                    |                                        |                        |                      |                                                 |            |       |                    |
| N₽     | предмета за              | купок                 |                                                                                                    | Наим. или описан                       | ие плана               |                      |                                                 |            |       |                    |
| Статус |                          | •                     | <b>т</b> Прайс                                                                                        |                                        |                        |                      |                                                 |            | •     |                    |
| Су     | Сумма от                 |                       |                                                                                                    | Сумма до                               |                        |                      |                                                 |            |       |                    |
|        |                          |                       |                                                                                                    |                                        |                        |                      |                                                 |            |       |                    |
|        | Поиск С                  | бросить               |                                                                                                    |                                        |                        |                      |                                                 |            |       |                    |
|        |                          |                       | 5                                                                                                    |                                        |                        |                      |                                                 |            |       |                    |
|        | №<br>предмета<br>закупок | Заказчик              | Наименование лекарственных сред<br>медицинского назначения (междун<br>непатентованное наименование ил | дств и изделий<br>ародное<br>и состав) | Характеристика         | Единица<br>измерения | Цена<br>выделенная<br>для закупок за<br>единицу | Количество | Сумма | Статус             |
|        | 4435491                  |                       | Пеметрексед                                                                                           |                                        | L01BA04<br>Пеметрексед | Десять<br>таблеток   |                                                 |            |       | Закупка і состояла |

Для того, чтобы осуществить выбор лота необходимо отметить галочкой требуемый лот, и нажать на кнопку «Добавить отмеченные лоты».

| 4436   | 36327 | ******                                  | Añevanue Perunuu   |                                    |                    |      |    |      |                          |
|--------|-------|-----------------------------------------|--------------------|------------------------------------|--------------------|------|----|------|--------------------------|
| 100000 |       | XXXXXXXXXXXXXXXXXXX                     | Абакавир ламивудин | J05AR02<br>Ламивудин и<br>абакавир | Десять<br>таблеток | XXXX | XX | ХХХХ | Закупка не состоялась    |
| 4436   | 36267 | XXXXXXXXXXXXXXXXXXXXXXXXXXXXXXXXXXXXXX  | Абакавир Ламивудин | J05AR02<br>Ламивудин и<br>абакавир | Десять<br>таблеток | XXXX | XX | XXXX | Закупка не состоялась    |
| 4436   | 36367 | XXXXXXXXXXXXXXXXXXXXXXXXXXXXXXXXXXXXXXX | Абакавир Ламивудин | J05AR02<br>Ламивудин и<br>абакавир | Десять<br>таблеток | XXXX | ХХ | XXX  | Закупка не<br>состоялась |
| 4436   | 36387 | XXXXXXXXXXXXXXXXXXXXXXXXXXXXXXXXXXXXXXX | Абакавир Ламивудин | J05AR02<br>Ламивудин и<br>абакавир | Десять<br>таблеток | XXXX | xx | хххх | Закупка не состоялась    |

#### После чего происходит переход на страницу просмотра добавленных лотов.

|   |                                              |                       | Добавление лотов                                                                                                    |                                    |                      |                                                 |            |       |                |
|---|----------------------------------------------|-----------------------|----------------------------------------------------------------------------------------------------|------------------------------------|----------------------|-------------------------------------------------|------------|-------|----------------|
| Д | оступные лот                                 | ы 🚯 Добавленые лоты 🕥 |                                                                                                    |                                    |                      |                                                 |            |       |                |
|   | №<br>предмета<br>закупок                     | Заказчик              | Наименование лекарственных средств и изделий<br>медицинского назначения (международное<br>непатентованное наименование или состав) | Характеристика                     | Единица<br>измерения | Цена<br>выделенная<br>для закупок за<br>единицу | Количество | Сумма | Статус         |
|   | 4436327 XXXXXXXXXXXXXXXXXXXXXXXXXXXXXXXXXXXX |                       | Абакавир Ламивудин                                                                                                    | J05AR02<br>Ламивудин и<br>абакавир | Десять<br>таблеток   | XXXX                                            | xx         | XXXX  | Проект<br>лота |

В случае необходимости удалить выбранный лот следует отметить требуемый лот галочкой и нажать на кнопку «Удалить отмеченные лоты», в случае необходимости добавить лот в проект закупки следует перейти во вкладку «Доступные лоты» и осуществить выбор лота.

Для перехода на следующий шаг требуется нажать на кнопку «Далее». Осуществляется переход на форму добавления данных о секретаре.

## <u>Добавление данных о секретаре</u>

На данном шаге указываются данные о секретаре закупки и банковские реквизиты для обеспечения заявки.

| формация о едином дистрибьюторе - Го          | сударственное коммунальное предприятие на праве хозяйственного ведения "Городская поликлиника № 5" акимата города Астаны |
|-----------------------------------------------|----------------------------------------------------------------------------------------------------|
| ФИО секретаря                                 | 200800000000000000000000000000000000000                                                                                  |
| Іолжность                                     | XXXXXXXXXXXXXXXXXXXXXXXXXXXXXXXXXXXXXX                                                                                   |
| онтактный телефон                             | X000000000000000X                                                                                                    |
| -mail                                         | XXXXXXXXXXXXXXXXXXXXXXXXXXXXXXXXXXXXXXX                                                                                  |
| банковские реквизиты для обеспечения<br>аявки |                                                                                                    |

Данная форма имеет следующие поля и элементы управления:

Назад Далее

| Название поля                                  | Описание                                                                         |
|------------------------------------------------|----------------------------------------------------------------------------------|
| ФИО секретаря                                  | Заполняется автоматически. Секретарем является лицо создавшее проект объявления. |
| Должность                                      | Заполняется автоматически из регистрационных данных секретаря.                   |
| Контактный телефон                             | Заполняется автоматически из регистрационных данных секретаря.                   |
| E-mail                                         | Заполняется автоматически из регистрационных данных секретаря.                   |
| Банковские реквизиты для<br>обеспечения заявки | Заполняется вручную. Выбирается счет из выпадающего списка.                      |

## <u>Добавление тендерной комиссии</u>

Следующим шагом создания проекта объявления является добавление тендерной комиссии. Минимальный состав комиссии – Председатель, Заместитель председателя и член комиссии, обязательно нечетное количество.

| Создание объявления / ( | Список выбранных лотов | Ввод данных по лотам | Данные о секретаре | Тендерная комиссия | Тендерная документация | Публикация объявления / |
|-------------------------|------------------------|----------------------|--------------------|--------------------|------------------------|-------------------------|
|                         |                        |                      | Добавление те      | ндерной комиссии   | I.                     |                         |
| Председатель            |                        |                      |                    |                    |                        | Добавить                |
| Заместитель председател | IR                     |                      |                    |                    |                        | Добавить                |
| Член комиссии           |                        |                      |                    |                    |                        | Добавить                |
|                         |                        |                      |                    |                    |                        | Добавить члена комиссии |
| Назад Далее             |                        |                      |                    |                    |                        |                         |

Выбор члена тендерной комиссии осуществляется с помощью кнопки «Добавить». Отобразится всплывающее окно. Поиск можно осуществить по введенным параметрам фильтрации значений.

| Выбрать пользователя × |             |   |  |  |  |  |
|------------------------|-------------|---|--|--|--|--|
| иин                    | ИИН         | ] |  |  |  |  |
| ΦΝΟ                    | Введите ФИО | ] |  |  |  |  |
|                        | Поиск       |   |  |  |  |  |

Добавление дополнительного члена комиссии осуществляется с помощью кнопки «Добавить члена комиссии».

## Подготовка тендерной документации

На шаге «Подготовка тендерной документации» отображается перечень необходимых документов для участия в двухэтапном тендере согласно Правилам организации и проведения закупа лекарственных средств и медицинских изделий, фармацевтических услуг (далее-Правила).

Документы, обязательные для прикрепления отмечены галочкой в поле «обязательность для поставщика».

| Подготовка документации                                                                                                    |                                                                                                    |                                  |  |  |  |  |
|----------------------------------------------------------------------------------------------------|----------------------------------------------------------------------------------------------------|----------------------------------|--|--|--|--|
| Наименование документов                                                                                                    | Описание согласно правил                                                                                                    | Обязательность<br>для поставщика |  |  |  |  |
| Форма объявления                                                                                                    |                                                                                                    |                                  |  |  |  |  |
| Выписка о составе участников или акционерах                                                                                                    | Выписка о текущем составе участников или акционеров                                                                                                    | 3                                |  |  |  |  |
| Разрешение на фармацевтическую деятельность                                                                                                    | Лицензия (с приложением) на занятие фармацевтической деятельностью по производству или оптовой реализации лекарственных средств или<br>медицинских изделий и (или) уведомление о начале деятельности по оптовой реализации медицинских изделий                                                                                                    | 2                                |  |  |  |  |
| Отсутствие налоговой задолженности и другим<br>обязательным платежам                                                                                  | Документ об отсутствии налоговой задолженности, задолженности по обязательным пексионным взносам, обязательным профессиональным<br>пексионным взносам, социальным отчислениям, отчислениям и (или) взносам на обязательное социальное медицинское страхование, или наличии в<br>нем такой задолженности с учетом общей переплаты с веб-портала «электронного правительства» или веб-приложения «кабинет налогоплательщика»,<br>выданный менее, чем за один календарный месяц до даты подани заявки | ¥                                |  |  |  |  |
| Разрешение на ввоз незарегистрированного<br>лекарственного средства/медицинского изделия                                                              | Разрешение (заключение) уполномоченного органа на ввоз лекарственного средства или медицинского изделия в Республику Казахстан, если оно не<br>зарепистрировано, в количестве, соответствующем объявлению                                                                                                    |                                  |  |  |  |  |
| Подтверждение ввоза или производства<br>лекарственного средства/медицинского изделия до<br>истечения срока действия регистрационного<br>удостоверения | Документы, подтверждающие ввоз или производство количества лекарственного средства или изделия медицинского назначения согласно объявлению,<br>если лекарственное средство или медицинское изделие ввезено или произведено на территории Республики Казахстан до истечения срока действия<br>регистрационного удостоверения                                                                                                    |                                  |  |  |  |  |
| Первичное ценовое предложение                                                                                                    | Соответствие ценового предложения предельной цене Соответствие лекарственного средства/медицинского изделия условиям объявления Регистрация<br>лекарственного средства/медицинского изделия                                                                                                    | 2                                |  |  |  |  |

| Гарантийное обеспечение |                                                                                                    | <b>y</b> |
|-------------------------|----------------------------------------------------------------------------------------------------|----------|
| GMP                     | копия сертификата о соответствии объекта в сфере обращения лекарственных средств, изделий медицинского назначения и медицинской техники<br>потенциального поставщика требованиям надлежащей производственной практики (GMP) (для закупа лекарственных средств), в случае, если<br>потенциальный поставщик претендует на преимущественное право                                   |          |
| GDP                     | копия сертификата о соответствии объекта в сфере обращения лекарственных средств, изделий медицинского назначения и медицинской техники<br>потенциального поставщика требованиям надлежащей дистрибьюторской практики (GDP) (для закупа лекарственных средств и изделий медицинского<br>назначения), в случае, если потенциальный поставщик претендует на преимущественное право |          |
| Назад Далее             |                                                                                                    |          |

Перечень документов для закупка лекарственных средств:

| Наименование    | Описание согласно Правилам                               | Обязате<br>льность |
|-----------------|----------------------------------------------------------|--------------------|
| Форма           |                                                          |                    |
| объявления      |                                                          |                    |
| Выписка о       | Выписка о текущем составе участников или акционеров      | Да                 |
| составе         |                                                          |                    |
| участников или  |                                                          |                    |
| акционерах      |                                                          |                    |
| Разрешение на   | Лицензия (с приложением) на занятие фармацевтической     | Дa                 |
| фармацевтическ  | деятельностью по производству или оптовой реализации     |                    |
| ую деятельность | лекарственных средств или медицинских изделий и (или)    |                    |
|                 | уведомление о начале деятельности по оптовой реализации  |                    |
|                 | медицинских изделий                                      |                    |
| Отсутствие      | Документ об отсутствии налоговой задолженности,          | Дa                 |
| налоговой       | задолженности по обязательным пенсионным взносам,        |                    |
| задолженности   | обязательным профессиональным пенсионным взносам,        |                    |
| и другим        | социальным отчислениям, отчислениям и (или) взносам на   |                    |
| обязательным    | обязательное социальное медицинское страхование, или     |                    |
| платежам        | наличии в нем такой задолженности с учетом общей         |                    |
|                 | переплаты с веб-портала «электронного правительства» или |                    |
|                 | вео-приложения «каоинет налогоплательщика», выданныи     |                    |
|                 | менее, чем за один календарный месяц до даты подачи      |                    |
| D               | Заявки                                                   | TT                 |
| Разрешение на   | Разрешение (заключение) уполномоченного органа на ввоз   | Нет                |
| ввоз            | лекарственного средства или медицинского изделия в       |                    |
| незарегистриров | Респуолику Казахстан, если оно не зарегистрировано, в    |                    |
| анного          | количестве, соответствующем объявлению                   |                    |
| лекарственного  |                                                          |                    |
| средства/медици |                                                          |                    |
| По изделия      |                                                          | Har                |
| подтверждение   | документы, подтверждающие ввоз или производство          | ner                |
| ввоза или       | мелицинского изранения согласно общивлению, если         |                    |
| производства    | медиципского назначения согласно объявлению, сели        |                    |
| лекаретвенного  | или произвелено на территории Республики Казаустан до    |                    |
| средства/медици | истечения спока лействия регистрационного удостоверения  |                    |
|                 |                                                          |                    |

| срока действия<br>регистрационно<br>го<br>удостоверения<br>Первичное<br>ценовое<br>предложение | Соответствие ценового предложения предельной цене.<br>Соответствие лекарственного средства/медицинского<br>изделия условиям объявления. Регистрация лекарственного<br>средства/медицинского изделия                                                                                                    | Да  |
|------------------------------------------------------------------------------------------------|----------------------------------------------------------------------------------------------------|-----|
|                                                                                                |                                                                                                    |     |
| Гарантийное<br>обеспечение                                                                     |                                                                                                    | Да  |
| GMP                                                                                            | Копия сертификата о соответствии объекта в сфере<br>обращения лекарственных средств, изделий медицинского<br>назначения и медицинской техники потенциального<br>поставщика требованиям надлежащей производственной<br>практики (GMP) (для закупа лекарственных средств), в<br>случае, если потенциальный поставщик претендует на<br>преимущественное право                                      | Нет |
| GDP                                                                                            | Копия сертификата о соответствии объекта в сфере<br>обращения лекарственных средств, изделий медицинского<br>назначения и медицинской техники потенциального<br>поставщика требованиям надлежащей дистрибьюторской<br>практики (GDP) (для закупа лекарственных средств и<br>изделий медицинского назначения), в случае, если<br>потенциальный поставщик претендует на преимущественное<br>право | Нет |

**Примечание:** При закупке медицинских изделий требующих сервисного обслуживания перечень документов будет выглядеть следующим образом

| Наименование    | Описание согласно Правил                                | Обязате |
|-----------------|---------------------------------------------------------|---------|
|                 |                                                         | льность |
| Выписка о       | Выписка о текущем составе участников или акционеров     | Да      |
| составе         |                                                         |         |
| участников или  |                                                         |         |
| акционерах      |                                                         |         |
| Разрешение на   | Лицензия (с приложением) на занятие фармацевтической    | Да      |
| фармацевтическ  | деятельностью по производству или оптовой реализации    |         |
| ую деятельность | лекарственных средств или медицинских изделий и (или)   |         |
|                 | уведомление о начале деятельности по оптовой реализации |         |
|                 | медицинских изделий                                     |         |
| Отсутствие      | Документ об отсутствии налоговой задолженности,         | Да      |
| налоговой       | задолженности по обязательным пенсионным взносам,       |         |

| задолженности   | обязательным профессиональным пенсионным взносам,         |     |
|-----------------|-----------------------------------------------------------|-----|
| и другим        | социальным отчислениям, отчислениям и (или) взносам на    |     |
| обязательным    | обязательное социальное мелицинское страхование, или      |     |
| платежам        | наличии в нем такой задолженности с учетом общей          |     |
|                 | переплаты с веб-портала «электронного правительства» или  |     |
|                 | веб-приложения «кабинет напогоплательшика», выланный      |     |
|                 | менее, чем за один календарный месяц до даты подачи       |     |
|                 | заявки                                                    |     |
| Первичное       |                                                           | Да  |
| ценовое         |                                                           | , , |
| предложение     |                                                           |     |
| Гарантийное     |                                                           | Дa  |
| обеспечение     |                                                           |     |
| Техническая     |                                                           | Да  |
| спецификация    |                                                           |     |
| GDP             | копия сертификата о соответствии объекта в сфере          | Нет |
|                 | обращения лекарственных средств, изделий медицинского     |     |
|                 | назначения и медицинской техники потенциального           |     |
|                 | поставщика требованиям надлежащей дистрибьюторской        |     |
|                 | практики (GDP) (для закупа лекарственных средств и        |     |
|                 | изделий медицинского назначения), в случае, если          |     |
|                 | потенциальный поставщик претендует на преимущественное    |     |
|                 | право                                                     |     |
| Сертификат СИ   | Сертификат о внесении в реестр системы единства           | Да  |
| или письмо от   | измерений РК либо письмо об отсутствии необходимости      |     |
| Уполномоченно   | внесения в реестр системы единства измерений от           |     |
| го органа по    | уполномоченного органа по техническому регулированию и    |     |
| техническому    | метрологии                                                |     |
| регулированию   |                                                           |     |
| и метрологии    |                                                           |     |
| Разрешение на   | Подтверждение разрешения уполномоченного органа на        | Нет |
| BBO3            | разовый ввоз в Республику Казахстан предмета поставки,    |     |
| незарегистриров | если он не зарегистрирован, достаточность объема поставки |     |
| анного          |                                                           |     |
| медицинского    |                                                           |     |
| изделия         |                                                           |     |
| Подтверждение   | Документы, подтверждающие ввоз или производство           | Нет |
| ввоза или       | количества изделия медицинского назначения согласно       |     |
| производства    | объявлению, если или медицинское изделие ввезено или      |     |
| медицинского    | произведено на территории Республики Казахстан до         |     |
| изделия до      | истечения срока действия регистрационного удостоверения   |     |
| истечения срока |                                                           |     |
| действия        |                                                           |     |
| nerucrnauuouuo  |                                                           |     |
| регистрационно  |                                                           |     |
| го              |                                                           |     |

Документ «Гарантийное обеспечение» имеет шаблон документа, который потенциальный поставщик может использовать, скачав путем нажатия на наименование документа.

| Гарантийное обеспечение |                                                                                                    | ۲ |
|-------------------------|----------------------------------------------------------------------------------------------------|---|
| GMP                     | копия сертификата о соответствии объекта в сфере обращения лекарственных средств, изделий медицинского назначения и медицинской техники<br>потенциального поставщика требованиям надлежащей производственной практики (GMP) (для закупа лекарственных средств), в случае, если<br>потенциальный поставщик претендует на преимущественное право                                   |   |
| GDP                     | копия сертификата о соответствии объекта в сфере обращения лекарственных средств, изделий медицинского назначения и медицинской техники<br>потенциального поставщика требованиям надлежащей дистрибьюторской практики (GDP) (для закупа лекарственных средств и изделий медицинского<br>назначения), в случае, если потенциальный поставщик претендует на преимущественное право |   |

Документы GMP и GDP являются не обязательными для участия, но дают преимущества поставщикам согласно Правилам.

На шаге «Подготовка тендерной документации» Секретарю требуется приложить форму объявления. Для этого необходимо пройти в раздел «форма объявления» и прикрепить файл.

Внимание! Объем каждого прикрепляемого вложения не должен превышать 20 мб.

| п | ортал электронных заку <mark>пок</mark> Справка <del>-</del> | Ревстры • Закупки • Рус Каз                                                                                                    | 1                 | -               | - 0                              |
|---|--------------------------------------------------------------|----------------------------------------------------------------------------------------------------|-------------------|-----------------|----------------------------------|
| e | Добавление д                                                 | окумента                                                                                                    |                   |                 |                                  |
|   | Рабочий кабинет 👻 Ли                                         |                                                                                                    | _                 |                 |                                  |
|   | Создание объявления / Списо                                  | файл                                                                                                    |                   | ия (            |                                  |
|   | Добавить фай                                                 |                                                                                                    |                   |                 |                                  |
|   | Наименование документов                                      | Сохранить Закрыт                                                                                                    | ъ                 |                 | Обязательность<br>для поставщика |
|   | Форма объявления                                             |                                                                                                    |                   |                 |                                  |
|   | Устав                                                        | копия устава для юридического лица (в случае, если в уставе не указан состав учредительй, участников или акционер<br>представляется выписка о составе учредителей, участников или копия учредительного договора или выписка из реест<br>держателей акций, выданная после даты объявления); | ов, так<br>ра дей | же<br>іствующих | 8                                |
|   | Свидетельство о гос регистрации                              | копия свидетельства о государственной регистрации (перерегистрации) юридического лица либо справка о государств                                                                                                    | венной            |                 | 2                                |

После прикрепления формы объявления требуется перейти на шаг далее. Следующим шагом является предварительный просмотр объявления.

## <u>Предварительный просмотр объявления</u>

На форме предварительного просмотра требуется осуществить проверку информации по закупке и указать сроки начала и окончания приема заявок. Дата начала приема заявок должна быть рабочим днем, интервал между датами начала и окончания приема заявок должен быть не менее 20 календарных дней.

| ние объявления / Сг             | исок выбранных л | ютов / Ввод данных по | о лотам / Данные о секрета   | ре / Тендерная комиссия / Тендерная документация / Пу | бликация объявления / |
|---------------------------------|------------------|-----------------------|------------------------------|-------------------------------------------------------|-----------------------|
|                                 |                  | г                     | Іредварительный про          | осмотр объявления № 359840-1                          |                       |
| ер объявления                   | 359840           | )-1                   |                              | Срок начала приема<br>заявок                          | iii                   |
| менование<br>явления            | Вариа            | нт 5_каз              |                              | Срок окончания приема<br>заявок                       | i                     |
| тус объявления                  | Проект           | r                     |                              |                                                       |                       |
| цие сведения По                 | ты Документ:     | ация                  |                              |                                                       |                       |
|                                 |                  |                       | Обь                          | цие сведения                                          |                       |
| Способ проведения               | закупки          | Двухэтапный тендер    |                              |                                                       |                       |
| Вид предмета закупок            |                  | Товар                 |                              |                                                       |                       |
| Единый дистрибьютор             |                  |                       |                              | and a set of some spin "party of                      |                       |
| Юр. адрес единого дистрибьютора |                  |                       |                              |                                                       |                       |
| Кол-во лотов в объ              | явлении          | <mark>/1</mark>       |                              |                                                       |                       |
| Сумма закупки                   |                  | 314620250             |                              |                                                       |                       |
| Признаки                        |                  |                       |                              |                                                       |                       |
|                                 |                  |                       |                              |                                                       |                       |
|                                 |                  |                       | Информация с                 | едином дистрибьюторе                                  |                       |
| ФИО секретаря                   |                  |                       | 100-000 APR                  |                                                       |                       |
| Должность                       |                  |                       | for some state of the second |                                                       |                       |
| Контактный телефо               | н                |                       |                              |                                                       |                       |
| E-Mail                          |                  |                       | and the second second        |                                                       |                       |
| Банковские реквизи              | ты для обеспече  | ния заявки            |                              |                                                       |                       |
|                                 |                  |                       | Тенде                        | ерная комиссия                                        |                       |
| No -/-                          | Dear             |                       |                              | ФИО населя начинаети                                  |                       |
| 1                               | Продорадат       |                       |                              | ФИО члена комиССИИ                                    |                       |
| 1                               | председатель     |                       |                              |                                                       |                       |
| 2                               | заместитель пр   | редседателя           |                              |                                                       |                       |
| 3                               | Член комиссии    |                       |                              |                                                       |                       |

Во вкладке «Общие сведения» содержится информация об организаторе, данные о секретаре и состав членов тендерной комиссии.

Для просмотра информации о лоте необходимо пройти во вкладку Лоты, для просмотра более подробной информации о лоте необходимо нажать на активную ссылку номера лота.

| мер          | объявлени       | 359840-1                                                                                                    | Срок начал<br>заявок   | априема                                   |            |                      |       | <b>ii</b> |
|--------------|-----------------|----------------------------------------------------------------------------------------------------|------------------------|-------------------------------------------|------------|----------------------|-------|-----------|
| имеі<br>Бявј | ювание<br>іения | Вариант 5_каз                                                                                                    | Срок оконча<br>заявок  | ания приема                               |            |                      |       | -         |
| тус          | объявлени       | проект                                                                                                    |                        |                                           |            |                      |       |           |
| цие          | сведения        | Лоты Локументация                                                                                                    |                        |                                           |            |                      |       |           |
|              |                 | The first second second se | Лоты                   |                                           |            |                      |       |           |
| №<br>п/<br>п | № лота          | Наименование лекарственных средств и изделий медицинского<br>назначения (международное непатентованное наименование или<br>состав)                                                                                                    | Лоты<br>Характеристика | Цена выделенная для<br>закупок за единицу | Количество | Единица<br>измерения | Сумма | Статус    |

Для просмотра тендерной документации необходимо пройти во вкладку Документация. В поле «Требования» указывается способ прикрепления документа: к лоту (требования к лоту) или к заявке в целом (требования к поставщику).

Кнопка «Перейти» в строке с формой объявления предназначена для скачивания прикрепленного секретарем файла.

|                                                                                                 | Документация                                                                                                    |                                  |                               |       |
|-------------------------------------------------------------------------------------------------|----------------------------------------------------------------------------------------------------|----------------------------------|-------------------------------|-------|
| Наименование документа                                                                          | Описание согласно Правил                                                                                                    | Обязательность<br>для поставщика | Требование                    |       |
| Форма объявления                                                                                |                                                                                                    | Нет                              |                               | Перей |
| Выписка о составе участников или<br>акционерах                                                  | Вылиска о текущем составе участников или акционеров                                                                                                    | Да                               | Требования<br>к<br>Поставщику |       |
| Разрешение на фармацевтическую<br>деятельность                                                  | Лицензия (с приложением) на занятие фармацевтической деятельностью по производству или оптовой реализации<br>лекарственных средств или медицинских изделий и (или) уведомление о начале деятельности по оптовой реализации<br>медицинских изделий                                                                                                    | Да                               | Требования<br>к<br>Поставщику |       |
| Отсутствие налоговой задолженности<br>и другим обязательным платежам                            | Документ об отсутствии налоговой задолженности, задолженности по обязательным пенсионным взносам, обязательным<br>профессиональным пенсионным взносам, социальным отчислениям, отчислениям и (или) взносам на обязательное<br>социальное медицинское страхование, или наличии в нем такой задолженности с учетом общей переплаты с веб-<br>портала «алекторного правительства» или веб-приложения «кабинет налогоплательцика», выданный менее, чем за<br>один календарный месяц до даты подачи заявии | Да                               | Требования<br>к<br>Поставщику |       |
| Разрешение на ввоз<br>незарегистрированного<br>лекарственного средства/<br>медицинского изделия | Разрешение (заключение) уполномоченного органа на ввоз лекарственного средства или медицинского изделия в<br>Республику Казахстан, если оно не зарегистрировано, в количестве, соответствующем объявлению                                                                                                    | Нет                              | Требования<br>к лоту          |       |

## <u>Публикация объявления</u>

Для публикации объявления необходимо нажать на кнопку «Опубликовать» на форме предварительного просмотра объявления. В случае если требуется отредактировать данные необходимо нажать на кнопку «Назад», система возвращает на предыдущий шаг.

|      | 1 p o o o o o o o o o o o o o o o o o o |
|------|-----------------------------------------|
| эние | к лоту                                  |

В случае успешной публикации, объявлению присваивается статус «Опубликовано». В противном случае система выдает сообщение об ошибке.

| Доступные действия 🗸    |              | Просмотр объявления № 35984   | 10-1                |
|-------------------------|--------------|-------------------------------|---------------------|
| Номер объявления        | 359840-1     | Дата публикации<br>объявления | 2018-06-25 16:40:21 |
| Наименование объявления | xxxxxxxxx    | Срок начала приема заявок     | 2018-06-26 16:40:09 |
| Статус объявления       | Опубликовано | Срок окончания приема заявок  | 2018-07-17 16:40:13 |

## Изменение тендерной комиссии и секретаря

Секретарю, а также Председателю комиссии на форме просмотра объявления доступно действие «Изменить комиссию».

| оступные действия 🗸 |                  | Просмотр объявления № 35984   | 0-1                 |
|---------------------|------------------|-------------------------------|---------------------|
| Изменить комиссию   |                  |                               |                     |
| Отменить закупку    | 359840-1         | дата пуоликации<br>объявления | 2018-06-25 16:40:21 |
|                     | XXXXXXXXXXXXXXXX | Срок начала приема заявок     | 2018-06-26 16:40:09 |
| Статус объявления   | Олубликовано     | Срок окончания приема         | 2018.07.17.16:40:13 |

**Примечание:** Председателю комиссии доступно сменить только Секретаря, а в случае его отсутствия смену секретаря производит Заместитель Председателя.

После выполнения данного действия на экране отобразится форма изменения тендерной комиссии.

|                               | Изменение тендерной комиссии в объявлении № 359840-1 ( 🗰 🗰 )         |            |               |
|-------------------------------|----------------------------------------------------------------------|------------|---------------|
| Минимальный состав комиссии 3 | пользователя (Председатель, Заместитель председателя и член комисии) |            |               |
| Номер решения                 |                                                                      |            |               |
| Дата решения                  | 11 III III III III III III III III III                               |            |               |
| Состав комиссии               |                                                                      |            |               |
| Секретарь                     | XXXXXXXXXXXXXXXXXXX                                                  |            |               |
| Председатель                  | XXXXXXXXXXXXXX                                                       | Изменить   |               |
| Заместитель председателя      | XXXXXXXXXXXXXX                                                       | Изменить   |               |
| Член комиссии                 | XXXXXXXXXXXXXXXX                                                     | Изменить   | ×             |
|                               |                                                                      | Добавить ч | лена комиссии |
|                               |                                                                      |            |               |
| Прикрепить файлы              |                                                                      |            |               |
| Прикрепить файл               |                                                                      |            |               |
| Добавить файл                 |                                                                      |            |               |
|                               |                                                                      |            |               |
| Вернуться к объявлению Со     | хранить изменения                                                    |            |               |

Для изменения члена тендерной комиссии необходимо нажать на кнопку «Изменить» в строке с тем членом тендерной комиссии, которого требуется заменить.

Добавление нового члена тендерной комиссии выполняется с помощью кнопки

«Добавить члена комиссии», удаление выполняется с помощью пиктограммы

Заполнение полей «номер решения», «дата решения» и прикрепление файла (основание изменения тендерной комиссии) являются обязательными. Для сохранения изменений необходимо нажать на кнопку «Сохранить изменения».

Внимание! Объем каждого прикрепляемого вложения не должен превышать 20 мб.

Примечание: Если голосование еще не завершено, и статус объявления «Рассмотрение заявок»/«Рассмотрение дополнений заявок», система позволяет исключать или добавлять нового члена тендерной комиссии. В случае если исключенный член тендерной комиссии проголосовал, Система должна сбрасывать результаты голосования и запрещать данному члену тендерной комиссии голосовать заново. Если исключенный член комиссии еще не проголосовал, Система должна закрывать доступ для вынесения решения по допуску/отклонению поставщиков.

В случае если голосование завершено, его требуется возобновить.

В случае если добавили нового члена комиссии, Система должна позволять проголосовать данному члену тендерной комиссии.

## <u>Рассмотрение заявок поставщиков на участие в</u> <u>двухэтапном тендере</u>

По наступлению срока окончания приема заявок статус объявления, лотов и заявок меняется «рассмотрение заявок», протокол вскрытия формируется и публикуется системой автоматически. Для просмотра протокола необходимо пройти во вкладку «Протоколы» на форме просмотра объявления. Протокол можно скачать с помощью кнопки «просмотреть протокол».

| Общие сведения   | Лоты      | Документация | Протоколы |  |
|------------------|-----------|--------------|-----------|--|
| Протокол вскрыти | A         | /            |           |  |
| 🛓 Просмотрет     | ъ протоко | л            |           |  |

Членам тендерной комиссии системой осуществляется автоматическая рассылка уведомлений о необходимости рассмотреть заявки поставщиков. Для перехода в раздел «Уведомления» необходимо открыть меню «Профиль участника».

| Рабочий кабинет 👻 Личные данные 👻 | Профиль участника 👻 | Внешние сервисы 👻 |
|-----------------------------------|---------------------|-------------------|
|                                   | Уведомления         |                   |
| Кабинет пользователя              | Регистрационные дан | ные               |
|                                   | Атрибуты участника  |                   |

Просмотр уведомлений также возможно выполнить, нажав на пиктограмму в виде количества поступивших уведомлений в правом верхнем углу страницы. После нажатия на пиктограмму отобразится список последних 5 полученных уведомлений. Для просмотра всех уведомлений необходимо нажать на ссылку «Все уведомления».

| Портал электронных закупок Справка - Реестры - Закупки -                | Рус Қаз 🏖 Ногтев Дмитрий Александрович 🗸                                                                                                    |
|-------------------------------------------------------------------------|----------------------------------------------------------------------------------------------------|
| Рабочий кабинет – Личные данные – Профиль участника – Внешние сервисы – | Уведомление Сегодня, 17:27<br>Опубликовано объявление № 359840-1 Сегодня, 16:40<br>Включение в состав комиссии по объявлению № 359840-1 Сегодня, 16:40<br>Опубликован Протокол вскрытия по объявлению 359820-1 Сегодня, 16:65 |
| Кабинет пользователя                                                    | Уведомление Сагодня, 15:54<br>Все уведомления                                                                                                    |

Для осуществления поиска объявления, по которому необходимо произвести рассмотрение заявок поставщиков членам тендерной комиссии необходимо пройти в раздел «Рабочий кабинет» и выбрать пункт «Поиск объявлений (общий).

|    | Рабочий кабинет 🗸 Л                          | 1ичные данные 👻 | Профиль участника 🗸 | Внешние сервисы 👻 |
|----|----------------------------------------------|-----------------|---------------------|-------------------|
| Ka | Предметы закупок<br>Создать объявление       |                 |                     |                   |
|    | Поиск объявлений (об                         | щий)            |                     |                   |
|    | Мои объявления (орга<br>Мои заявки на тендер | низатор)        |                     |                   |

Для рассмотрения представленных документов поставщиками необходимо на форме просмотра объявления в разделе «Доступные действия» в списке выбрать действие «Просмотреть заявки».

| оступные действия -     |                     | Просмотр объявления № 35984 | 0-1                 |
|-------------------------|---------------------|-----------------------------|---------------------|
| Изменить комиссию       |                     | Пата публикации             |                     |
| Посмотреть заявки       | 359840-1            | объявления                  | 2018-06-25 16:40:21 |
| 1аименование объявления | XXXXXXXXXX          | Срок начала приема заявок   | 2018-06-25 17:26:03 |
| Статус объявления       | Рассмотрение заявок | Срок окончания приема       | 2019 00 25 17:20:11 |

**Примечание:** Просмотр тендерных заявок доступен Секретарю и членам тендерной комиссии.

После выбора действия «посмотреть заявки» отобразится список заявок поданных для участия.

| ъявление №:<br>именование объявления:<br>атус объявления: | 359840-1<br>. XXXXXXXXXXXXX<br>Рассмотрение за | K<br>RBOK | Срок начала приема заявок:<br>Срок окончания приема заявок: | 2018-06-25 17:26:11 |                                           |                                            |
|-----------------------------------------------------------|------------------------------------------------|-----------|-------------------------------------------------------------|---------------------|-------------------------------------------|--------------------------------------------|
| ссмотрение заявок<br>Заявки поставщиков                   |                                                |           |                                                             |                     |                                           |                                            |
|                                                           |                                                |           |                                                             |                     |                                           |                                            |
| Номер заявки                                              | БИН(ИНН)/<br>ИНН/УПН                           | Поставщик |                                                             |                     | Дата и<br>время                           | Статус<br>заявки                           |
| Номер заявки                                              | ХХХХХХХХ<br>ИНН/УПН                            | Поставщик |                                                             |                     | Дата и<br>время<br>2018-06-25<br>22:03:15 | Статус<br>заявки<br>Рассмотрение<br>залвки |

Для просмотра заявки требуется нажать на активный номер заявки, откроется форма рассмотрения заявок.

| Общие седения заявои         Наиченования постявщика         Наиченования постявщика         Наиченования пос | Рассмотрение заявок |       |                         |                                                                         |                                          |  |
|----------------------------------------------------------------------------------------------------|---------------------|-------|-------------------------|-------------------------------------------------------------------------|------------------------------------------|--|
| Номер заявой         1265133         Наименование поставщика         Наименование поставщика           Статур заявии         Расситрение заявии         БИН (ИИНИННУНП)         Image: Company (Instrume transmission)           Статур заявии         Опоставщика (Instrume transmission)         Image: Company (Instrume transmission)         Image: Company (Instrume transmission)           Статур заявии         Image: Company (Instrume transmission)         Image: Company (Instrume transmission)         Image: Company (Instrume transmission)           Ставещика         Image: Company (Instrume transmission)         Image: Company (Instrume transmission)         Image: Company (Instrume transmission)           Ставещика         Image: Company (Instrume transmission)         Image: Company (Instrume transmission)         Image: Company (Instrume transmission)           Ставещика         Image: Company (Instrume transmission)         Image: Company (Instrume transmission)         Image: Company (Instrume transmission)           Ставещика         Image: Company (Instrume transmission)         Image: Company (Instrume transmission)         Image: Company (Instrume transmission)           Ставещика         Image: Company (Instrume transmission)         Image: Company (Instrume transmission)         Image: Company (Instrume transmission)           Ставецика         Image: Company (Instrume transmission)         Image: Company (Instrume transmission)         Image: Company (Instrume transmission)     <                                                                     |                     |       |                         |                                                                         | Общие сведения заявки                    |  |
| Статую заявки         БИН (ИИНИИННУНП)           Сведение о лостявщика ( Логы для участия в заяркие поставщикам ( Долуке поставщика по лотая                                                                                                    |                     | вщика | Наименование поставщика | 1665138                                                                 | Номер заявки                             |  |
| Сведения о поставщика         Лоти для участия в закупие поставщикам / Допуск поставщика по лотам           Адрео поставщика                                                                                                    |                     |       | БИН (ИИН/ИНН/УНП)       | Рассмотрение заявои                                                     | Статус заявки                            |  |
| Адрео поставщика                                                                                                    |                     |       |                         | тия в закупке поставщиком. / Документация. / Допуск поставщика по лотам | Сведения о поставщике /. Лоты для участи |  |
| Наименоване банка.<br>ИК<br>БИК С<br>БИК С<br>БР<br>Средставитель поставщика<br>Контактный телефон                                                                                                    |                     |       |                         |                                                                         | Адрес поставщика                         |  |
| иик                                                                                                    |                     |       |                         |                                                                         | Наименование банка                       |  |
| БИК<br>КБе<br>Представитель поставщика<br>Контактный телефон                                                                                                    |                     |       |                         |                                                                         | иик                                      |  |
| КБе Представитель поставщика Сонтактный телефон                                                                                                    |                     |       |                         |                                                                         | БИК                                      |  |
| Представитель поставщика<br>Контактный телефон                                                                                                    |                     |       |                         |                                                                         | КБе                                      |  |
| Контактный телефон                                                                                                    |                     |       |                         |                                                                         | Представитель поставщика                 |  |
|                                                                                                    |                     |       |                         |                                                                         | Контактный телефон                       |  |
| Должность                                                                                                    |                     |       |                         |                                                                         | Должность                                |  |

Во вкладке «Сведения о поставщике» отображаются реквизиты поставщика и данные о представителе поставщика.

Во вкладке «Лоты для участия в закупке» отображаются лоты, на которые была подана заявка.

| Сведения о       | поставщике / Лоты для участия в закупке поставщиком / Документация / Допуск и                                                   | поставщика по лотам                          |                                           |            |                      |                                |                   |                |
|------------------|----------------------------------------------------------------------------------------------------|----------------------------------------------|-------------------------------------------|------------|----------------------|--------------------------------|-------------------|----------------|
| Номер<br>лота    | Наименование лекарственных средств и изделий медицинского назначения<br>(международное непатентованное наименование или состав) | Характеристика                               | Цена выделенная для<br>закупок за единицу | Количество | Единица<br>измерения | Плановая<br>цена за<br>единицу | Плановая<br>сумма | Статус<br>лота |
| 4436327-<br>ТДП2 | Абакавир Ламивудин                                                                                                    | Абакавир+Ламивудин<br>таблетка, 600 мг/300мг | XXXXX                                     | ххх        | XXXXX                | ХХХ                            | xxxxxxx           | Подано         |

В разделе «Документация» находится перечень документов, предоставленных поставщиком, с возможностью просмотреть и скачать документы.

| Оощие документы по всем потам                                                          | Выписка о текуц | <u>јем соста</u> | ве участников или акционеров 🗊                                                                                  |                                         |            |
|----------------------------------------------------------------------------------------|-----------------|------------------|----------------------------------------------------------------------------------------------------|-----------------------------------------|------------|
| loт № 4442572-ДТ1<br>]ержатель для мочи                                                | Прикрепленнь    | е файль          | ί.                                                                                                    |                                         |            |
| loт № 4442573-ДТ1<br>Іробирки вакуумные для клинических                                | Документ        | <b>2</b><br>p    | Организация                                                                                                    | Дата<br>создания                        | Подпись    |
| сследовании мочи оез дооавок<br>от № 4442574-ДТ1<br>зенофибрат (микронизированный)**** | 5.bd            |                  |                                                                                                    | 2019-06-<br>27<br>11:53:25              | Показать   |
|                                                                                        | Лицензия (с при | ложением         | <ol> <li>на занятие фармацевтической деятельностью и<br/>на занятие фармацевтической деятельностью и</li> </ol> | о производству или оптовой реализации л | •карственн |
|                                                                                        | средств или мед | иципских         | изделии и (или) уведомление о начале деятельно                                                                  | сти по оптовой реализации медицинских и | зделии 😈   |
|                                                                                        |                 |                  | апогорой за волжанности, за волжанности по обла                                                                 | тельным пенсионным взносам обязателы    | ым         |

Во вкладке «Допуск поставщика по лотам» осуществляется допуск/отклонение заявки.

| Общие документы по всем лотам                                  | Общие документы по всем лота                                                               | ам      |   |
|----------------------------------------------------------------|--------------------------------------------------------------------------------------------|---------|---|
| Документы по каждому лоту                                      | Соответствие квалификационным требо                                                        | ованиям |   |
| №: 4442573-ДТ1                                                 | Выписка о составе участников или акционерах                                                |         | ٣ |
| обирки вакуумные для клинических исследований<br>и без добавок | Отсутствие налоговой задолженности и другим<br>обязательным платежам                       |         | • |
|                                                                | Потенциальный поставщик не является<br>банкротом и не ликвидируется                        |         | Ţ |
|                                                                | Потенциальный поставщик не признан<br>недобросовестным                                     |         | • |
|                                                                | Потенциальный поставщик не аффилирован с<br>организатором закупа                           |         | × |
|                                                                | Достоверность информации о соответствии<br>потенциального поставщика требованиям<br>Правил |         | ¥ |
|                                                                | GDP                                                                                        |         | Ţ |
|                                                                | Сохранять                                                                                  |         |   |
| Голосовать Вернуться назад                                     |                                                                                            |         |   |

Решение членом тендерной комиссии принимается по общим документам и документам по каждому лоту.

#### К общим документам относятся квалификационные требования.

Для принятия решения требуется в строке с наименованием документа выбрать одно из решений: допущен либо отклонен.

| Сведения о поставщике / Лоты для участия в закулк                   | е поставщиком / Документация / Допуск поставщика по лот              | ам                  |   |
|---------------------------------------------------------------------|----------------------------------------------------------------------|---------------------|---|
| Общие документы по всем лотам                                       | Общие документы по всем лота                                         | ам                  |   |
| Документы по каждому логу                                           | Соответствие квалификационным требованиям                            |                     | 0 |
| №: 4442573-ДТ1                                                      | Выписка о составе участников или акционерах                          |                     | • |
| Проокрки вакуумные для клинических исследовании<br>мочи без добавок | Отсутствие налоговой задолженности и другим<br>обязательным платежам | Допущен<br>Отклонен | T |

#### Справочник оснований для отклонения по общим документам

| N₂        | Наименование документа       | Основание отклонения                         |
|-----------|------------------------------|----------------------------------------------|
| $\Pi/\Pi$ |                              |                                              |
| 1         | Выписка о составе участников | Непредставление выписки о составе            |
|           | или акционерах               | участников в нарушение пп. 1) п. 269 Правил. |
|           |                              | Непредставление выписки о составе            |
|           |                              | акционеров в нарушение пп. 1) п. 269 Правил. |

|   |                            | Представление недостоверной информации о составе участников в нарушение пп. 1) п. 269 Правил. |
|---|----------------------------|-----------------------------------------------------------------------------------------------|
|   |                            | Представление недостоверной информации о составе акционеров в нарушение пп. 1) п. 269         |
|   |                            | Правил.                                                                                       |
|   |                            | Другое.                                                                                       |
| 2 | Отсутствие налоговой       | Непредставление с веб-портала «электронного                                                   |
|   | задолженности и другим     | правительства» или веб-приложения «кабинет                                                    |
|   | обязательным платежам      | налогоплательщика» документа об отсутствии                                                    |
|   |                            | налоговои задолженности, задолженности по                                                     |
|   |                            | обязательным пенсионным взносам,                                                              |
|   |                            | ооззательным профессиональным пенсионным                                                      |
|   |                            | отчислениям и (или) взносам на обязательное                                                   |
|   |                            | социальное мелицинское страхование в                                                          |
|   |                            | нарушение пп. 3) п. 269 Правил.                                                               |
|   |                            | Представление с веб-портала «электронного                                                     |
|   |                            | правительства» или веб-приложения «кабинет                                                    |
|   |                            | налогоплательщика» документа об отсутствии                                                    |
|   |                            | налоговой задолженности, задолженности по                                                     |
|   |                            | обязательным пенсионным взносам,                                                              |
|   |                            | обязательным профессиональным пенсионным                                                      |
|   |                            | взносам, социальным отчислениям,                                                              |
|   |                            | отчислениям и (или) взносам на обязательное                                                   |
|   |                            | выдачи в нарушение пп. 3) п. 269 Правил.                                                      |
|   |                            | Наличие налоговой задолженности,                                                              |
|   |                            | задолженности по обязательным пенсионным                                                      |
|   |                            | взносам, обязательным профессиональным                                                        |
|   |                            | пенсионным взносам, социальным                                                                |
|   |                            | отчислениям, отчислениям и (или) взносам на                                                   |
|   |                            | обязательное социальное медицинское                                                           |
|   |                            | страхование с учетом общей переплаты в                                                        |
|   |                            | нарушение пп. 3) п. 13 и пп. 3) п. 209 Правил.                                                |
| 3 | Потенциациий постарицис на | другос.<br>Вступиршим в законных сням сулобным склон                                          |
| 5 | является банкротом и не    | потенциальный поставшик признан банкротом                                                     |
|   | ликвилируется              | в нарушение пп. 7) п. 13 Правил.                                                              |
|   |                            | В отношении потенциального поставшика                                                         |
|   |                            | проводится процедура банкротства в                                                            |
|   |                            | нарушение пп. 7) п. 13 Правил.                                                                |
|   |                            | В отношении потенциального поставщика                                                         |
|   |                            | проводится процедура ликвидации в                                                             |
|   |                            | нарушение пп. 7) п. 13 Правил.                                                                |
|   |                            | Другое.                                                                                       |

| 4 | Потенциальный поставщик не  | Вступившим в законную силу судебным актом      |
|---|-----------------------------|------------------------------------------------|
|   | признан недобросовестным    | потенциальный поставщик по Правилам            |
|   |                             | признан недобросовестным в нарушение пп. 4)    |
|   |                             | п. 13 Правил.                                  |
|   |                             | Другое.                                        |
| 5 | Потенциальный поставщик не  | Потенциальный поставщик аффилирован с          |
|   | аффилирован с организатором | организатором закупа в нарушение п. 9 и пп. 5) |
|   | закупа                      | п. 13 Правил.                                  |
|   |                             | Другое.                                        |
| 6 | Достоверность информации о  |                                                |
|   | соответствии потенциального |                                                |
|   | поставщика требованиям      |                                                |
|   | Правил                      |                                                |

**Примечание:** При отклонении поставщика в разделе «Общие документы по всем лотам» отклонение происходит автоматически по всем лотам, в которых участвует поставщик.

Для принятия решения по каждому лоту требуется нажать на номер лота.

К документам по каждому лоту относятся требования к ЛС и МИ.

| Сведения о поставщике / Лоты для участия в закупке                  | юставщиком / Документация / Допуск поставщика по потам                                                                                               |
|---------------------------------------------------------------------|----------------------------------------------------------------------------------------------------|
| Общие документы по всем потам                                       | № 4442573-ДТ1. Пробирки вакуумные для клинических исследований мочи без добавок<br>характеристика 95 мл<br>Нипа в изследние для саличиет такка 25.02 |
| Документы по каждому лоту                                           | цена воциснотна и для водити за сдитицу, тотик. 5000<br>Единица измерения: штука                                                                     |
| Ne: 4442573-ДТ1                                                     | Требования к ЛС и МИ                                                                                                    |
| проокрки вакуумные для клинических исследовании<br>мочи без добавок | Разрешение на фармацевтическую деятельность 🔹                                                                                                    |
|                                                                     | Разрешение на ввоз незарегистрированного<br>лекарственного средства/медицинского изделия                                                             |
|                                                                     | Соблюдение патентных и иных прав или притязаний третьих лиц                                                                                          |
|                                                                     | Аффилированность с другим потенциальным<br>поставщиком                                                                                               |
|                                                                     | Соответствие ценового предложения предельной цене                                                                                                    |

| Соответствие лекарственного средства/<br>медицинского изделия условиям объявления                                                                     | Y                                                                        |
|----------------------------------------------------------------------------------------------------|--------------------------------------------------------------------------|
| Регистрация лекарственного средства/<br>медицинского изделия                                                                                          | · · · · · · · · · · · · · · · · · · ·                                    |
| Подтверждение ввоза или производства<br>лекарстванного средства/медицинского изделия<br>до истечения срока действия регистрационного<br>удостоверения | ×                                                                        |
| Гарантийное обеспечение                                                                                                    | v                                                                        |
| GMP                                                                                                    | · · · · · · · · · · · · · · · · · · ·                                    |
| ОТП и/или производители государств-членов<br>Евразийского экономического союза                                                                        | <ul> <li>Возможно заключение допгосрочного договора поставки </li> </ul> |
| Сохранить                                                                                                    |                                                                          |
| Голосовать Вернуться назад                                                                                                    |                                                                          |

## Справочник оснований для отклонения по документам каждого лота

| N⁰  | Наименование документа         | Основание для отклонения                       |
|-----|--------------------------------|------------------------------------------------|
| п/п |                                |                                                |
| 1   | Разрешение на фармацевтическую | Непредставление лицензии на                    |
|     | деятельность                   | фармацевтическую деятельность в                |
|     |                                | нарушение пп. 2) п. 13 и пп. 2) п. 269 Правил. |
|     |                                | Непредставление к лицензии на                  |
|     |                                | фармацевтическую деятельность                  |
|     |                                | приложения на производство/оптовую             |
|     |                                | реализацию лекарственных средств в             |
|     |                                | нарушение пп. 2) п. 13 и пп. 2) п. 269 Правил. |
|     |                                | Непредставление к лицензии на                  |
|     |                                | фармацевтическую деятельность                  |
|     |                                | приложения на производство медицинских         |
|     |                                | изделий в нарушение пп. 2) п. 13 и пп. 2) п.   |
|     |                                | 269 Правил.                                    |
|     |                                | Непредставление уведомления о начале           |
|     |                                | деятельности по оптовой реализации             |
|     |                                | медицинских изделий в нарушение пп. 2) п.      |
|     |                                | 13 и пп. 2) п. 269 Правил.                     |
|     |                                | Непредставление лицензии на                    |
|     |                                | осуществление деятельности в сфере оборота     |
|     |                                | наркотических средств, психотропных            |
|     |                                | веществ и прекурсоров в нарушение пп. 2) п.    |
|     |                                | 13 и пп. 2) п. 269 Правил.                     |
|     |                                | Непредставление к лицензии на                  |
|     |                                | осуществление деятельности в сфере оборота     |
|     |                                | наркотических средств, психотропных            |
|     |                                | веществ и прекурсоров приложения на            |
|     |                                | деятельность, связанную с оборотом             |

|   |                                                                                           |      | наркотических средств, в нарушение пп. 2) п.<br>13 и пп. 2) п. 269 Правил.<br>Непредставление к лицензии на<br>осуществление деятельности в сфере оборота<br>наркотических средств, психотропных<br>веществ и прекурсоров приложения на<br>деятельность, связанную с оборотом<br>психотропных веществ, в нарушение пп. 2) п.<br>13 и пп. 2) п. 269 Правил.<br>Представление недостоверной лицензии на<br>фармацевтическую деятельность по<br>производству или оптовой реализации |
|---|-------------------------------------------------------------------------------------------|------|----------------------------------------------------------------------------------------------------|
|   |                                                                                           |      | лекарственных средств или медицинских<br>изделий или приложения к ней в нарушение<br>пп. 2) п. 13 Правил.<br>Представление недостоверного уведомления<br>о начале деятельности по оптовой<br>реализации медицинских изделий в<br>нарушение пп. 2) п. 13 Правил.<br>Приостановление разрешения на                                                                                                    |
|   |                                                                                           |      | фармацевтическую деятельность и (или) приложения к нему в нарушение пп. 2) п. 13 Правил.                                                                                                    |
|   |                                                                                           |      | Лишение (отзыв) разрешения на<br>фармацевтическую деятельность и (или)<br>приложения к нему в нарушение пп. 2) п. 13<br>Правил.                                                                                                    |
| 2 | Разрешение на<br>незарегистрированного<br>лекарственного<br>средства/медицинского изделия | BBO3 | Другос.Непредставление разрешения (заключения)<br>уполномоченного органа на ввоз<br>лекарственного средства в Республику<br>Казахстан, если оно не зарегистрировано, в<br>нарушение пп. 1) п. 20 и пп. 4) п. 269 Правил.Непредставление разрешения (заключения)<br>уполномоченного органа на ввоз<br>медицинского изделия в Республику                                                                                                    |
|   |                                                                                           |      | Казахстан, если оно не зарегистрировано, в<br>нарушение пп. 1) п. 20 и пп. 4) п. 269 Правил.<br>Недостаточность количества лекарственного<br>средства в разрешении (заключении)<br>уполномоченного органа на ввоз<br>лекарственного средства в Республику<br>Казахстан, количеству, указанному в<br>объявлении, в нарушение пп. 4) п. 269<br>Правил.                                                                                                    |

|   |                                   | Нелостаточность количества мелицинского     |
|---|-----------------------------------|---------------------------------------------|
|   |                                   | излелия в разрешении (заключении)           |
|   |                                   | уполномоченного органа на ввоз              |
|   |                                   | мелицинского излелия в Республику           |
|   |                                   | Казахстан, количеству, указанному в         |
|   |                                   | объявлении, в нарушение пп. 4) п. 269       |
|   |                                   | Правил.                                     |
|   |                                   | Представление недостоверного разрешения     |
|   |                                   | (заключения) уполномоченного органа на      |
|   |                                   | ввоз лекарственного средства в Республику   |
|   |                                   | Казахстан в нарушение пп. 4) п. 269 Правил. |
|   |                                   | Представление недостоверного разрешения     |
|   |                                   | (заключения) уполномоченного органа на      |
|   |                                   | ввоз мелицинского изделия в Республику      |
|   |                                   | Казахстан в нарушение пп. 4) п. 269 Правил. |
|   |                                   | Другое.                                     |
| 3 | Соблюдение патентных и иных прав  | Потенциальным поставщиком при               |
|   | и притязаний третьих лиц          | реализации лекарственного средства          |
|   |                                   | нарушается патентное право третьего лица в  |
|   |                                   | нарушение пп. 8) п. 13 Правил.              |
|   |                                   | Потенциальным поставщиком при               |
|   |                                   | реализации медицинского изделия             |
|   |                                   | нарушается патентное право третьего лица в  |
|   |                                   | нарушение пп. 8) п. 13 Правил.              |
|   |                                   | Другое.                                     |
| 4 | Аффилированность с другим         | Потенциальный поставщик аффилирован по      |
|   | потенциальным поставщиком         | одному лоту с другим потенциальным          |
|   |                                   | поставщиком в нарушение п. 9 и пп. 6) п. 13 |
|   |                                   | Правил.                                     |
|   |                                   | Другое.                                     |
| 5 | Соответствие ценового предложения | Превышение ценового предложения             |
|   | предельной цене                   | утвержденной уполномоченным органом в       |
|   |                                   | области здравоохранения предельной цены     |
|   |                                   | на лекарственное средство по торговому      |
|   |                                   | наименованию в нарушение пп. 10) п. 20      |
|   |                                   | Правил.                                     |
|   |                                   | Превышение ценового предложения             |
|   |                                   | предельной цены на медицинское изделие по   |
|   |                                   | торговому наименованию в нарушение пп.      |
|   |                                   | 10) п. 20 Правил.                           |
|   |                                   | Другое.                                     |
| 6 | Соответствие лекарственного       | Предлагаемое лекарственное средство по      |
|   | средства/медицинского изделия     | характеристике не соответствует условиям    |
|   | условиям объявления               | объявления в нарушение пп. 9) п. 20 Правил. |
|   |                                   | Предлагаемое лекарственное средство по      |
|   |                                   | характеристике не соответствует условиям    |

|   |                                  | объявления в соответствии с заключением                      |
|---|----------------------------------|--------------------------------------------------------------|
|   |                                  | эксперта в нарушение пп. 9) п. 20 Правил.                    |
|   |                                  | Предлагаемое медицинское изделие по                          |
|   |                                  | характеристике не соответствует условиям                     |
|   |                                  | объявления в нарушение пп. 9) п. 20 Правил.                  |
|   |                                  | Предлагаемое медицинское изделие по                          |
|   |                                  | характеристике не соответствует условиям                     |
|   |                                  | объявления в соответствии с заключением                      |
|   |                                  | эксперта в нарушение пп. 9) п. 20 Правил.                    |
|   |                                  | Потенциальный поставщик предложил по                         |
|   |                                  | одному лоту несколько торговых                               |
|   |                                  | наименований лекарственного средства в                       |
|   |                                  | нарушение п. 17 Правил.                                      |
|   |                                  | Потенциальный поставщик предложил по                         |
|   |                                  | одному лоту несколько торговых                               |
|   |                                  | наименований медицинского изделия в                          |
|   |                                  | нарушение п. 17 Правил.                                      |
| _ | 2                                | Другое.                                                      |
| 7 | Регистрация лекарственного       | Предлагаемое лекарственное средство не                       |
|   | средства/медицинского изделия    | зарегистрировано в Республике Казахстан в                    |
|   |                                  | нарушение пп. 1) п. 20 Правил.                               |
|   |                                  | Предлагаемое медицинское изделие не                          |
|   |                                  | зарегистрировано в Республике Казахстан в $(1) = 20$ Пистери |
|   |                                  | нарушение пп. 1) п. 20 Правил.                               |
|   |                                  | Срок деиствия регистрационного                               |
|   |                                  | удостоверения на лекарственное средство                      |
|   |                                  | Срок нарушение ни. три. 20 правил.                           |
|   |                                  | срок деиствия регистрационного                               |
|   |                                  | удостоверсния на медицинское изделие                         |
|   |                                  | Лругое                                                       |
| 8 | Полтверждение ввоза или          | Непредставление локумента                                    |
| 0 | произволства лекарственного      | полтвержлающего произволство в                               |
|   | средства/мелицинского изделия до | Республике Казахстан /ввоз в Республику                      |
|   | истечения срока действия         | Казахстан лекарственного средства до                         |
|   | регистрационного удостоверения   | истечения срока действия регистрационного                    |
|   |                                  | удостоверения, в нарушение пп. 5) п. 269                     |
|   |                                  | Правил.                                                      |
|   |                                  | Недостаточность количества лекарственного                    |
|   |                                  | средства в документе, подтверждающем                         |
|   |                                  | производство в Республике Казахстан /ввоз в                  |
|   |                                  | Республику Казахстан лекарственного                          |
|   |                                  | средства до истечения срока действия                         |
|   |                                  | регистрационного удостоверения,                              |
|   |                                  | количеству в объявлении в нарушение пп. 5)                   |
|   |                                  | п. 269 Правил.                                               |

|   |                         | Представление недостоверного документа,                    |
|---|-------------------------|------------------------------------------------------------|
|   |                         | подтверждающего производство в                             |
|   |                         | Республике Казахстан /ввоз в Республику                    |
|   |                         | Казахстан лекарственного средства до                       |
|   |                         | истечения срока действия регистрационного                  |
|   |                         | удостоверения в нарушение пп. 5) п. 269                    |
|   |                         | Правил.                                                    |
|   |                         | Непредставление документа,                                 |
|   |                         | полтвержлающего произволство в                             |
|   |                         | Республике Казахстан /ввоз в Республику                    |
|   |                         | Казахстан мелицинского излелия ло                          |
|   |                         | истечения срока лействия регистрационного                  |
|   |                         | улостоверения, в нарушение пп. 5) п. 269                   |
|   |                         | Правил.                                                    |
|   |                         | Нелостаточность количества лекарственного                  |
|   |                         | средства в документе полтверждающем                        |
|   |                         | произволство в Республике Казахстан /ввоз в                |
|   |                         | Республику Казахстан мелицинского                          |
|   |                         | излелия до истечения срока действия                        |
|   |                         | регистрационного улостоверения                             |
|   |                         | количеству в объявлении в нарушение пп. 5)                 |
|   |                         | п. 269 Правил.                                             |
|   |                         | Представление недостоверного документа.                    |
|   |                         | подтверждающего производство в                             |
|   |                         | Республике Казахстан /ввоз в Республику                    |
|   |                         | Казахстан медицинского изделия до                          |
|   |                         | истечения срока действия регистрационного                  |
|   |                         | удостоверения в нарушение пп. 5) п. 269                    |
|   |                         | Правил.                                                    |
|   |                         | Другое.                                                    |
| 9 | Гарантийное обеспечение | Непрелставление гарантийного обеспечения                   |
|   | 1                       | в нарушение п. 272 Правил.                                 |
|   |                         | Внесение гарантийного денежного взноса на                  |
|   |                         | банковский счет организатора закупа после                  |
|   |                         | истечения срока представления тендерных                    |
|   |                         | заявок в нарушение п. 275 Правил.                          |
|   |                         | Недостаточность суммы гарантийного                         |
|   |                         | обеспечения по лоту в нарушение п. 272                     |
|   |                         | Правил.                                                    |
|   |                         | Несоответствие банковской гарантии форме.                  |
|   |                         | утвержденной уполномоченным органом в                      |
|   |                         | области здравоохранения, в нарушение пп. 2)                |
|   |                         |                                                            |
|   |                         | п. 273 Правил.                                             |
|   |                         | п. 273 Правил.<br>Непредставление гарантийного обеспечения |

| бумажном носителе в нарушение п. 274<br>Правил.                                 |
|---------------------------------------------------------------------------------|
| Представление недостоверного документа о гарантийном обеспечении в нарушение п. |
| 273 Правил.<br>Лругое                                                           |

По таким категориям как GMP, GDP и ОТП и/или производители государствчленов Евразийского экономического союза требуется выбрать одно из следующих решений:

#### - имеет преимущество

#### - не имеет преимущество

| Соответствие квал       | ификационн | ым требованиям                              |   |
|-------------------------|------------|---------------------------------------------|---|
| Требования              | Выбор      | Принятое решение                            |   |
| GMP                     |            |                                             | ] |
| Гарантийное обеспечение |            | Имеет преимущество<br>Не имеет преимущество |   |

По категории «ОТП и/или производители государств-членов Евразийского экономического союза» имеется возможность проставить признак «Возможно заключение долгосрочного договора поставки».

| Отечественный производитель | Имеет преимущество                                    | ۲ |
|-----------------------------|-------------------------------------------------------|---|
|                             | Возможно заключение долгосрочного договора поставки 🗹 |   |

#### Внимание!

Предоставленное преимущество влияет на допуск/отклонение поставщика и определение победителя:

1. Если в двухэтапном тендере по лоту участвует только один потенциальный поставщик, представивший тендерную заявку, соответствующую требованиям Правил, сертификат о соответствии объекта требованиям надлежащей производственной практики GMP или надлежащей дистрибьюторской практики GDP, или является отечественным товаропроизводителем либо производителем государств-членов Евразийского экономического союза такой потенциальный поставщик автоматически системой признается победителем двухэтапного тендера.

2. Если в двухэтапном тендере по лоту участвует два и более потенциальных поставщиков, один из которых потенциальный поставщик, представивший тендерную

заявку, соответствующую требованиям Правил, сертификат о соответствии объекта надлежащей производственной практики GMP или надлежащей дистрибьюторской практики GDP, или является отечественным товаропроизводителем либо производителем государств-членов Евразийского экономического союза система автоматически признает победителем двухэтапного тендера потенциального поставщика, представившего сертификат о соответствии объекта требованиям надлежащей производственной практики GMP или надлежащей дистрибьюторской практики GDP или являющегося отечественным товаропроизводителем либо производителем государств-членов Евразийского экономического союза.

3. Если в двухэтапном тендере по лоту участвуют два и более потенциальных поставщиков, представивших тендерные заявки, соответствующие требованиям настоящих Правил, сертификаты о соответствии объекта требованиям надлежащей производственной практики GMP или надлежащей дистрибьюторской практики GDP, или являются отечественными товаропроизводителями либо производителями государств-членов Евразийского экономического союза, то комиссия рассматривает только их тендерные заявки, а тендерные заявки других потенциальных поставщиков (при их наличии) отклоняются системой.

После принятия решения по всем документам в разделе члену комиссии необходимо нажать на кнопку «сохранить».

|                            | Сохранить |  |
|----------------------------|-----------|--|
| Голосовать Вернуться назад |           |  |

После сохранения решения, разделу присваивается признак «Без замечаний» либо «Замечание при рассмотрении заявок».

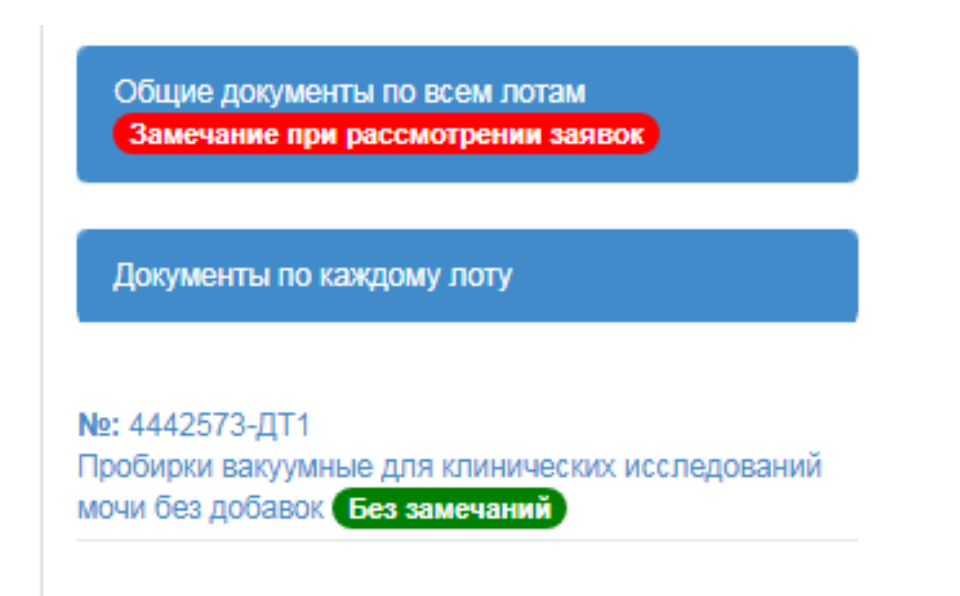

После принятия решения по общим документам и документам по каждому лоту члену тендерной комиссии необходимо нажать на кнопку «голосовать».

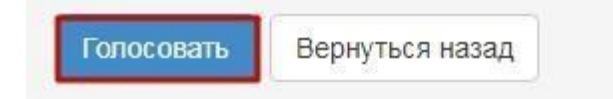

Проголосовав член тендерной комиссии, может изменить принятое решение с помощью кнопки «Отозвать голос» на форме допуска поставщика по лотам до завершения голосования. Завершение голосования осуществляет секретарь закупки при наличия кворума по голосованию.

**Примечание!** Кворум достигается при наличии большинства голосов членов тендерной комиссии по всем заявкам и по всем лотам.

### Контроль за рассмотрением заявок

Секретарю на форме просмотра объявления со статусом «Рассмотрение заявок»/«Рассмотрение дополнений заявок» доступен функционал отслеживания хода голосования. Для использования данного функционала необходимо в разделе «Доступные действия» выбрать пункт «Просмотреть заявки».

|                       | Просмотр объявления № 35984   | 0-1                                                                                                    |
|-----------------------|-------------------------------|----------------------------------------------------------------------------------------------------|
|                       |                               |                                                                                                    |
| 359840-1              | Дата публикации<br>объявления | 2018-06-25 16:40:21                                                                                                    |
|                       |                               |                                                                                                    |
| XXXXXXXXX             | Срок начала приема заявок     | 2018-06-25 17:26:03                                                                                                    |
| Paccuotpolillo aanaor | Срок окончания приема         | 2010 06 25 17-26-11                                                                                                    |
|                       | 359840-1<br>XXXXXXXX          | Просмотр объявления № 35984<br>359840-1 Дата публикации<br>объявления<br>ХХХХХХХХ<br>Срок начала приема заявок<br>Срок окончания приема |

Системой отобразится форма рассмотрения заявок.

| аявки поставщиков | Контроль голосования | Заполнение данных о запросах тендерной комиссии |                            |                       |
|-------------------|----------------------|-------------------------------------------------|----------------------------|-----------------------|
| Номер заявки      | БИН(ИНН)/<br>ИНН/УПН | Поставщик                                       | Дата и<br>время            | Статус<br>заявки      |
| 1565138           | XXXXXXXXXX           | 2020220202020202020202020202020202020202        | 2018-06-<br>25<br>22:03:15 | Рассмотрени<br>заявки |
| 1565118           | XXXXXXXXXX           | XXXXXXXXXXXXXXXXXXXXXXXXXXXXXXXXXXXXXX          | 2018-06-<br>25<br>22:34:24 | Рассмотрени<br>заявки |

Для просмотра информации о заявке (документация, сведения о поставщике, лоты для участия, допуск поставщика по лотам) поставщика необходимо нажать на активный номер заявки.

| D | TC            |                   | ~                          |                    |          |
|---|---------------|-------------------|----------------------------|--------------------|----------|
| к | пазлеле «Конт | попь голосования» | oroonawaerca               | CHUCOK HOTOR HO 38 | купке    |
|   | разделе «пош  |                   | <sup>o</sup> 0100pu/kueren |                    | in ynne. |

| Общие сведения объявлен                           | ЯИ                               |                                                     |                                            |  |  |
|---------------------------------------------------|----------------------------------|-----------------------------------------------------|--------------------------------------------|--|--|
| Объявление №:<br>Наименование объявления:         | 359840-1<br>XXXXXXXX             | Срок начала приема заявок:<br>Срок окончания приема | 2018-06-25 17:26:03<br>2018-06-25 17:26:11 |  |  |
| заявок:<br>Статус объявления: Рассмотрение заявок |                                  |                                                     |                                            |  |  |
| Рассмотрение заявок                               | /                                | è i i i i i i i i i i i i i i i i i i i             |                                            |  |  |
| Заявки поставщиков Кон                            | гроль голосования Заполнение дан | нных о запросах тендерной комиссии                  |                                            |  |  |
| Голосование по допуску                            | поставщиков по лоту №4436327     | -тдп2                                               |                                            |  |  |
| [                                                 |                                  |                                                     |                                            |  |  |
| вернуться к объявлению                            |                                  |                                                     |                                            |  |  |

Для просмотра результатов голосования членов тендерной комиссии необходимо нажать на наименование лота. Отобразится список поставщиков, подавших заявки.

| ссмотрени            | е заявок                               |                                                |     |     |     |     |    |        |                     |                |
|----------------------|----------------------------------------|------------------------------------------------|-----|-----|-----|-----|----|--------|---------------------|----------------|
| Заявки поставш       | иков Контроль голосования              | Заполнение данных овапросах тендерной комиссии |     |     |     |     |    |        |                     |                |
| олосование           | по допуску поставщиков по              | лоту №1                                        |     |     |     |     |    |        |                     |                |
| БИН (ИИН/<br>ИНН/НП) | Поставщик                              |                                                | GMP | исо | GDP | отп | За | Против | Не<br>проголосовало | Решени         |
| XXXXXXXXX            | xxxxxxxxxxxxxxxxxxxxxxxxxxxxxxxxxxxxxx |                                                | 0   | 0   | 0   | 0   | 0  | 0      | 3                   | Нет<br>кворума |
|                      |                                        | ~~~~~~~~~~~~~~~~~~~~~~~~~~~~~~~~~~~~~~~        | 2   | 0   | 0   | 0   | 2  | 0      | 1                   | Кворум         |

Поле «Решение» может содержать следующие значения:

- **Кворум** достигнут – если проголосовало большинство членов тендерной комиссии (при этом обязательно Председатель комиссии, в случае его отсутствия Заместитель председателя) за все заявки поставщиков по лоту, в котором они участвуют.

- Допущен/Отклонен– голосование закрыто;
  - Допущен выводится в случае допуска поставщика большинством голосов.
  - **Отклонен** выводится в случае отклонения поставщика большинством голосов по несоответствию квалификационным требованиям или требованиям к ЛС и ИМН;
- Нет кворума голосование начато, кворум по голосованию не достигнут.

Поле «За» – содержит сведения о количестве членов тендерной комиссии, допустившие потенциального поставщика к участию в закупке по лоту, на который он подал заявку.

Поле «Против» – содержит сведения о количестве членов тендерной комиссии, не допустивших потенциального поставщика к участию в закупке по лоту, на который он подал заявку.

Поле «**Не голосовал**» – содержит сведения о количестве членов комиссии не принявших решение по допуску/отклонению поставщика к участию в закупке по лоту, на который он подал заявку.

Поля GMP, GDP и ОТП содержат сведения о количестве голосов членов тендерной комиссии присвоивших преимущества поставщику.

Для просмотра результатов голосования по каждому члену тендерной комиссии необходимо нажать на наименование поставщика на форме рассмотрения заявок, затем на наименование лота. Отобразится следующее окно.

| омер лота: 4436327-ТДП2 | H                        |              |                                             |
|-------------------------|--------------------------|--------------|---------------------------------------------|
| ,                       | -                        |              |                                             |
| Член комиссии           | Роль                     | Статус       | Причина отклонения                          |
| XXXXXXXXXXXXXXXXX       | Председатель             | Отклонен     | Несоответствие требованиям к ЛС и ИМН       |
| ****                    | Заместитель председателя | Отклонен     | Несоответствие квалификационным требованиям |
| ****                    | Член комиссии            | Не голосовал |                                             |

Нажав на причину отклонения, можно увидеть, по каким документам выявлено несоответствие, и обоснование отклонения.

Обоснование отклонения

| Требования                                                                                           | Обоснование |
|----------------------------------------------------------------------------------------------------|-------------|
| Несоответствие требованиям к ЛС и ИМН                                                                |             |
| Гарантийное письмо о соответствии маркировки, потребительской упаковки и инструкции по их применению | xxxxxxxxx   |

Закрыть

При наличии кворума голосов по допуску/отклонению поставщиков по лоту Секретарю тендерной комиссии на форме «Контроль за рассмотрением поставщиков» становится доступным кнопка «Завершить голосование».

| Рассмотрение зая    | вок                  |                                                 |
|---------------------|----------------------|-------------------------------------------------|
| Заявки поставщиков  | Контроль голосования | Заполнение данных о запросах тендерной комиссии |
| Голосование по до   | пуску поставщиков по | лоту №1                                         |
| Голосование по до   | пуску поставщиков по | лоту № 2                                        |
| Завершить голосован | ие                   |                                                 |

**Примечание**: В случае возникновения спорных вопросов, решающим признается голос Председателя комиссии, а в случае его отсутствия Заместителя председателя.

Внимание! Заявка Поставщика признается не соответствующей требованиям только в случае наличия кворума по отклонению, т.е. решение по отклонению на основании определенного документа должно быть принято большинством из членов комиссии. Таким образом, если члены комиссии отклонят поставщика, но при этом примут разные решения по документам (выбраны разные документы для отклонения), Система не произведет отклонение в виду отсутствия кворума.

После завершения голосования Секретарю, в случае необходимости, доступно возобновить голосование.

| Рассмотрение заявок                                                         |                                                          |                                                 |  |  |  |
|-----------------------------------------------------------------------------|----------------------------------------------------------|-------------------------------------------------|--|--|--|
| Заявки поставщиков                                                          | Контроль голосования                                     | Заполнение данных о запросах тендерной комиссии |  |  |  |
| Голосование по до                                                           | Голосование по допуску поставщиков по лоту №4436327-ТДП2 |                                                 |  |  |  |
| Возобновить голосование Сформировать протокол предварительного рассмотрения |                                                          |                                                 |  |  |  |

В случае если по результатам голосования по закупке имеются отклоненная (-ые) заявка (-и), на форме контроля голосования по завершению будет доступна кнопка «Сформировать протокол предварительного допуска».

**Примечание:** в случае соответствия тендерной заявки потенциальных поставщиков квалификационным требованиям и требованиям Правил, протокол предварительного рассмотрения тендерных заявок не оформляется.

## Формирование предварительного протокола допуска

В случае если в двухэтапном тендере один и более потенциальных поставщиков были не допущены, после завершения голосования Секретарю тендерной комиссии в списке действий необходимо выбрать «Сформировать протокол предварительного рассмотрения».

| Доступные действия -     |                            | Просмотр объявления № 359840-1  |                     |  |
|--------------------------|----------------------------|---------------------------------|---------------------|--|
| Сформировать протокол пр | редварительного допуска    |                                 |                     |  |
| Посмотреть заявки        |                            | Дата публикации<br>объявления   | 2018-06-25 16:40:21 |  |
| Отменить закупку         | -                          |                                 |                     |  |
| Паяменование оо вивления | Concerns to and the second | Срок начала приема заявок       | 2018-06-25 17:26:03 |  |
| Статус объявления        | Рассмотрение заявок        | Срок окончания приема<br>заявок | 2018-06-25 17:26:11 |  |

**Примечание**: данная кнопка также доступна на форме рассмотрения заявок, во вкладке «Контроль голосования». Для перехода на форму «Рассмотрение заявок» необходимо выбрать в доступных действиях «Просмотреть заявки».

| Рассмотрение зая     | вок                  |                                                 |
|----------------------|----------------------|-------------------------------------------------|
| Заявки поставщиков   | Контроль голосования | Заполнение данных о запросах тендерной комиссии |
| Голосование по до    | пуску поставщиков по | поту №4436327-ТДП2                              |
| Возобновить голосова | ание Сформировать пр | хотокол предварительного рассмотрения           |

В результате система сформирует протокол предварительного рассмотрения.

После формирования протокола предварительного рассмотрения статус заявок, лота и объявления поменяется на «Формирование протокола предрассмотрения».

## <u>Подписание протокола предварительного рассмотрения</u> <u>членами комиссии</u>

После формирования протокола предварительного рассмотрения секретарю необходимо скачать и проверить протокол на корректность данных.

| Іротокол предварительного рассмотрения          |                                     |
|-------------------------------------------------|-------------------------------------|
| Подпись протокола предварительного рассмотрения | protocol-pred-359840.html Подписать |
| Экспертное заключение                           | Прикрепить файл                     |
| Власбыранть, гологование Слуганисть             |                                     |

Секретарь на форме протокола предварительного рассмотрения может прикрепить экспертное заключение, при наличии.

В случае необходимости внести поправки в протокол предварительного рассмотрения следует нажать на кнопку «возобновить голосование».

**Примечание:** Возобновление голосования доступно только до публикации протокола предварительного рассмотрения.

В случае если протокол корректен, его следует подписать.

Внимание! После подписания секретарю требуется нажать на кнопку «Сохранить».

Система отобразит форму контроля за кворумом подписей протокола.

| ротокол предварительного рассмотрения                                   |                                                           |
|-------------------------------------------------------------------------|-----------------------------------------------------------|
| ± Просмотреть протокол Нажав на кнопку "П                               | іросматреть протокол" Вы получите сформированный документ |
| Экспертное заключение                                                   |                                                           |
| Прикрепить файл                                                         |                                                           |
| Сохранить                                                               |                                                           |
| Роль: Тераға/Председатель<br>Статус протокола: Не подписан              |                                                           |
| ФИО:                                                                    |                                                           |
| Организация:                                                            |                                                           |
| Дата создания:                                                          |                                                           |
| Подпись протокола:                                                      |                                                           |
| Сертификат:                                                             | Открытый ключ                                             |
| Причина отсутствия подписи:                                             | Прикрепить файл                                           |
| Роль: Төраға орынбасары/Заместитель пр<br>Статус протокола: Не подписан | зедседателя                                               |
| Роль: Мүше/Член комиссии<br>Статус протокола: Не подписан               |                                                           |
| Кворум не достигнут                                                     |                                                           |
| Возобновить голосование                                                 |                                                           |

**Примечание:** кворум подписей достигается при наличии большинства подписей членов тендерной комиссии.

В случае если кто-либо из членов тендерной комиссии отсутствует, секретарь перед публикацией протокола должен прикрепить файл подтверждающий отсутствие данного члена комиссии.

После подписания протокола секретарем членам тендерной комиссии осуществляется рассылка уведомления о необходимости подписания протокола.

**Примечание:** При этом пока протокол не подпишет Секретарь, членам тендерной комиссии подписание будет не доступно.

Перед подписанием протокола предварительного рассмотрения необходимо проверить документ на корректность. Подписав документ электронной цифровой подписью, Вы подтверждаете целостность и подлинность электронного документа.

| Протокол предварительного рассмотрения                                                             |                                                                           |
|----------------------------------------------------------------------------------------------------|---------------------------------------------------------------------------|
| 🛓 Просмотреть протокол 🛛 Н                                                                         | акае на кнопку "Просмотреть протокол" Вы получите сформированный документ |
| Организация<br>ФИО                                                                                 | 200800000000<br>200800000000                                              |
| Подлись протокола                                                                                  | protocol-pred-359840.html Rognincaria                                     |
| Прикрепить документ -<br>особое минение<br>(если чень комиски не солясен<br>с итогами голосования) | Прифелить файл                                                            |
| Сохранить                                                                                          |                                                                           |

**Примечание:** В случае несогласия с решением комиссии, любой член данной комиссии имеет право на особое мнение, которое прилагается к протоколу предварительного рассмотрения.

## Публикация протокола предварительного рассмотрения

После подписания протокола предварительного рассмотрения система проверяет наличие кворума, и если кворум присутствует, секретарю закупки становиться доступным действие «Опубликовать протокол предварительного рассмотрения».

| Протокол предварительного рассмотрения                                    |                                                     |                                           |              |
|---------------------------------------------------------------------------|-----------------------------------------------------|-------------------------------------------|--------------|
| Просмотреть протокол Нажав на кнопку "Просмот                             | греть протокол" Вы получите сформированный документ |                                           |              |
| Экспертное заключение                                                     |                                                     |                                           |              |
| Прикрепить файл                                                           |                                                     |                                           |              |
| Сохранить                                                                 |                                                     |                                           |              |
| Роль: Терага/Председатель<br>Статус протокола: Подписан                   |                                                     |                                           |              |
| Роль: Төраға орынбасары/Заместитель председ<br>Статус протокола: Подписан | цателя                                              |                                           |              |
| Роль: Мүше/Член комиссии<br>Статус протокола: Не подписан                 |                                                     |                                           |              |
| ФИО:                                                                      | xxxxxxxxxxxxxxx                                     |                                           |              |
| Организация:                                                              | ******                                              |                                           |              |
| Дата создания:                                                            |                                                     |                                           |              |
| Подпись протокола:                                                        |                                                     |                                           |              |
| Сертификат:                                                               | Открытый ключ                                       |                                           |              |
| Причина отсутствия подписи:                                               | XXXXXXXXX                                           | Проверка АV: 💞 Угроз не обнаружено        | <            |
|                                                                           |                                                     | Проверка ЭЦП: 🖋 Проверки успешно пройдены | Удалить файл |
|                                                                           |                                                     |                                           |              |
| Кворум достигнут                                                          |                                                     |                                           |              |
| Опубликовать протокол предварительного рассмотре                          | возобновить голосование                             |                                           |              |

По нажатию кнопки «Опубликовать протокол предварительного рассмотрения» системой просчитываются даты начала и окончания приема дополнений заявок.

| Расчет времени начала/окончания приема заявок                |                     |
|--------------------------------------------------------------|---------------------|
| Срок начала повторного предоставления (дополнения) заявок    | 2018-06-26 15:04:09 |
| Срок окончания повторного предоставления (дополнения) заявок | 2018-06-29 15:04:09 |
| Отменить Подтвердить                                         |                     |

В случае подтверждения будет осуществлена публикация протокола предварительного рассмотрения с автоматической рассылкой уведомления отклоненным поставщикам о необходимости дополнить заявку. Статус объявления и лота поменяется на «Опубликовано (дополнение заявок)».

| Цоступные действия <del>-</del> |                                  | Просмотр объявления № 35984                | 40-1 <mark>-</mark>                  |
|---------------------------------|----------------------------------|--------------------------------------------|--------------------------------------|
| Номер объявления                | 359840-1                         | Дата публикации<br>объявления              | 2018-06-25 16:40:21                  |
| Наименование объявления         | XXXXXXXXX                        | Срок начала приема заявок                  | 2018-06-25 17:26:03                  |
| Статус объявления               | Опубликовано (дополнение заявок) | Срок окончания приема<br>заявок            | 2018-06-25 17:26:11                  |
|                                 |                                  | Срок начала приема<br>дополнения заявок    | 2018-06-26 15:04:09                  |
|                                 |                                  | Срок окончания приема<br>дополнения заявок | 2018-06-29 15:04:09                  |
|                                 |                                  | Оставшееся время                           | 2 Дня, 23 Часа, 51 Минута, 2 Секунды |

## Повторное рассмотрение заявок на участие в аукционе

При наступлении срока окончания приема дополнений членам тендерной комиссии доступны действия по повторному рассмотрению заявок поставщиков («Просмотреть заявки»). Функционал рассмотрения дополнений аналогичен функционалу рассмотрения заявок (см. раздел 1.9).

| оступные действия -                    | Просмотр объявления № 359840-1 |                                            |                     |  |
|----------------------------------------|--------------------------------|--------------------------------------------|---------------------|--|
| Изменить комиссию<br>Посмотреть заявки | 359840-1                       | Дата публикации<br>объявления              | 2018-06-25 16:40:21 |  |
| Наименование объявления                | xxxxxxxxxxxxx                  | Срок начала приема заявок                  | 2018-06-25 17:26:03 |  |
| Статус объявления                      | Рассмотрение дополнений заявок | Срок окончания приема<br>заявок            | 2018-06-25 17:26:11 |  |
|                                        |                                | Срок начала приема<br>дополнения заявок    | 2018-06-26 15:04:09 |  |
|                                        |                                | Срок окончания приема<br>дополнения заявок | 2018-06-26 16:54:01 |  |

Внимание! Повторное рассмотрение не осуществляется в случае отсутствия поданных дополнений.

На повторном рассмотрении имеется возможность изменить первоначальное решение.

**Примечание**: во вкладке «Документация» отображается полная документация с учетом дополнений, во вкладке «Документация (для повторного рассмотрения) отображаются документы, по которым производилось отклонение членами тендерной комиссии (зеленым цветом выделены дополнения, красным первоначальные документы).
| Лот № 4436327-ТДП2<br>Абакавир Ламивудин | Гарантийное письмо о соответствии маркировки, потребительской упаковки и инструкции по их применению (Дополненные) 1 |
|------------------------------------------|----------------------------------------------------------------------------------------------------|
|                                          | Гарантийное письмо о соответствии маркировки, потребительской упаковки и инструкции по их применению (Отклоненные) 🚺 |
|                                          | Гарантийное обеспечение (Дополненные) 🕢                                                                              |
|                                          | Гарантийное обеспечение (Отклоненные) 1                                                                              |

Для завершения рассмотрения дополнений Секретарю необходимо провести контроль голосования (см. раздел 1.10).

# Заполнение данных о запросах тендерной комиссии

Данный функционал доступен в том случае, если был опубликован протокол предварительного рассмотрения и поставщики подали дополнения. Секретарем вносятся данные о запросах, которые были направлены членами тендерной комиссией потенциальным поставщикам либо соответствующим физическим или юридическим лицам, государственным органам с целью уточнения сведений содержащихся в тендерных заявках на участие в двухэтапном тендере либо, которые были приведены в соответствие с квалификационными требованиями и требованиями тендерной документации.

Для заполнения данных о запросах необходимо нажать на кнопку «Добавить данные» во вкладке «Заполнение данных о запросах тендерной комиссии» на форме рассмотрения заявок.

| Рассмотрение заяв  | зок                  |                                                 |  |  |
|--------------------|----------------------|-------------------------------------------------|--|--|
| Заявки поставщиков | Контроль голосования | Заполнение данных о запросах тендерной комиссии |  |  |
| Добавить данные    |                      |                                                 |  |  |

В результате на экране отобразиться форма для заполнения данных о запросах членов тендерной комиссии.

| Рассмотрение заявок                     |                                                 |
|-----------------------------------------|-------------------------------------------------|
| Заявки поставщиков Контроль голосования | Заполнение данных о запросах тендерной комиссии |
| Добавить данные                         |                                                 |
| Список лотов                            | © 4436327-TДП2                                  |
| Запрос отправлен                        |                                                 |
| Информация о запросе на казахском       |                                                 |
|                                         |                                                 |
|                                         |                                                 |
| ·· ·                                    |                                                 |
| Информация о запросе на русском         |                                                 |
|                                         |                                                 |
|                                         |                                                 |
| Дата направления запроса                |                                                 |
| Информация об ответе на казахском       |                                                 |
|                                         |                                                 |
|                                         |                                                 |
| Информация об ответе на русском         |                                                 |
| ·····                                   |                                                 |
|                                         |                                                 |
|                                         |                                                 |
| Сохранить                               |                                                 |

На форме заполнения данных о запросах ЧТК будут отображаться следующие поля:

| Название поля                                                 | Описание                                                                                                    |
|---------------------------------------------------------------|----------------------------------------------------------------------------------------------------|
| Список лотов                                                  | По умолчанию отображаются лоты, которые были<br>опубликованы в объявлении. Выбирается лот, по<br>которому был отправлен запрос ЧТК                                                                    |
| Запрос отправлен                                              | По умолчанию отображается пусто. Выбирается из списка одно из значений:<br>- Поставщик;                                                                                                    |
|                                                               | - Организация/лицо которому направлен запрос.                                                                                                    |
|                                                               | Поле появляется после выбора значения в поле «Запрос отправлен».                                                                                                    |
| Наименование<br>организации/лица которому<br>направлен запрос | При выборе значения «Поставщик» в поле «Запрос<br>отправлен», Система отображает наименование<br>поставщиков, которые подавали заявки на участие в лоте,<br>который был выбран в поле «Список лотов». |
|                                                               | Выбирается вручную поставщик из списка поставщиков.                                                                                                    |

| Наименование<br>организации/лица которому<br>направлен запрос на<br>казахском | Заполняется вручную. Доступно для заполнения, если в поле «Запрос отправлен» выбрано значение «Организация/лицо которому направлен запрос». |
|-------------------------------------------------------------------------------|----------------------------------------------------------------------------------------------------|
| Наименование<br>организации/лица которому<br>направлен запрос на русском      | Заполняется вручную. Доступно для заполнения, если в поле «Запрос отправлен» выбрано значение «Организация/лицо которому направлен запрос». |
| Информация о запросе на казахском                                             | Заполняется вручную.                                                                                                    |
| Информация о запросе на<br>русском                                            | Заполняется вручную.                                                                                                    |
| Дата направления запроса                                                      | Выбор из календаря.                                                                                                    |
| Информация об ответе на<br>казахском                                          | Заполняется вручную.                                                                                                    |
| Информация об ответе на<br>русском                                            | Заполняется вручную.                                                                                                    |

После заполнения данных о запросах ЧТК необходимо нажать на кнопку «Сохранить». Система сохраняет данные. Для добавления новых сведений о запросах необходимо нажать на кнопку «Добавить данные».

| Рассмо | трение заяво | ЭК                   |                                                 |                      |                          |                      |     |
|--------|--------------|----------------------|-------------------------------------------------|----------------------|--------------------------|----------------------|-----|
| Заявки | поставщиков  | Контроль голосования | Заполнение данных о запросах тендерной комиссии |                      |                          |                      |     |
| Добав  | ить данные   |                      |                                                 |                      |                          |                      |     |
| Nº     | № лота       | Наименование орга    | низации/лица которому направлен запрос          | Информация о запросе | Дата направления запроса | Информация об ответе |     |
| 1961   | 4436327-ТДП2 | XXXXXXXXXXXXXXXX     | XXX                                             | XXXXXXXXX            | 2018-05-28 18:36:30      | XXXXXXXXXXXX         | 6 🗎 |

# Формирование протокола допуска

После завершения повторного голосования Секретарю в списке доступных действий будет доступно действие «Сформировать протокол допуска».

| Сформировать протокол допуска |               |  |
|-------------------------------|---------------|--|
| Посмотреть заявки             | 359840-1      |  |
| Отменить закупку              |               |  |
| аименование объявления        | XXXXXXXXXXXXX |  |

Также данное действие доступно на форме контроля голосования.

Сохранить

| Рассмотрение заяв    | юк                     |                                                 |
|----------------------|------------------------|-------------------------------------------------|
| Заявки поставщиков   | Контроль голосования   | Заполнение данных о запросах тендерной комиссии |
| Голосование по до    | туску поставщиков по л | юту №4436327-ТДП2                               |
| Возобновить голосова | ние Сформировать пр    | отокол допуска                                  |

Сформированный протокол допуска необходимо подписать Секретарем, а затем нажать на кнопку «Сохранить».

| Протокол допуска            |                                 |
|-----------------------------|---------------------------------|
| 🛓 Просмотреть протокол      |                                 |
| Подпись протокола допуска   | auction_pd_359840.pdf Подписать |
| Файл экспертного заключения | Прикрепить файл                 |

# Подписание протокола допуска членами комиссии

Членам тендерной комиссии приходит уведомление в личный кабинет о необходимости подписать протокол допуска. Для ознакомления и подписания протокола допуска необходимо пройти на форму просмотра объявления во вкладку «Протоколы».

| отокол допуска                         |                                        |  |
|----------------------------------------|----------------------------------------|--|
| Просмотреть протокоп                   |                                        |  |
|                                        |                                        |  |
| Организация                            | XXXXXXXXXXXXXXXXXXXXXXXXXXXXXXXXXXXXXX |  |
| ONO                                    | XXXXXXXXXXXXXXXXXXXXXXXXXXXXXXXXXXXXXX |  |
| Статус                                 | auction_pd_359840.pdf Riggnecars       |  |
| Прикрепленный документ - особое мнение |                                        |  |
|                                        | Прикрепить файл                        |  |
|                                        |                                        |  |
|                                        |                                        |  |
| Сохранить                              |                                        |  |

# Публикация протокола допуска

После достижения кворума по подписанию у Секретаря на форме просмотра объявления во вкладке «Протоколы» отобразится кнопка «Опубликовать протокол допуска».

| Кворум достигнут              |  |  |  |
|-------------------------------|--|--|--|
| Опубликовать протокол допуска |  |  |  |

Одновременно с публикацией протокола допуска происходит публикации Приложения, в котором указаны сроки проведения аукциона.

| Общие сведения Лоты До                     | кументация |  |  |
|--------------------------------------------|------------|--|--|
| Протокол вскрытия                          |            |  |  |
| Просмотреть протокол                       |            |  |  |
| Протоков волиска                           |            |  |  |
|                                            |            |  |  |
| <ul> <li>Просмотреть приложение</li> </ul> |            |  |  |

Для того, чтобы просмотреть приложение необходимо нажать на кнопку «Просмотреть приложение».

Объявлению присваивается статус «Опубликовано (ожидание проведения аукциона)» до начала аукционных торгов.

| Доступные действия +    |                                             | Просмотр объявления № 360061     | -1                  |
|-------------------------|---------------------------------------------|----------------------------------|---------------------|
| Номер объявления        | 360061-1                                    | Дата публикации объявления       | 2018-06-26 20:25:23 |
| Наименование объявления | ****                                        | Срок начала приема заявок        | 2018-06-26 20:24:14 |
| Статус объявления       | Опубликовано (ожидание проведения аукциона) | Срок окончания приема заявок     | 2018-06-27 09:51:23 |
|                         |                                             | Дата начала проведения<br>торгов | 2018-07-02 10:00:00 |

Днем проведения аукциона является рабочий день, следующий после истечения двух рабочих дней, с даты публикации протокола допуска. Время начала аукциона определяется автоматически в 10:00 часов по времени города Нур-Султан.

### Проведение аукционных торгов

По наступлению даты и времени начала аукционных торгов объявлению присваивается статус «Опубликовано (проведение аукциона)», секретарь и члены тендерной комиссии могут просматривать ход аукциона. Для этого требуется на форме просмотра объявления выбрать действие «проведение торгов».

| Проведение торгов       |                                                                             |
|-------------------------|-----------------------------------------------------------------------------|
| Изменить комиссию       | 360061-1                                                                    |
| Посмотреть заявки       |                                                                             |
| Наименование объявления | Объявление о проведении тендера с использованием двухэтапных процедур на 20 |
| Наименование объявления | Объявление о проведении тендера с использованием двухэтапных процедур на    |
| Статус объявления       | Опубликовано (проведение аукциона)                                          |

Система отобразит список аукционов по объявлению.

| Спис          | Список моих аукционов в объявлении №360061-1 |         |                                 |                                    |                                           |         |  |  |  |  |
|---------------|----------------------------------------------|---------|---------------------------------|------------------------------------|-------------------------------------------|---------|--|--|--|--|
| Номер<br>лота | Наименование                                 | Статус  | Дата и время<br>начала аукциона | Дата и время<br>окончания аукциона | Лучшая цена                               | Перейти |  |  |  |  |
| Лот<br>№1     | Лопинавир<br>Ритонавир                       | Начался | 2018-06-27<br>12:34:49          | 2018-07-02 12:00:00                | XXXXX<br>XXXXXXXXXXXXXXXXXXXXXXXXXXXXXXXX | Перейти |  |  |  |  |
| Лот<br>№1     | Абакавир<br>Ламивудин                        | Начался | 2018-06-27<br>12:34:49          | 2018-07-02 12:00:00                | XXXXX<br>XXXXXXXXXXXXXXXXXXXXXXXXXXXXXXXX | Перейти |  |  |  |  |

Для перехода к форме просмотра проведения аукциона по лоту требуется нажать на кнопку «перейти».

|                                                                     |                                 | Д                     | о окончі     | ания остапось                                                                    | :54                                                       |                                            |                            | Лот № 1 - Ло                                                | пинавир Ритонавир                                                                                                    |
|---------------------------------------------------------------------|---------------------------------|-----------------------|--------------|----------------------------------------------------------------------------------|-----------------------------------------------------------|--------------------------------------------|----------------------------|-------------------------------------------------------------|----------------------------------------------------------------------------------------------------|
| Информация о л<br>Наименьцай стартов<br>Последнев поданное<br>Сумма | ая цена<br>предло               | і за єдиницу<br>жение |              | <b>Лот №1 - Лопинавир Ритонавир</b><br>155.00 т.<br>136.20 т.<br>9.429.064.00 т. | Co pra                                                    |                                            |                            | Номер<br>объявления<br>Наименование<br>объявления<br>Статус | 360061-1<br>Объявление о проведении тендера с<br>использованием друхталных процедур на 2017<br>под. (2 лота)<br>Опубликовано (проведение аутщисна) |
| Поставщих<br>Дата подачи цены                                       | подачи цены 2018-06-27 13:00:10 |                       |              |                                                                                  | объявления<br>Дата<br>публикация<br>Дата накала<br>торгов | 2018-06-26 20:25:23<br>2018-06-27 12:34:49 |                            |                                                             |                                                                                                    |
| Список моих ау                                                      | кцион                           | 10B                   |              |                                                                                  |                                                           |                                            |                            | Организатор                                                 |                                                                                                    |
|                                                                     | N                               | Дата и<br>время       | Пучшая       |                                                                                  |                                                           | CT                                         | атус                       | Единица<br>измерения                                        | уднал<br>Десять таблеток                                                                                                    |
|                                                                     | nota                            | OKONYABHAR            | (COLDS)      | тотенциальным поведитель                                                         |                                                           | TO                                         | pros                       | Liena sa<br>eceneur                                         | 106.85 tr                                                                                                    |
| Non gent tet Byrann                                                 | NET                             | 12:00:00              | 130.20<br>Π. |                                                                                  |                                                           |                                            | BYT FORTE                  | Cynna                                                       | 13 531 677.00 m                                                                                                    |
| Most group of physical                                              | NES                             | 12:00:00              | 17.<br>Tř.   |                                                                                  |                                                           |                                            | BAL HOSTON                 |                                                             | Вернуться к объявлению                                                                                                    |
| Список монх ауки                                                    | ронов                           |                       |              |                                                                                  |                                                           |                                            |                            | Список учас                                                 | гников аукциона                                                                                                    |
| История подач                                                       | и цен                           | овых пред             | пожений      |                                                                                  |                                                           |                                            |                            | 1                                                           | Поставщик №1                                                                                                    |
| Ne<br>предложения По                                                | ставщи                          |                       |              |                                                                                  | Цена за<br>единицу                                        | Сумма                                      | Дата и<br>время<br>подачи  |                                                             |                                                                                                    |
| 3                                                                   | Ποα                             | ставщ                 | ик №         | 1                                                                                | 130.20 17                                                 | 9.429<br>064.00<br>Tr                      | 2018-<br>06-27<br>13:00:10 | 1                                                           | Поставщик №2                                                                                                    |
| 2                                                                   | Пос                             | ставщ                 | ик №         | 2                                                                                | 147.25 π                                                  | 10 663<br>845.00<br>π                      | 2018-<br>06-27<br>12:59:29 |                                                             |                                                                                                    |
| 1                                                                   | Пос                             | ставщ                 | ик №         | 1                                                                                | 155.00 π                                                  | 11 225<br>100.00<br>tr                     | 2018-<br>06-26<br>21.26:35 |                                                             |                                                                                                    |

На форме просмотра торгов в поле «История подачи ценовых предложений отображается ход торгов в режиме реального времени.

**Внимание!** Торги начинаются одновременно по всем лотам в 10:00 по времени города Нур-Султан.

В аукционе участвуют допущенные потенциальные поставщики.

Аукцион проводится путем снижения первичного ценового предложения, начиная с наименьшего первичного ценового предложения потенциального поставщика (стартовой цены) на шаг аукциона. Веб-портал не позволяет потенциальному поставщику подать ценовое предложение с уменьшением цены менее, чем шаг аукциона.

Шаг аукциона в части снижения цены составляет не менее половины процента (0,5) от наименьшей стартовой цены участника аукциона.

В случае, если потенциальными поставщиками были предложены одинаковые первичные ценовые предложения, наименьшим первичным ценовым предложением признается первичное ценовое предложение, поступившее ранее других первичных ценовых предложений. Внимание! Время на подачу ценового предложения во время аукциона составляет тридцать минут с момента начала аукциона или подачи очередного ценового предложения конкурента, таким образом Система продлевает каждый раз аукцион на 30 минут после очередного поданного предложения. Общее количество продлений сроков завершения аукционных торгов не ограничено, также не ограничено количество подачи ЦП одним участником, при этом один участник аукциона не может подавать ценовое предложение ниже, чем текущее минимальное ценовое предложение, в случае, если такое ценовое предложение подано этим же участником аукциона.

Если в течение последних 30 минут с момента подачи последнего ценового предложения не поступило ни одного ценового предложения о более низкой цене товара, аукцион на понижение завершается.

При завершении торга по одному из лотов Система должна присваивать статус данному лоту «Торг завершен». При этом торги по другим лотам должны продолжаться.

Веб-портал закупок автоматически определяет победителя аукциона, предложившего наименьшее ценовое предложение по итогам аукциона.

**Внимание!** Второй победитель определяется среди фактически принявших участие в аукционе и снизивших цену хотя бы на один шаг, таким образом, если второй победитель не принимал участие в аукционных торгах, то в протоколе итогов он как второй победитель не отображается.

В случае, если в течение тридцати минут после начала проведения аукциона ни один из участников аукциона не подал ценового предложения на понижение стартовой цены, аукцион по данному лоту завершается и победителем аукциона признается потенциальный поставщик, чье ценовое предложение было принято за стартовую цену аукциону по лоту.

| х тупные действия -                                                                                                    |                                             | Просмотр ооъявления № 360060 | J-1                 |
|----------------------------------------------------------------------------------------------------|---------------------------------------------|------------------------------|---------------------|
| Чомер объявления                                                                                                    | 360060-1                                    | Дата публикации объявления   | 2018-06-26 21:01:03 |
| аименование объявления                                                                                                    | Объявление о проведении тендера с использов | Срок начала приема заявок    | 2018-06-26 20:46:24 |
| татус объявления                                                                                                    | Завершено                                   | Срок окончания приема заявок | 2018-06-26 21:17:30 |
| -во поданных заявок: 0<br>щие сведения Поты Д                                                                                  | окументация                                 |                              |                     |
| но подзиных заявок: 0<br>іщие сведения Лоты Д<br>отокол вскрытия                                                               | окументация                                 |                              |                     |
| но подзиных заявок: 0<br>щие сведения лоты д<br>отокол вскрытия<br>Д Просмотреть протокол                                      | окументация                                 |                              |                     |
| но подзинных заявон: 0<br>щие сведения лоты д<br>отокол вскрытия<br>Д Просмотреть протокол<br>отокол итогов                    | окументация                                 |                              |                     |
| ных поданных заявок: 0<br>Бщие сведения лоты д<br>хотокол вскрытия<br>Просмотреть протокол<br>ютокол итогов<br>le протокола Да | окументация Протоколы                       | окол итогов Сведения         | Статус протокола    |

После завершения аукциона по всем лотам статус объявления меняется на «Завершено», протокол итогов формируется и публикуется системой автоматически.

# Отмена закупки

Функционал отмены закупки доступен с момента публикации объявления до завершения закупки (в статусе «Завершено» включительно).

Для того, чтобы провести отмену закупки Секретарю необходимо в списке действий на форме просмотра объявления выбрать действие «Отменить закупку».

| Іоступные действия -    |                                |  |
|-------------------------|--------------------------------|--|
| Посмотреть заявки       |                                |  |
| Отменить закупку        | 359840-1                       |  |
| Наименование объявления | Вариант 5_каз                  |  |
| Статус объявления       | Формирование протокола допуска |  |

Отмена закупки возможна на всю закупку (отмена производится по всем лотам в объявлении), а также на отдельные лоты, в случае если в закупке имеется несколько лотов.

Выбор лотов осуществляется путем проставления галочки в строке с лотом, затем необходимо нажать на кнопку «Провести отмену закупки по выбранным лотам».

|   | Nº n/n  | № лота           | Заказчик                                                                                                    | Наименование лекарственных средств и<br>изделий медицинского назначения<br>(международное непатентованное наименование<br>или состав) | Характеристика                                  | Цена<br>выделенная<br>для закупок за<br>единицу | Количество<br>единиц<br>измерения | Ед. изм.           | Сумма | Статус лота                      |
|---|---------|------------------|----------------------------------------------------------------------------------------------------|----------------------------------------------------------------------------------------------------|-------------------------------------------------|-------------------------------------------------|-----------------------------------|--------------------|-------|----------------------------------|
| j | 4435627 | 4435627-<br>тдп2 | Государственное коммунальное предприятие<br>на праве хозяйственного ведения "Городская<br>поликлиника № 5" акимата города Астаны | Абакавир Ламивудин                                                                                                    | Абакавир+Ламивудин<br>таблетка, 600<br>мг/300мг |                                                 |                                   | Десять<br>таблеток |       | Опубликован<br>(прием<br>заявок) |

Отобразится форма отмены, в которой необходимо прикрепить отсканированный электронный документ, являющийся основанием отмены, и заполнить информацию по основанию отмены.

#### Отмена закупки

| именование органа | Наименование ор | ргана |  |
|-------------------|-----------------|-------|--|
| Cherry Contract   |                 |       |  |
| Прикрепить файл   |                 |       |  |
|                   |                 |       |  |
|                   |                 |       |  |
|                   |                 |       |  |
|                   |                 |       |  |

Форма отмены закупки содержит следующие поля:

| Наименование<br>поля   | Значение поля                                                                                                    |
|------------------------|----------------------------------------------------------------------------------------------------|
| Номер решения          | Поле является текстовым и доступным для ручного ввода.                                                                                 |
| Дата решения           | В данном поле указывается дата вынесения соответствующего решения, заполняется с помощью пиктограммы «Календарь».                      |
| Наименование<br>органа | Поле является текстовым и доступным для ручного ввода. В данном поле необходимо указать полное наименование органа, вынесшего решение. |
| Прикрепить файл        | Кнопка предназначена для прикрепления документа, являющегося основанием отмены.                                                        |

Внимание! Объем каждого прикрепляемого вложения не должен превышать 20 мб.

После заполнения всех полей, и прикрепления файла необходимо нажать на кнопку «Провести отмену».

При отмене всех лотов в закупке автоматически формируется протокол итогов с указанием причины отмены, статус лота и объявления меняется на «Отменен»/»Отменено».

| Julycoo                          | ъявлени         | Отменен           | оСрок                                                                                                    | окончания приема зая              | авок 2018-06-20                              | 16:22:13   |                      |       |        |
|----------------------------------|-----------------|-------------------|----------------------------------------------------------------------------------------------------|-----------------------------------|----------------------------------------------|------------|----------------------|-------|--------|
|                                  |                 |                   | Срок<br>допо                                                                                                    | начала приема<br>пнения заявок    | 2018-06-20                                   | 17:27:00   |                      |       |        |
|                                  |                 |                   | Срок<br>допо                                                                                                    | окончания приема<br>пнения заявок | 2018-06-20                                   | 17:34:25   |                      |       |        |
|                                  | ния             | Лоты Документация | Отказ/отмена закулки Протоколы                                                                                                    |                                   |                                              |            |                      |       |        |
| цие сведе<br>Поты                |                 |                   |                                                                                                    |                                   |                                              |            |                      |       |        |
| Поты<br>АЛО                      |                 |                   |                                                                                                    |                                   |                                              |            |                      |       |        |
| Поты<br>АЛО<br>Стацион           | ар              |                   |                                                                                                    |                                   |                                              |            |                      |       |        |
| Поты<br>АЛО<br>Стациона<br>№ п/п | ар<br>№<br>лота | Заказчик          | Наименование лекарственных средств и изделий медицинского<br>назначения (международное непатентованное наименование или<br>состав) | Характеристика                    | Цена выделенная<br>для закупок за<br>единицу | Количество | Единица<br>измерения | Сумма | Статус |

В случае если в закупке несколько лотов, при отмене одного лота, статус данного лота изменится на Отменен, при этом по остальным лотам процедуры по закупкам продолжаются, и в протоколе итогов, после публикации, указывается причина отмены данного лота.

Также отмененный лот возвращается в пул для публикации новой закупки.

Действия по отмене отображаются во вкладке «Отмена закупки»

| • Отм     | ена закупки                                                            |                                                           |                                              |                                           | дата реш                       | ения: 2018-06 | 21 10:34: |
|-----------|------------------------------------------------------------------------|-----------------------------------------------------------|----------------------------------------------|-------------------------------------------|--------------------------------|---------------|-----------|
| №<br>лота | Наименование лекарственных средств (международное непатентованное наим | и изделий медицинского назначения<br>енование или состав) | Характеристика                               | Цена выделенная для<br>закупок за единицу | Количество единиц<br>измерения | Сумма         | Статус    |
| 1         | Абакавир Ламивудин                                                     |                                                           | Абакавир+Ламивудин<br>таблетка, 600 мг/300мг | XXXXXXXX                                  | XXXXX                          | XXXXXXX       | Отмене    |
| Номер     | решения                                                                | ХХХ                                                       |                                              |                                           |                                |               |           |
| Дата ре   | ешения                                                                 | 2018-06-21 10:34:17                                       |                                              |                                           |                                |               |           |
| Таимен    | ювание органа принявшего решение                                       | XXXXX                                                     |                                              |                                           |                                |               |           |
| райл р    | ешения                                                                 | new file.txt                                              |                                              |                                           |                                |               |           |

ВНИМАНИЕ! В случае если отмена закупки производится со статусом «Формирование протокола итогов», система переформирует протокол на другой с информацией об отмене закупки. После этого необходимо снова подписать протокол секретарем и членами тендерной комиссии.

ВНИМАНИЕ! В случае если по объявлению в статусе «Завершено» была произведена отмена закупки полностью по всем лотам либо частично, система отображает все версии протокола итогов с учетом отмены закупки. При этом система будет отображать первую

версию протокола итогов с информацией без отмены, а так же второй протокол с информацией об отмене.

Предыдущий протокол итогов без информации об отмене будет отображаться со статусом «Не действительный». Актуальный протокол итогов с информацией об отмене будет иметь статус «Действительный».

| Протокол итогов |                           |                               |                         |                                 |  |  |  |
|-----------------|---------------------------|-------------------------------|-------------------------|---------------------------------|--|--|--|
| № протокола     | Дата публикации протокола | Протокол итогов               | Сведения                | Статус протокола                |  |  |  |
| 406474          | 2018-06-20 22:21:13       | 🛓 Просмотреть протокал        | Дополнительные сведения | Действительный                  |  |  |  |
| 406473          | 2018-06-20 21:28:01       | <b>±</b> Просмотреть протокол | Дополнительные сведения | Не <mark>действительны</mark> й |  |  |  |

# <u>Кнопка «Скачать все» одним архивом</u>

Система позволяет скачать все имеющиеся документы в объявлении в зависимости от этапа объявления:

- Документы объявления (форму объявления);
- Заявки поставщиков;
- Протоколы.

Для скачивания документов необходимо перейти во вкладку «Документация» на форме просмотра объявления и нажать на кнопку «Скачать все». После нажатия на кнопку, Система загружает документы на компьютер. Для просмотра документов необходимо разархивировать.

| Общие сведения Лоты Документация | Протоколы |
|----------------------------------|-----------|
| Документация 🛨 Скачать всё       |           |

Работа с электронными банковскими гарантиями

### Просмотр электронных банковских гарантий

Для работы с банковскими гарантиями необходимо перейти в меню «Рабочий кабинет» - «Электронные банковские гарантии», будет отображена форма поиска банковских гарантий.

| Электронные банковски       | лектронные банковские гарантии |        |                 |             |       |         |              |                 |                  |
|-----------------------------|--------------------------------|--------|-----------------|-------------|-------|---------|--------------|-----------------|------------------|
| 🗘 Фильтр 💌                  |                                |        |                 |             |       |         |              |                 |                  |
| Номер ЭБГ                   | Номер ЭБГ                      |        | Поставщик       | Поставщик   |       | Закупка |              | Закулка         |                  |
| Статус ЭБГ                  |                                | ~      | Заказчик        | Заказчик    |       | Лот     |              | Лот             |                  |
| Тип ЭБГ                     |                                | ~      | Организатор     | Организатор |       | Договор |              | Договор         |                  |
| период выпуска ЭБГ          | c                              | по     | Банк            | Банк        |       |         |              |                 |                  |
| Найти Очистить              |                                |        |                 |             |       |         |              |                 |                  |
| Инициатор БГ / Для поставщи | ка / Для организатора          | 1/     |                 |             |       |         |              |                 |                  |
| Создать банковскую гарантию |                                |        |                 |             |       |         |              |                 |                  |
| Номер БГ Банк Пост          | тавщик                         | Органи | изатор/Заказчик |             | Сумма | Тип БГ  | Статус<br>БГ | Дата<br>выпуска | Срок<br>действия |

| № Наименование Описание |                                                                         |                                                                               |  |  |  |  |
|-------------------------|-------------------------------------------------------------------------|-------------------------------------------------------------------------------|--|--|--|--|
| Вкл                     | адка «Фильтр»                                                           |                                                                               |  |  |  |  |
| 1                       | Номер ЭБГ                                                               | Вводится номер ЭБГ (требуется точное совпадение)                              |  |  |  |  |
| 2                       | Статус ЭБГ                                                              | Выбирается один из системных статусов ЭБГ                                     |  |  |  |  |
| 3                       | Тип ЭБГ                                                                 | Выбирается один из типов ЭБГ                                                  |  |  |  |  |
| 4                       | Поставщик Вводится БИН/ИИН поставщика (требуется точное совпадение)     |                                                                               |  |  |  |  |
| 5                       | Заказчик                                                                | Вводится БИН/ИИН заказчика (требуется точное совпадение)                      |  |  |  |  |
| 6                       | Организатор Вводится БИН/ИИН организатора (требуется точное совпадение) |                                                                               |  |  |  |  |
| 7                       | Банк                                                                    | Вводится БИН/ИИН банка (требуется точное совпадение)                          |  |  |  |  |
| 8                       | Закупка                                                                 | Вводится номер закупки (требуется точное совпадение)                          |  |  |  |  |
| 9                       | Лот                                                                     | Вводится номер лота (требуется точное совпадение)                             |  |  |  |  |
| 10                      | Период выпуска ЭБГ<br>(«с», «по»)                                       | Выбираются даты в какой период были выпущены банковские гарантии              |  |  |  |  |
| 11                      | Найти                                                                   | По нажатию кнопки производится поиск по всем указанным значениям в фильтрах   |  |  |  |  |
| 12                      | Очистить                                                                | По нажатию кнопки производится удаление введенных значений в поля для фильтра |  |  |  |  |
| Рол                     | И                                                                       |                                                                               |  |  |  |  |
| 13                      | Инициатор БГ и                                                          | При нажатии на ссылку отображаются только банковские                          |  |  |  |  |

гарантии, выпущенные сотрудниками банка, под которым осуществлен вход в систему. Для каждой роли доступны

Утверждающий БГ

|      |                                | соответствующие функции                                                                                                    |
|------|--------------------------------|----------------------------------------------------------------------------------------------------|
| 14   | Для организатора               | При нажатии на ссылку отображаются только банковские<br>гарантии, выпущенные в адрес организатора, под которым<br>осуществлен вход в систему. |
| 15   | Для поставщика                 | При нажатии на ссылку отображаются только банковские гарантии, выпущенные в адрес поставщика, под которым осуществлен вход в систему.         |
| Резу | льтаты поиска                  |                                                                                                    |
| 16   | Номер БГ                       | Отображается номер банковской гарантии                                                                                                    |
| 17   | Банк                           | Отображается наименование банка                                                                                                    |
| 18   | Поставщик                      | Отображается наименование поставщика                                                                                                    |
| 19   | Организатор/Заказчик           | Отображается наименование организатора                                                                                                    |
| 20   | Сумма                          | Отображается сумма банковской гарантии в тенге                                                                                                |
| 21   | Тип БГ                         | Отображается тип банковской гарантии (обеспечение заявки)                                                                                     |
| 22   | Статус БГ                      | Отображается текущий статус банковской гарантии                                                                                               |
| 23   | Дата выпуска                   | Отображается дата выпуска банковской гарантии                                                                                                 |
| 24   | Срок действия                  | Отображается срок действия банковской гарантии                                                                                                |
| 25   | Просмотреть                    | Отображаются данные банковской гарантии                                                                                                    |
| 26   | Создать банковскую<br>гарантию | По нажатию кнопки отображается форма ввода данных для создания новой банковской гарантии                                                      |

# Оплата электронных банковских гарантий

Функционал требования оплаты доступен после публикации протокола итогов. Для требования оплаты электронной банковской гарантии необходимо перейти на форму просмотра банковской гарантии, (обратите внимание, что в поисковой форме, при наличии одновременно нескольких ролей – заказчик, поставщик, организатор – необходимо выбрать ту роль, под которой вы будете совершать дальнейшие действия).

Для перехода к форме просмотра электронной банковской гарантии нажмите на

пиктограмму и далее на кнопку «Просмотреть». Внизу отобразившейся формы будет доступна кнопка «Требовать оплату».

Система делает активной кнопку организатору «Требовать оплату» по заявкам поставщиков со статусом «Победитель», второму поставщику «Второй победитель» на

неограниченный срок, при этом статус ЭБГ должен быть «Действует»

| Информация о закупке     |                                                                                                    |                                          |                                                |                             |  |  |  |  |  |  |
|--------------------------|----------------------------------------------------------------------------------------------------|------------------------------------------|------------------------------------------------|-----------------------------|--|--|--|--|--|--|
| Номер закупки            | 1000                                                                                                    | Наименование организатора                | increase in a linear                           | and the second second local |  |  |  |  |  |  |
| Наименование закупки     |                                                                                                    | Дата начала приема заявок                | ALC: N. Y. Y. Y. Y. Y. Y. Y. Y. Y. Y. Y. Y. Y. |                             |  |  |  |  |  |  |
| БИН организатора закупок | and a second second sec | Дата окончания приема заявок             | 100 At 1 1 1 1 1                               |                             |  |  |  |  |  |  |
|                          |                                                                                                    |                                          |                                                |                             |  |  |  |  |  |  |
| Номер лота               | Наименовние лота                                                                                                    | Сумма лота                               | Статус                                         | Статус                      |  |  |  |  |  |  |
| 10070-07                 | 10/10/01                                                                                                    | 1.00 000                                 | Действует                                      | Действует                   |  |  |  |  |  |  |
| Прикрепленный файл       | Прикрепленный файл                                                                                                    |                                          |                                                |                             |  |  |  |  |  |  |
|                          |                                                                                                    | M.                                       |                                                |                             |  |  |  |  |  |  |
| Документ                 | Автор                                                                                                    | Организация                              | Дата создания                                  | Подпись                     |  |  |  |  |  |  |
| 1000 (prov. pf)          | district and the production                                                                                                    | Specific States in Section 1. Section 1. |                                                | Показать                    |  |  |  |  |  |  |
|                          |                                                                                                    |                                          |                                                |                             |  |  |  |  |  |  |
| назад Требовять оплату   |                                                                                                    |                                          |                                                |                             |  |  |  |  |  |  |

При нажатии кнопки «Требовать оплату» будет отображена форма шаблонных оснований. После выбора основания и подтверждения действия система меняет статус ЭБГ по лоту на «Удержание (на подтверждении в банке)» и отправляет уведомление «Требование об оплате» ЭБГ сотрудникам банка и поставщика. После подтверждения сотрудником банка система меняет статус ЭБГ по лоту на «Удержана». Внимание. Система делает активной кнопку организатору «Требовать оплату» по ЭБГ в статусе «Действует» по заявкам поставщиков со статусом «Победитель», «Второй победитель».

# <u>Прекращение электронных банковских гарантий</u>

Функционал прекращения ЭБГ доступен после публикации протокола итогов. Для прекращения электронной банковской гарантии необходимо перейти на форму просмотра банковской гарантии (обратите внимание, что в поисковой форме, при наличии одновременно нескольких ролей – заказчик, поставщик, организатор – необходимо выбрать ту роль, под которой вы будете совершать дальнейшие действия).

Для перехода к форме просмотра электронной банковской гарантии нажмите на

пиктограмму и далее на кнопку «Просмотреть». Внизу отобразившейся формы будет доступна кнопка «Прекратить».

Система делает активной кнопку организатору «Прекратить» по заявкам поставщиков со статусом Не «Победитель», Не «Второй победитель», при этом статус ЭБГ должен быть «Действует»

| Информация о закупке     |                                                                                                    |                                          |                     |           |  |  |  |  |  |  |
|--------------------------|----------------------------------------------------------------------------------------------------|------------------------------------------|---------------------|-----------|--|--|--|--|--|--|
| Номер закупки            | 10000                                                                                                    | Наименование организатора                |                     | ere ineri |  |  |  |  |  |  |
| Наименование закупки     |                                                                                                    | Дата начала приема заявок                | AND 1.1 1.1 1.1     |           |  |  |  |  |  |  |
| БИН организатора закупок | and the second second sec | Дата окончания приема заявок             | and do if to do not |           |  |  |  |  |  |  |
|                          |                                                                                                    |                                          |                     |           |  |  |  |  |  |  |
| Номер лота               | Наименовние лота                                                                                                    | Сумма лота                               | Статус              |           |  |  |  |  |  |  |
| 10070                    |                                                                                                    | 1.0.10                                   | Действует           |           |  |  |  |  |  |  |
|                          |                                                                                                    |                                          |                     |           |  |  |  |  |  |  |
| Прикрепленный файл       | Прикрепленный файл                                                                                                    |                                          |                     |           |  |  |  |  |  |  |
|                          |                                                                                                    |                                          |                     |           |  |  |  |  |  |  |
| Документ                 | Автор                                                                                                    | Организация                              | Дата создания       | Подпись   |  |  |  |  |  |  |
|                          | Allowing the second                                                                                                    | Reproper Specific Specific region format | 1000-01-018 B       | Показать  |  |  |  |  |  |  |
|                          |                                                                                                    |                                          |                     |           |  |  |  |  |  |  |
|                          |                                                                                                    |                                          |                     |           |  |  |  |  |  |  |
| Назад Прекратить         |                                                                                                    |                                          |                     |           |  |  |  |  |  |  |

При нажатии кнопки «Прекратить» будет отображена форма шаблонных оснований. После выбора основания и подтверждения действия система меняет статус ЭБГ по лоту на «Возврат (на подтверждении в банке)» и отправляет уведомление о прекращении действия ЭБГ сотрудникам банка и поставщика. После подтверждения сотрудником банка система меняет статус ЭБГ по лоту на «Возвращена». Внимание. Система делает активной кнопку организатору «Прекратить» по ЭБГ в статусе «Действует» по заявкам поставщиков не являющимися по итогам закупки победителем/вторым победителем.

### «Екі кезеңді тендер» тәсілімен сатып алуды ұйымдастыру және өткізу

- 1. «Екі кезеңді тендер» тәсілімен сатып алуды ұйымдастыру және өткізу
  - 1.1 Хабарландыру жасау және жариялау
  - 1.2 Лоттарды таңдау
  - 1.3 Хатшы туралы деректерді қосу
  - 1.4 Тендерлік комиссияны қосу
  - 1.5 Тендерлік құжаттаманы дайындау
  - 1.6 Хабарландыруды алдын ала қарау
  - 1.7 Хабарландыру жариялау
  - 1.8 Тендерлік комиссия мен хатшының өзгеруі
  - 1.9 Екі кезеңді тендерге қатысуға өнім берушілердің өтінімдерін қарау
  - 1.10 Өтінімдерді қарауды бақылау
  - 1.11 Алдын ала қарау хаттамасын қалыптастыру
  - 1.12 Комиссия мүшелерінің алдын ала қарау хаттамасына қол қоюы
  - 1.13 Алдын ала қарау хаттамасын жариялау
  - 1.14 Екі кезеңді тендерге қатысуға өтінімдерді қайта қарау
  - 1.15 Тендерлік комиссияның сұрау салулары туралы деректерді толтыру
  - 1.16 Рұқсат беру хаттамасын қалыптастыру
  - 1.17 Комиссия мүшелерінің рұқсат беру хаттамасына қол қоюы
  - 1.18 Рұқсат беру хаттамасын жариялау
  - 1.19 Аукциондық сауда-саттық өткізу
  - 1.20 Сатып алудан бас тарту
  - 1.21 Бір архивпен «Бәрін жүктеу» батырмасы
- 2. Электрондық банктік кепілдіктермен жұмыс
  - 1.2 Электрондық банктік кепілдіктерді қарау
  - 1.3 Электрондық банктік кепілдіктеріне төлем жүргізу
  - 1.4 Электрондық банктік кепілдіктерін тоқтату

# «Екі кезеңді тендер» тәсілімен сатып алуды ұйымдастыру және өткізу Хабарландыру жасау және жариялау

Хабарландыру жасау жүйеде «Ұйымдастырушы» рөлі бар пайдаланушымен жүзеге асырылады.

Хабарлама жасау үшін пайдаланушының жеке кабинетінде «Жұмыс кабинеті» бөліміне өтіп, «Хабарландыру жасау» мәзірін таңдау қажет.

| Предметы закупок                                     |                           |  |
|------------------------------------------------------|---------------------------|--|
| оздать объявление                                    |                           |  |
| Иои объявления (организатор)<br>Мои заявки на тендер |                           |  |
|                                                      |                           |  |
| 7                                                    | 153                       |  |
| 7<br>Из одного источника                             | 153<br>Двухэталный тендер |  |

Экранда хабарландыруды құру нысаны бейнеленеді.

| Создание проекта объявления                             |                    |   |  |  |  |  |  |
|---------------------------------------------------------|--------------------|---|--|--|--|--|--|
| Способ проведения закупки                               | Двухэталный тендер | ٣ |  |  |  |  |  |
| Вид предмета закупок                                    | Товар              | ۲ |  |  |  |  |  |
| Наименование объявления (закупки) на<br>государственном |                    |   |  |  |  |  |  |
| Наименование объявления (закупки) на русском            |                    |   |  |  |  |  |  |
| Далее                                                   |                    |   |  |  |  |  |  |

«Хабарландыру жобасын құру» бөлімі келесі басқару өрістері мен элементтерін қамтиды:

| Элемент                                                 | Әрекет                                                                                |
|---------------------------------------------------------|---------------------------------------------------------------------------------------|
| Сатып алуды өткізу тәсілі                               | Қолмен толтырылады. Ашылмалы тізімнен мән<br>таңдалады.                               |
| Сатып алу нысанының түрі                                | Әдепкі қалпы бойынша «Тауар» нысанының түрі<br>орнатылады. Редакциялауға жатпайды.    |
| Қазақ тіліндегі хабарландырудың<br>(сатып алудың) атауы | Қолмен толтырылады                                                                    |
| Орыс тіліндегі хабарландырудың<br>(сатып алудың) атауы  | Қолмен толтырылады                                                                    |
| Бұдан әрі                                               | Батырманы басқан кезде жүйе міндетті жиектерді<br>толтыруға тексеруді жүзеге асырады. |

**Ескерту**: Бұл өрістерді толтырғаннан және келесі қадамға көшкеннен кейін жүйе автоматты түрде «Жоба» мәртебесіндегі хабарландыруды сақтайды, оны «Жұмыс кабинеті» - «Менің хабарландыруларым (ұйымдастырушы)» бөлімдерінен қарауға болады:

| Nº           | Название объявления                                                                                                    | Способ<br>закупки     | Вид предмета<br>закупки | Дата начала<br>приема заявок | Дата окончания приема заявок | Кол-во<br>лотов | Сумма<br>объявления | Статус | Действия |
|--------------|----------------------------------------------------------------------------------------------------|-----------------------|-------------------------|------------------------------|------------------------------|-----------------|---------------------|--------|----------|
| 359762-<br>1 | Объявление о проведении тендера с использованием<br>двухаталных процедур на 2017 год. (4 лота)/<br>Объявление о проведении тендера с использованием<br>двухаталных процедур на 2017 год. (4 лота) | Двухэтапный<br>тендер | Товар                   |                              |                              | 4               | 1886072084          | Проект | /*       |

пиктограммасы өңдеуге мүмкіндік береді, пиктограммасы «Жоба» мәртебесі бар хабарландыруларды жоюға мүмкіндік береді.

**Назар аударыңыз!** Хабарландыру жобасын тек хабарландыру жасаған пайдаланушы өңдей алады. Осы пайдаланушы болмаған жағдайда сатып алу жобасын жою және жаңа сатып алу жобасын құру ұсынылады.

«Бұдан әрі» батырмасын басқаннан кейін сатып алу нысанының тәсілі мен түрі бойынша берілген критерийлерге жауап беретін лоттар бейнеленеді.

### <u>Лоттарды таңдау</u>

Хабарландыру жобасына лотты қосу үшін сүзгілер жиынтығын пайдалана отырып, іздеуді пайдалануға болады.

| Добавление лотов         |                        |                                                                                                    |                                        |                |                      |                                                 |            |       |         |
|--------------------------|------------------------|----------------------------------------------------------------------------------------------------|----------------------------------------|----------------|----------------------|-------------------------------------------------|------------|-------|---------|
| Доступные лот            | ты 🌀 Добавленые лоты 🕕 |                                                                                                    |                                        |                |                      |                                                 |            |       |         |
| Фильтры                  |                        |                                                                                                    |                                        |                |                      |                                                 |            |       |         |
| № предмета з             | акупок                 |                                                                                                    | Наим. или описа                        | ание плана     |                      |                                                 |            |       |         |
| Статус.                  |                        | *                                                                                                    | т Прайс                                |                |                      |                                                 |            |       | ¥       |
|                          |                        |                                                                                                    | Сумма до                               |                |                      |                                                 |            |       |         |
|                          |                        |                                                                                                    |                                        |                |                      |                                                 |            |       |         |
| ПОИСК                    | оросить                |                                                                                                    |                                        |                |                      |                                                 |            |       |         |
| №<br>предмета<br>закупок | Заказчик               | Наименование лекарственных сре,<br>медицинского назначения (междун<br>непатентованное наименование ил | цств и изделий<br>ародное<br>и состав) | Характеристика | Единица<br>измерения | Цена<br>выделенная<br>для закупок за<br>единицу | Количество | Сумма | Статус  |
| 4435491                  |                        | Пеметрексед                                                                                           |                                        | L01BA04        | Десять               |                                                 |            |       | Закупка |

Лотты таңдауды жүзеге асыру үшін талап етілетін лотты белгілеп алып, «Белгіленген лоттарды қосу» батырмасына басу қажет.

|   | №<br>предмета<br>закупок | Заказчик                                  | Наименование лекарственных средств и изделий<br>медицинского назначения (международное<br>непатентованное наименование или состав) | Характеристика                     | Единица<br>измерения | Цена<br>выделенная<br>для закупок за<br>единицу | Количество | Сумма | Статус                   |
|---|--------------------------|-------------------------------------------|----------------------------------------------------------------------------------------------------|------------------------------------|----------------------|-------------------------------------------------|------------|-------|--------------------------|
| ۲ | 4436327                  | XXXXXXXXXXXXXXXXXXXXXXXXXXXXXXXXXXXXXXX   | Абакавир Ламивудин                                                                                                    | J05AR02<br>Ламивудин и<br>абакавир | Десять<br>таблеток   | ХХХХ                                            | XX         | XXXX  | Закулка не состоялась    |
|   | 4436267                  | XX XX XX XX XX XX XX XX XX XX XX XX XX    | Абакавир Ламивудин                                                                                                    | J05AR02<br>Ламивудин и<br>абакавир | Десять<br>таблеток   | XXXX                                            | xx         | XXXX  | Закупка не<br>состоялась |
|   | 4436367                  | XXXXXXXXXXXXXXXXXXXX<br>XXXXXXXXXXXXXXXXX | Абакавир Ламивудин                                                                                                    | J05AR02<br>Ламивудин и<br>абакавир | Десять<br>таблеток   | XXXX                                            | XX         | XXX   | Закулка не<br>состоялась |
| 0 | 4436387                  | XX XX XX XX XX XX XX XX XX XX XX XX XX    | Абакавир Ламивудин                                                                                                    | J05AR02<br>Ламивудин и<br>абакавир | Десять<br>таблеток   | XXXX                                            | ХХ         | XXXX  | Закупка не состоялась    |

🕑 Добавить отмеченные лоты

#### Содан кейін қосылған лоттарды қарау бетіне өту жүзеге асырылады.

| Д | оступные лот             | ы 🚯 Добавленые лоты 🕥                  |                                                                                                    |                                    |                      |                                                 |            |       |                |
|---|--------------------------|----------------------------------------|----------------------------------------------------------------------------------------------------|------------------------------------|----------------------|-------------------------------------------------|------------|-------|----------------|
|   | №<br>предмета<br>закупок | Заказчик                               | Наименование лекарственных средств и изделий<br>медицинского назначения (международное<br>непатентованное наименование или состав) | Характеристика                     | Единица<br>измерения | Цена<br>выделенная<br>для закупок за<br>единицу | Количество | Сумма | Стату          |
|   | 4436327                  | XXXXXXXXXXXXXXXXXXXXXXXXXXXXXXXXXXXXXX | Абакавир Ламивудин                                                                                                    | J05AR02<br>Ламивудин и<br>абакавир | Десять<br>таблеток   | XXXX                                            | xx         | XXXX  | Проект<br>лота |

Лотты жою қажет болған жағдайда талап етілетін лотты белгілеп алып, «Белгіленген лоттарды жою» батырмасына басу керек, сатып алу жобасына лот қосу қажет болған жағдайда «Қолжетімді лоттар» қосымшасына өту және лотты таңдауды жүзеге асыру қажет.

Келесі қадамға өту үшін «Бұдан әрі» батырмасын басу қажет. Хатшы туралы деректерді қосу нысанына ауысу жүзеге асырылады.

### Хатшы туралы деректерді қосу

Бұл қадамда сатып алу хатшысы туралы деректер және өтінімді қамтамасыз ету үшін банк деректемелері көрсетіледі.

| формация о едином дистрибьюторе - Го | сударственное коммунальное предприятие на праве хозяйственного ведения "Городская поликлиника № 5" акимата города Астаны |
|--------------------------------------|----------------------------------------------------------------------------------------------------|
| ФИО секретаря                        | 000000000000000000000000000000000000000                                                                                  |
| олжность                             | 2020202020202020202020202020202020202020                                                                                 |
| онтактный телефон                    | XXXXXXXXXXXXXXXXXXXXXXXXXXXXXXXXXXXXXX                                                                                   |
| mail                                 | XXXXXXXXXXXXXXXXXXXXXXXXXXXXXXXXXXXXXXX                                                                                  |
| анковские реквизиты для обеспечения  |                                                                                                    |

#### Назад Далее

Осы нысанның мынадай өрістері мен басқару элементтері бар:

| Өріс атауы                                         | Сипаттамасы                                                                              |
|----------------------------------------------------|------------------------------------------------------------------------------------------|
| Хатшының аты-жөні                                  | Автоматты түрде толтырылады. Хабарландыру<br>жобасын жасаған тұлға хатшы болып табылады. |
| Лауазымы                                           | Хатшының тіркеу деректерінен автоматты түрде толтырылады.                                |
| Байланыс телефоны                                  | Хатшының тіркеу деректерінен автоматты түрде толтырылады.                                |
| E-mail                                             | Хатшының тіркеу деректерінен автоматты түрде толтырылады.                                |
| Өтінімді қамтамасыз ету үшін<br>банк деректемелері | Қолмен толтырылады. Ашылмалы тізімнен шот таңдалады.                                     |

# <u>Тендерлік комиссияны қосу</u>

Хабарландыру жобасын құрудың келесі қадамы тендерлік комиссияны қосу болып табылады. Комиссияның ең аз құрамы – Төраға, Төрағаның орынбасары және комиссия мүшесі, міндетті түрде тақ сан болуы керек.

| Председатель         Добате           Заместитель председателя         Добате           Член комиссии         Добате |                    |
|----------------------------------------------------------------------------------------------------|--------------------|
| Заместитель председателя Добае<br>Член комиссии Добае                                                                | ить                |
| Член комиссии Добае                                                                                                  | ить                |
|                                                                                                    | ль                 |
| Добав                                                                                                    | ить члена комиссии |

Тендерлік комиссия мүшесін таңдау «Қосу» батырмасының көмегімен жүзеге асырылады. Қалқымалы терезе пайда болады. Іздеуді мәндерді сүзгілеудің енгізілген параметрлері бойынша жүзеге асыруға болады.

| Выбрать пользоват | геля        | × |
|-------------------|-------------|---|
|                   |             |   |
| иин               | ИИН         |   |
| ΦΝΟ               | Введите ФИО | ] |
|                   | Поиск       |   |

Қосымша комиссия мүшесін қосу «Комиссия мүшесін қосу» батырмасының көмегімен жүзеге асырылады.

#### <u>Тендерлік құжаттаманы дайындау</u>

«Тендерлік құжаттаманы дайындау» қадамында Дәрілік заттар мен медициналық бұйымдарды, фармацевтикалық қызметтерді сатып алуды ұйымдастыру және өткізу қағидаларына (бұдан әрі – Қағидалар) сәйкес екі кезеңді тендерге қатысу үшін қажетті құжаттар тізбесі бейнеленеді.

Тіркеу үшін міндетті құжаттар «Өнім беруші үшін міндеттілік» жолында қанат белгісімен белгіленген.

|                                                                                                    | Подготовка документации                                                                                                    |                                  |
|----------------------------------------------------------------------------------------------------|----------------------------------------------------------------------------------------------------|----------------------------------|
| Наименование документов                                                                                                    | Описание согласно правил                                                                                                    | Обязательность<br>для поставщика |
| Форма объявления                                                                                                    |                                                                                                    |                                  |
| Выписка о составе участников или акционерах                                                                                                    | Выписка о текущем составе участников или акционеров                                                                                                    | ×                                |
| Разрешение на фармацевтическую деятельность                                                                                                    | Лицензия (с приложением) на занятие фармацевтической деятельностью по производству или оптовой реализации лекарственных средств или<br>медицинских изделий и (или) уведомление о начале деятельности по оптовой реализации медицинских изделий                                                                                                    | 2                                |
| Отсутствие налоговой задолженности и другим<br>обязательным платежам                                                                                  | Документ об отсутствии налоговой задолженности, задолженности по обязательным пексионным взносам, обязательным профессиональным<br>пексионным взносам, социальным отчислениям, отчислениям и (или) взносам на обязательное социальное медицинское страхование, или наличии в<br>нем такой задолженности сучетом общей переплаты с всёлоргала «запектронного правительства» или веб-приложения «кабинет налогоплательщика»,<br>выданный менее, чем за один календарный месяц до даты подачи заявки | w.                               |
| Разрешение на ввоз незарегистрированного<br>лекарственного средства/медицинского изделия                                                              | Разрешение (заключение) уполномоченного органа на ввоз лекарственного средства или медицинского изделия в Республику Казахстан, если оно не<br>зарегистрировано, в количестве, соответствующем объявлению                                                                                                    |                                  |
| Подтверждение ввоза или производства<br>лекарственного средства/медицинского изделия до<br>истечения срока действия регистрационного<br>удостоверения | Документы, подтверждающие ввоз или производство количества лекарственного средства или изделия медицинского назначения согласно объявлению,<br>если лекарственное средство или медицинское изделие ввезено или произведено на территории Республики Казахстан до истечения срока действия<br>регистрационного удостоверения                                                                                                    |                                  |
| Первичное ценовое предложение                                                                                                    | Соответствие ценового предложения предельной цене Соответствие лекарственного средства/медицинского изделия условиям объявления Регистрация<br>лекарственного средства/медицинского изделия                                                                                                    | 2                                |

#### Құжаттар тізімі:

| Атауы           | Ережеге сәйкес сипаттамасы                     | Міндеттілігі |
|-----------------|------------------------------------------------|--------------|
| Хабарландыру    |                                                |              |
| нысаны          |                                                |              |
| Қатысушылардың  | Қатысушылардың немесе акционерлердің ағымдағы  | Иэ           |
| құрамы немесе   | құрамы туралы көшірме                          |              |
| акционерлері    |                                                |              |
| туралы көшірме  |                                                |              |
| Фармацевтикалық | Дәрілік заттарды немесе медициналық бұйымдарды | Иэ           |
| қызметке рұқсат | өндіру немесе көтерме саудада өткізу жөніндегі |              |
|                 | фармацевтикалық қызметпен айналысуға лицензия  |              |
|                 | (қосымшасымен) және (немесе) медициналық       |              |

|                                                                                                    | бұйымдарды көтерме саудада өткізу жөніндегі<br>кызметтін басталғаны туралы хабарлама                                                                                                    |     |
|----------------------------------------------------------------------------------------------------|----------------------------------------------------------------------------------------------------|-----|
| Салық берешегінің<br>және басқа да<br>міндетті<br>төлемдердің<br>болмауы                                                                 | Салық берешегінің, міндетті зейнетақы жарналары,<br>міндетті кәсіптік зейнетақы жарналары, әлеуметтік<br>аударымдар, міндетті әлеуметтік медициналық<br>сақтандыруға аударымдар және (немесе) жарналар<br>бойынша берешегінің жоқ екені немесе өтінім<br>берілген күнге дейін күнтізбелік бір айдан кем<br>берілген «электрондық үкімет» веб-порталынан<br>немесе «салық төлеушінің кабинеті» веб-<br>қосымшасынан жалпы артық төлемді ескере отырып,<br>онда осындай берешектің бар екендігі туралы құжат | Иэ  |
| дәрілік<br>заттарды/медицина<br>лық бұйымдарды<br>әкелуге рұқсат                                                                         | ылер хабарландыруға сэйкес мөлшерде пркелмеген<br>жағдайда дәрілік заттарды немесе медициналық<br>бұйымдарды Қазақстан Республикасына әкелуге<br>уәкілетті органның рұқсаты (корытындысы)                                                                                                    | ЖОқ |
| Тіркеу куәлігінің<br>қолданылу мерзімі<br>өткенге дейін<br>дәрілік<br>затты/медициналы<br>қ бұйымды әкелуді<br>немесе өндіруді<br>растау | Егер дәрілік зат немесе медициналық бұйым тіркеу<br>куәлігінің қолданылу мерзімі өткенге дейін Қазақстан<br>Республикасының аумағында әкелінсе немесе<br>өндірілсе, хабарламаға сәйкес дәрілік заттың немесе<br>медициналық мақсаттағы бұйымның әкелінгенін<br>немесе санын өндіруді растайтын құжаттар                                                                                                    | Жоқ |
| Бастапқы баға<br>ұсынысы                                                                                                    | Баға ұсынысының шекті бағаға сәйкестігі. Дәрілік<br>заттың/медициналық бұйымның хабарландыру<br>шарттарына сәйкестігі. Дәрілік<br>заттарды/медициналық бұйымдарды тіркеу                                                                                                    | Иэ  |
| Кепілдік<br>қамтамасыз ету                                                                                                    |                                                                                                    | Иэ  |
| GMP                                                                                                    | Егер әлеуетті өнім беруші басым құқыққа үміткер<br>болған жағдайда әлеуетті өнім берушінің дәрілік<br>заттардың, медициналық мақсаттағы бұйымдар мен<br>медициналық техниканың айналысы саласындағы<br>объектісінің тиісті өндірістік практика (GMP)<br>талаптарына сәйкестігі туралы сертификаттың<br>көшірмесі (дәрілік заттарды сатып алу үшін)                                                                                                    | Жоқ |
| GDP                                                                                                    | Егер әлеуетті өнім беруші басым құқыққа үміткер<br>болған жағдайда әлеуетті өнім берушінің дәрілік<br>заттардың, медициналық мақсаттағы бұйымдар мен<br>медициналық техниканың айналысы саласындағы<br>объектісінің тиісті дистрибьюторлық практика (GDP)<br>талаптарына сәйкестігі туралы сертификаттың<br>көшірмесі (дәрілік заттар мен медициналық<br>мақсаттағы бұйымдарды сатып алу үшін)                                                                                                    | Жоқ |

«Кепілдік қамтамасыз ету» құжатының құжаттың атауын басу арқылы көшіре отырып, әлеуетті өнім беруші пайдалана алатын құжаттың үлгісі бар.

| Гарантийное обеспечение |                                                                                                    |  |
|-------------------------|----------------------------------------------------------------------------------------------------|--|
| GMP                     | копия сертификата о соответствии объекта в сфере обращения лекарственных средств, изделий медицинского назначения и медицинской техники<br>потенциального поставщика требованиям надлежащей производственной практики (GMP) (для закупа лекарственных средств), в случае, если<br>потенциальный поставщик претендует на преимущественное право                                   |  |
| GDP                     | копия сертификата о соответствии объекта в сфере обращения лекарственных средств, изделий медицинского назначения и медицинской техники<br>потенциального поставщика требованиям надлежащей дистрибьюторской практики (GDP) (для закупа лекарственных средств и изделий медицинского<br>назначения), в случае, если потенциальный поставщик претендует на преимущественное право |  |

GMP және GDP құжаттары қатысу үшін міндетті емес, бірақ Ережеге сәйкес жеткізушілерге басымдық береді.

«Тендерлік құжаттаманы дайындау» қадамында хатшыға хабарландыру нысанын қоса беру қажет. Бұл үшін «хабарландыру нысаны» бөліміне өту және файлды тіркеу қажет. Назар аударыңыз! Әрбір тіркелген салым көлемі 20 мб аспауы тиіс.

| п | ортал электронных заку <u>пок</u> Справка <del>-</del> | Ревстры - Закупки - Рус Каз 1                                                                                                    |                |                                  |
|---|--------------------------------------------------------|----------------------------------------------------------------------------------------------------|----------------|----------------------------------|
| r | Добавление д                                           | окумента                                                                                                    |                |                                  |
|   | Рабочий кабинет 👻 Ли                                   |                                                                                                    |                |                                  |
|   | Создание объявления / Списо                            | файл                                                                                                    | iя /           |                                  |
| - |                                                        |                                                                                                    |                |                                  |
| l | Наименование документов                                | Сохранить Закрыть                                                                                                    |                | Обязательность<br>для поставщика |
|   | Форма объявления                                       |                                                                                                    |                |                                  |
|   | Устав                                                  | копия устава для юридического лица (в случае, если в уставе не указан состав учредителей, участников или акционеров, тако<br>представляется выписка о составе учредителей, участников или копия учредительного договора или выписка из реестра дейс<br>держателей акций, выданная после даты объявления): | ке<br>ствующих | ×                                |
|   | Свидетельство о гос.регистрации                        | копия свидетельства о государственной регистрации (перерегистрации) юридического лица либо справка о государственной<br>регистрации (перерегистрации) иридиратисто лица                                                                                                    |                | J                                |

Хабарландыру форумдарын бекіткеннен кейін келесі қадамға өту қажет. Хабарландыруды алдын ала қарау келесі қадам болып т абылады.

#### Хабарландыруды алдын ала қарау

Алдын ала қарау нысанында сатып алу жөніндегі ақпаратты тексеруді жүзеге асыру және өтінімдерді қабылдаудың басталу және аяқталу мерзімдерін көрсету талап етіледі. Өтінімдерді қабылдаудың басталу күні жұмыс күні болуы тиіс, өтінімдерді қабылдаудың басталу және аяқталу күндері арасындағы интервал 20 күнтізбелік күннен кем болмауы тиіс.

| ние объявления / С   | писок выбранных л | тотов / Ввод данных по лотам / Д | анные о секретаре / Тендерная комиссия / Тендерная до | кументация / Публикация объявления / |
|----------------------|-------------------|----------------------------------|-------------------------------------------------------|--------------------------------------|
|                      |                   | Предвари                         | тельный просмотр объявления № 359840-1                |                                      |
| иер объявления       | 359840            | )-1                              | Срок начала приема<br>заявок                          | <b>#</b>                             |
| менование<br>явления | Вариа             | нт 5_каз                         | Срок окончания приема заявок                          | <b></b>                              |
| тус объявления       | Проект            | r                                |                                                       |                                      |
| цие сведения Л       | оты Документа     | ация                             |                                                       |                                      |
|                      |                   |                                  | Общие сведения                                        |                                      |
| Способ проведени     | я закупки         | Двухэталный тендер               |                                                       |                                      |
| Вид предмета заку    | пок               | Товар                            |                                                       |                                      |
| Единый дистрибья     | отор              |                                  | station approve a part of some spectrum               |                                      |
| Юр. адрес единого    | дистрибьютора     |                                  | trans a film rate of the                              |                                      |
| Кол-во лотов в объ   | явлении           | 1                                |                                                       |                                      |
| Сумма закупки        |                   | 314620250                        |                                                       |                                      |
| Признаки             |                   |                                  |                                                       |                                      |
|                      |                   | Ин                               | формация о едином дистрибьюторе                       |                                      |
| ФИО секретаря        |                   |                                  |                                                       |                                      |
| Должность            |                   |                                  |                                                       |                                      |
| Контактный телеф     | он                |                                  |                                                       |                                      |
| E-Mail               |                   |                                  |                                                       |                                      |
| Банковские реквиз    | иты для обеспече  | ния заявки                       |                                                       |                                      |
|                      |                   |                                  | Тендерная комиссия                                    |                                      |
| N⊵ n/n               | Роль              |                                  | ФИО члена комиссии                                    |                                      |
| 1                    | Председатель      |                                  |                                                       |                                      |
| 2                    | Заместитель пр    | редседателя                      |                                                       |                                      |
| 2                    | Член комиссии     |                                  |                                                       |                                      |

«Жалпы мәліметтер» қосымша бетінде ұйымдастырушы туралы ақпарат, хатшы туралы деректер және тендерлік комиссия мүшелерінің құрамы қамтылады.

Лоттар туралы ақпаратты қарау үшін Лоттар қосымша бетіне өту қажет, лоттар туралы толық ақпаратты қарау үшін лот нөмірінің белсенді сілтемесіне басу қажет.

| мер объявле            | 2509.40 1                                                                                             | Срокн                                                   | ачала приема                                     |            |                      |       |          |
|------------------------|----------------------------------------------------------------------------------------------------|---------------------------------------------------------|--------------------------------------------------|------------|----------------------|-------|----------|
|                        | 333040-1                                                                                              | заяво                                                   |                                                  |            |                      |       |          |
| именование<br>ъявления | Вариант 5_каз                                                                                         | Срок с<br>заявон                                        | кончания приема                                  |            |                      |       | <b>m</b> |
| тус объявле            | Проект                                                                                                |                                                         |                                                  |            |                      |       |          |
| цие сведения           |                                                                                                    |                                                         |                                                  |            |                      |       |          |
|                        | 1018 Anthanartan                                                                                      | Лоты                                                    |                                                  |            |                      |       |          |
| № № лота<br>п/<br>п    | Наименование лекарственных средств и изделл<br>назначения (международное непатентованное н<br>состав) | Лоты<br>ий медицинского<br>каименование или Характерист | ика<br>Цена выделенная для<br>закупок за единицу | Количество | Единица<br>измерения | Сумма | Статус   |

Тендерлік құжаттаманы қарау үшін Құжаттама қосымша бетіне өту қажет. «Талаптар» өрісінде құжатты тіркеу тәсілі көрсетіледі: лот (лот талаптары) немесе жалпы өтінімге (өнім берушіге қойылатын талаптар).

Хабарландыру нысаны бар жолдағы «Өту» батырмасы хатшы бекіткен файлды жүктеуге арналған.

Общие сведения Лоты Документация

| Документация                                                                                    |                                                                                                    |                                  |                               |        |
|-------------------------------------------------------------------------------------------------|----------------------------------------------------------------------------------------------------|----------------------------------|-------------------------------|--------|
| Наименование документа                                                                          | Описание согласно Правил                                                                                                    | Обязательность<br>для поставщика | Требование                    |        |
| Форма объявления                                                                                |                                                                                                    | Нет                              |                               | Перейт |
| Выписка о составе участников или<br>акционерах                                                  | Выписка о текущем составе участников или акционеров                                                                                                    | Да                               | Требования<br>к<br>Поставщику |        |
| Разрешение на фармацевтическую<br>деятельность                                                  | Лицензия (с приложением) на занятие фармацевтической деятельностью по производству или оптовой реализации<br>лекарственных средств или медицинских изделий и (или) уведомление о начале деятельности по оптовой реализации<br>медицинских изделий                                                                                                    | Да                               | Требования<br>к<br>Поставщику |        |
| Отсутствие налоговой задолженности<br>и другим обязательным платежам                            | Документ об отсутствии налоговой задолженности, задолженности по обязательным пенсионным взносам, обязательным<br>профессиональным пенсионным взносам, социальным отчислениям, отчислениям и (или) взносам на обязательное<br>социальное медицинское страхование, или наличии в нем такой задолженности с учетом общей переплаты с веб-<br>портала «алекторното правительства» или веб-приложения «кабинет налогоплательцика», выданный менее, чем за<br>один календарный месяц до даты подачи заявки | Да                               | Требования<br>к<br>Поставщику |        |
| Разрешение на ввоз<br>незарегистрированного<br>лекарственного средства/<br>медицинского изделия | Разрешение (заключение) уполномоченного органа на веоз лекарственного средства или медицинского изделия в<br>Республику Казахстан, если оно не зарегистрировано, в количестве, соответствующем объявлению                                                                                                    | Нет                              | Требования<br>к лоту          |        |

# Хабарландыруды жариялау

Хабарландыруды жариялау үшін хабарландыруды алдын ала қарау нысанындағы «Жариялау» батырмасына басу қажет. Егер деректерді түзету қажет болған жағдайда «Кері» батырмасын басу қажет, жүйе алдыңғы қадамға қайтарады.

Сәтті жарияланған жағдайда хабарландыруға «Жарияланды» мәртебесі беріледі. Керісінше жағдайда жүйе қате туралы хабарлама береді.

| Доступные действия -    |              | Просмотр объявления № 35984     | 0-1                 |
|-------------------------|--------------|---------------------------------|---------------------|
| Номер объявления        | 359840-1     | Дата публикации<br>объявления   | 2018-06-25 16:40:21 |
| Наименование объявления | xxxxxxxxxx   | Срок начала приема заявок       | 2018-06-26 16:40:09 |
| Статус объявления       | Опубликовано | Срок окончания приема<br>заявок | 2018-07-17 16:40:13 |

# <u>Тендерлік комиссия мен хатшының өзгеруі</u>

Хатшыға, сондай-ақ Комиссия төрағасына хабарландыруды қарау нысанында «Комиссияны өзгерту» әрекеті қолжетімді болады.

| Доступные действия 👻                  |                  | Просмотр объявления № 35984   | 0-1                 |
|---------------------------------------|------------------|-------------------------------|---------------------|
| Изменить комиссию<br>Отменить закупку | 359840-1         | Дата публикации<br>объявления | 2018-06-25 16:40:21 |
| I IUNIMERUDURNE UU DADJIERNA          | XXXXXXXXXXXXXXXX | Срок начала приема заявок     | 2018-06-26 16:40:09 |
| Статус объявления                     | Опубликовано     | Срок окончания приема         | 2018-07-17 16:40:13 |

*Ескерту:* Комиссия төрағасына тек Хатшыны ғана ауыстыруға болады,ал ол болмаған жағдайда хатшының ауысуын Төрағаның орынбасары жүргізеді.

Осы іс-эрекет орындалғаннан кейін экранда тендерлік комиссияның өзгерту нысаны бейнеленеді.

|                               | Изменение тендерной комиссии в объявлении № 359840-1 ( <b>ТХХХХХХХ</b> ) |                         |
|-------------------------------|--------------------------------------------------------------------------|-------------------------|
| Минимальный состав комиссии 3 | пользователя (Председатель, Заместитель председателя и член комисии)     |                         |
| Номер решения<br>Дата решения | <b>m</b>                                                                 |                         |
| Состав комиссии               |                                                                          |                         |
| Секретарь                     | XXXXXXXXXXXXXXXXX                                                        |                         |
| Председатель                  | XXXXXXXXXXXXXXXX                                                         | Изменить                |
| Заместитель председателя      | XXXXXXXXXXXXXX                                                           | Изменить                |
| Член комиссии                 | XXXXXXXXXXXXXXXX                                                         | Изменить                |
|                               |                                                                          | Добавить члена комиссии |
| Прикрепить файлы              |                                                                          |                         |
|                               |                                                                          |                         |
| Прикрепить файл               |                                                                          |                         |
| Добавить файл                 |                                                                          |                         |
|                               |                                                                          |                         |
| Вернуться к объявлению Со     | ххранить изменения                                                       |                         |

Тендерлік комиссия мүшесін өзгерту үшін өзгерту талап етілетін тендерлік комиссияның осы мүшесімен жолдағы «Өзгерту» батырмасына басу қажет.

Тендерлік комиссияның жаңа мүшесін қосу «Комиссия мүшесін қосу»

батырмасының көмегімен орындалады, жою пиктограммасының көмегімен орындалады.

«Шешім нөмірі», «шешім күні» жолдарын толтыру және файлды бекіту (тендерлік комиссияны өзгерту негіздемесі) міндетті болып табылады. Өзгерістерді сақтау үшін «Өзгерістерді сақтау» батырмасына басу қажет.

Назар аударыңыз! Әрбір тіркелген салым көлемі 20 мб аспауы тиіс.

Ескерту: Егер дауыс беру әлі және «Өтінімдерді қарау»/ «Өтінімдерді толықтыруларды қарау» хабарландырудың мәртебесі аяқталмаған болса, жүйе тендерлік комиссияның жаңа мүшесін алып тастауға немесе қосуға мүмкіндік береді. Егер тендерлік комиссияның алып тасталған мүшесі дауыс берген жағдайда, жүйе дауыс беру нәтижелерін тастауға және тендерлік комиссияның осы мүшесіне қайтадан дауыс беруге тыйым салуға тиіс. Егер комиссияның шығарылған мүшесі әлі дауыс бермесе, жүйе жеткізушілерге рұқсат беру/бас тарту бойынша шешім шығару үшін қолжетімділікті жабуға тиіс.

Дауыс беру аяқталған жағдайда, оны қайта бастау қажет.

*Егер комиссияның жаңа мүшесін қосқан жағдайда, Жүйе тендерлік комиссияның осы мүшесіне дауыс беруге мүмкіндік беруі тиіс.* 

# <u>Екі кезеңді тендерге қатысуға өнім берушілердің</u> <u>өтінімдерін қарау</u>

Хабарландырулар, лоттар және өтінімдердің мәртебесі өтінімдерді қабылдаудың аяқталу мерзімі келгенде «өтінімдерді қарау» өзгереді, Ашу хаттамасы жүйемен автоматты түрде қалыптастырылады және жарияланады. Хаттаманы қарау үшін хабарландыруды қарау нысанындағы «Хаттамалар» қосымша бетіне өту қажет. Хаттаманы «хаттаманы көру» батырмасы арқылы жүктеуге болады.

Тендерлік комиссия мүшелеріне жүйе өнім берушілердің өтінімдерін қарау қажеттігі туралы хабарламаларды автоматты түрде таратуды жүзеге асырады. «Хабарламалар» бөліміне өту үшін «Қатысушы профилі» мәзірін ашу қажет.

| Рабочий кабинет 👻 Личные данные 👻 | Профиль участника 👻 | Внешние сервисы 👻 |
|-----------------------------------|---------------------|-------------------|
|                                   | Уведомления         |                   |
| Кабинет пользователя              | Регистрационные дан | ные               |
|                                   | Атрибуты участника  |                   |

Сондай-ақ, пиктограмманы беттің жоғарғы оң жақ бұрышында келіп түскен хабарламалар саны түрінде басу арқылы ескертулерді қарауға болады. Пиктограммаға басқаннан кейін алынған соңғы 5 хабарламалардың тізімі бейнеленеді. Барлық хабарламаларды қарау үшін «Барлық хабарламалар» сілтемесіне басу қажет.

| Портал электронных закупок Справка - Реестры - Закупки -                | Рус Қаз 💄 Ногтев Дмитрий Александрович 🚽                                                                                                    |
|-------------------------------------------------------------------------|----------------------------------------------------------------------------------------------------|
| Рабочий кабинет + Личные данные + Профиль участника + Внешние сервисы + | Уведомление Сегодек, 17:27<br>Опубликовано объявление № 359840-1 Сегодек, 18:40<br>Вилючение в состав комиссии по объявлению № 359840-1 Сегодек, 18:40<br>Опубликован Протоков скрытия по объявлению 359820-1 Сегодек, 18:45<br>Уведомление Сегодек, 18:54 |
| каоинет пользователя                                                    | Все уведомления                                                                                                    |

Өнім берушілердің өтінімдерін қарауды жүргізу қажет хабарландыруды іздеуді жүзеге асыру үшін тендерлік комиссия мүшелері «Жұмыс кабинеті» бөліміне өтіп, «Хабарландырулар іздеу» (жалпы) тармағын таңдау қажет.

|    | Рабочий кабинет 👻 Личные данны                       | е 🗸 Профиль участника 🖌 Внешние сервисы 🗸 |
|----|------------------------------------------------------|-------------------------------------------|
| Кε | Предметы закупок<br>Создать объявление               |                                           |
|    | Поиск объявлений (общий)                             |                                           |
|    | Мои объявления (организатор)<br>Мои заявки на тендер |                                           |

Өнім берушілер ұсынған құжаттарды қарау үшін тізімдегі «Қолжетімді әрекеттер» бөліміндегі хабарландыруды қарау нысанында «Өтінімдерді қарау» нысанын таңдау қажет.

|                                        | е дапные • Профиль участника • Внешни | e celearer +                  |                     |
|----------------------------------------|---------------------------------------|-------------------------------|---------------------|
| Доступные действия 🕶                   |                                       | Просмотр объявления № 35984   | D-1                 |
| Изменить комиссию<br>Посмотреть заявки | 359840-1                              | Дата публикации<br>объявления | 2018-06-25 16:40:21 |
| Наименование объявления                | XXXXXXXXX                             | Срок начала приема заявок     | 2018-06-25 17:26:03 |
| Статус объявления                      | Рассмотрение заявок                   | Срок окончания приема заявок  | 2018-06-25 17:26:11 |

*Ескерту:* Тендерлік өтінімдерді қарау тендерлік комиссияның Хатшысы мен мүшелеріне қолжетімді.

«Өтінімдерді қарау» әрекетін таңдағаннан кейін қатысу үшін берілген өтінімдер тізімі бейнеленеді.

| именование объявления:<br>атус объявления: | . XXXXXXXXXXXX<br>Рассмотрение за | Х<br>ИЯВОК | Срок окончания приема заявок: | 2018-06-25 17:26:11 |                                           |                                            |
|--------------------------------------------|-----------------------------------|------------|-------------------------------|---------------------|-------------------------------------------|--------------------------------------------|
| ссмотрение заявок                          |                                   |            |                               |                     |                                           |                                            |
| new result of the second starting to       |                                   |            |                               |                     |                                           |                                            |
| Номер заявки                               | БИН(ИНН)/<br>ИНН/УПН              | Поставщик  |                               |                     | Дата и<br>время                           | Статус<br>заявки                           |
| Номер заявки                               | БИН(ИНН)/<br>ИНН/УПН<br>ХХХХХХХХ  | Поставщик  |                               |                     | Дата и<br>время<br>2018-06-25<br>22:03:15 | Статус<br>заявки<br>Рассмотрение<br>заявки |

Өтінімді қарау үшін өтінімнің белсенді нөміріне басу қажет, өтінімдерді қарау нысаны ашылады.

| Ющие сведения заявки                |                                                               |                         |  |
|-------------------------------------|---------------------------------------------------------------|-------------------------|--|
| юмер заявки                         | 1565138                                                       | Наименование поставщика |  |
| татус заявки                        | Рассмотрение заявки                                           | БИН (ИИН/ИНН/УНП)       |  |
|                                     |                                                               |                         |  |
| ведения о поставщике / знаты для уч | астия в закупке поставщиком / документация / допуск поставщик | а по лотам              |  |
| дрес поставщика                     |                                                               |                         |  |
| аименование банка                   |                                                               |                         |  |
| ИК                                  |                                                               |                         |  |
| ик                                  |                                                               |                         |  |
| Бе                                  |                                                               |                         |  |
| редставитель поставщика             |                                                               |                         |  |
| онтактный телефон                   |                                                               |                         |  |
|                                     |                                                               |                         |  |

Вернуться к заявкам

«Өнім беруші туралы мәліметтер» қосымша бетінде өнім берушінің деректемелері және өнім беруші өкілі туралы деректер көрсетіледі.

«Сатып алуға қатысуға арналған лоттар» қосымша бетінде өтінім берілген лоттар бейнеленеді.

| Зведения о поставщике / <u>Лоты для участия в закупке поставщиком</u> / Документация / Допуск поставщика по лотам |                                                                                                    |                                              |                                           |            |                      |                                |                   |                |
|----------------------------------------------------------------------------------------------------|----------------------------------------------------------------------------------------------------|----------------------------------------------|-------------------------------------------|------------|----------------------|--------------------------------|-------------------|----------------|
| Номер<br>лота                                                                                                    | Наименование лекарственных средств и изделий медицинского назначения<br>(международное непатентованное наименование или состав) | Характеристика                               | Цена выделенная для<br>закупок за единицу | Количество | Единица<br>измерения | Плановая<br>цена за<br>единицу | Плановая<br>сумма | Статус<br>лота |
| 4436327-<br>ТДП2                                                                                                  | Абакавир Ламивудин                                                                                                    | Абакавир+Ламивудин<br>таблетка, 600 мг/300мг | XXXXX                                     | ххх        | ххххх                | XXX                            | XXXXXXX           | Подано         |

«Құжаттама» бөлімінде құжаттарды қарау және жүктеу мүмкіндігі бар өнім беруші ұсынған құжаттар тізімі бар.

| Общие документы по всем лотам                                                          | Выписка о текущем                        | составе участников или акционеров 🕦 🌅                                                                     |                                                                                      |                              |
|----------------------------------------------------------------------------------------|------------------------------------------|----------------------------------------------------------------------------------------------------|--------------------------------------------------------------------------------------|------------------------------|
| Пот № 4442572-ДТ1<br>Держатель для мочи                                                | Прикрепленные ф                          | райлы                                                                                                    |                                                                                      |                              |
| loт № 4442573-ДТ1<br>Іробирки вакуумные для клинических                                | Документ изтор                           | Организация                                                                                               | Дата<br>создания                                                                     | Подпись                      |
| сследовании мочи оез дооавок<br>от № 4442574-ДТ1<br>зенофибрат (микронизированный)**** | 5.bt                                     |                                                                                                    | 2019-06-<br>27<br>11:53:25                                                           | Показать                     |
| т № 4442574-ДТ1<br>нофибрат (микронизированный)****                                    |                                          |                                                                                                    | 27<br>11:53:25                                                                       | 11063                        |
|                                                                                        | Лицензия (с прилож<br>средств или медици | ением) на занятие фармацевтической деятельностью г<br>иских изделий и (или) уведомление о начале деятельн | о производству или оптовой реализации ле<br>ости по оптовой реализации медицинских и | екарствен<br>зделий <b>(</b> |
|                                                                                        | -                                        |                                                                                                    | TATLULIN TAUCIAUULIN PRUACON APROTATI                                                | 16.164                       |

«Лоттар бойынша өнім берушіге рұқсат беру» қосымша бетінде өтінімді жіберу/қабылдамау жүзеге асырылады.

| Сведения о поставщике / Лоты для участия в закупке поставщиком / Документация / <u>Допуск поставщика по лотам</u><br>Общие документы по всем лотам |                                                                                            |                                       |  |
|----------------------------------------------------------------------------------------------------|--------------------------------------------------------------------------------------------|---------------------------------------|--|
| Документы по каждому лоту                                                                                                    | Соответствие квалификационным требо                                                        | ваниям                                |  |
| №: 4442573-ДТ1<br>Пообщени разродни на для каницинских иссредований                                                                                | Выписка о составе участников или акционерах                                                | · · · · · · · · · · · · · · · · · · · |  |
| прооприя вакузиные для клипических исследовании<br>мочи без добавок                                                                                | Отсутствие налоговой задолженности и другим<br>обязательным платежам                       | Y                                     |  |
|                                                                                                    | Потенциальный поставщик не является<br>банкротом и не ликвидируется                        |                                       |  |
|                                                                                                    | Потенциальный поставщик не признан<br>недобросовестным                                     |                                       |  |
|                                                                                                    | Потенциальный поставщик не аффилирован с<br>организатором закупа                           |                                       |  |
|                                                                                                    | Достоверность информации о соответствии<br>потенциального поставщика требованиям<br>Правил | · · · · · · · · · · · · · · · · · · · |  |
|                                                                                                    | GDP                                                                                        | <b></b>                               |  |
|                                                                                                    | Софенить                                                                                   |                                       |  |

Тендерлік комиссия мүшесінің шешімі әрбір лот бойынша құжаттар мен жалпы құжаттар бойынша қабылданады.

#### Жалпы құжаттарға біліктілік талаптары жатады.

Шешім қабылдау үшін құжаттың атауы бар жолда жіберілді немесе қабылданбайды деген шешімнің бірін таңдау талап етіледі.

| Сведения о поставщике / Лоты для участия в закупк                   | е поставщиком / Документация / Допуск поставщика по лот              | там                   |   |
|---------------------------------------------------------------------|----------------------------------------------------------------------|-----------------------|---|
| Общие документы по всем лотам                                       | Общие документы по всем лота                                         | ам                    |   |
| Документы по каждому лоту                                           | Соответствие квалификационным требо                                  | рваниям               | 0 |
| Ne: 4442573-ДT1                                                     | Выписка о составе участников или акционерах                          |                       |   |
| Пробирки вакуумные для клинических исследований<br>мочи без добавок | Отсутствие налоговой задолженности и другим<br>обязательным платежам | Допущен 2<br>Отклонен | Ţ |

Жалпы құжаттар бойынша ауытқуға арналған негіздер анықтамалығы № p/c Құжаттың атауы Ауытқу негізі Ереженің 269-тармағының 1) тармақшасын 1 Катысушылардың құрамы немесе акционерлері туралы бұза отырып қатысушылардың құрамы туралы үзінді көшірмені ұсынбау. Ереженің 269-тармағының 1) тармақшасын бұза отырып акционерлердің құрамы туралы көшірмені ұсынбау. Ереженің 269-тармағының 1) тармақшасын бұза отырып қатысушылардың құрамы туралы анық емес ақпаратты ұсыну. Ереженің 269-тармағының 1) тармақшасын бұза отырып акционерлердің құрамы туралы анық емес ақпаратты ұсыну. Басқа. 2 Салық берешегінің және басқа «Электрондық үкіметтің» веб-порталынан немесе «салық төлеушінің кабинеті» вебда міндетті төлемдердің қосымшасынан салық берешегінің, міндетті болмауы зейнетакы жарналары, міндетті кәсіптік зейнетақы жарналары, әлеуметтік аударымдар, міндетті әлеуметтік медициналық аударымдар және (немесе) сақтандыруға жарналар бойынша берешегінің жоқ екені туралы құжатты Ереженің 269-тармағының 3) тармақшасын бұза отырып бермеу. «Электрондық үкімет» веб-порталынан немесе төлеушінің кабинеті» веб-«салык қосымшасынан салық берешегінің, міндетті міндетті зейнетакы жарналары, кәсіптік зейнетақы жарналары, әлеуметтік аударымдар, мінлетті әлеуметтік медициналық сақтандыруға аударымдар және (немесе) жарналар бойынша берешегінің жоқ екендігі туралы құжатты Ереженің 269-тармағының 3) тармақшасын бұза отырып беру. Салық берешегінің, міндетті зейнетакы жарналары, міндетті кәсіптік зейнетақы жарналары, әлеуметтік аударымдар, міндетті әлеуметтік сақтандыруға медициналык

аударымдар және (немесе) жарналар бойынша

|   |                              | берешектің Ереженің 269-тармағының 3)          |
|---|------------------------------|------------------------------------------------|
|   |                              | тармақшасын және 13-тармағының 3)              |
|   |                              | тармақшасын бұза отырып болуы.                 |
|   |                              | Басқа.                                         |
| 3 | Әлеуетті өнім беруші банкрот | Әлеуетті өнім беруші заңды күшіне енген сот    |
|   | болып табылмайды және        | актісімен Ереженің 13-тармағының 7)            |
|   | жойылмайды                   | тармақшасын бұза отырып банкрот деп            |
|   |                              | танылды.                                       |
|   |                              | Әлеуетті өнім берушіге қатысты Ереженің 13-    |
|   |                              | тармағының 7) тармақшасын бұза отырып          |
|   |                              | банкроттық рәсімі жүргізіледі.                 |
|   |                              | Әлеуетті өнім берушіге қатысты Ереженің 13-    |
|   |                              | тармағының 7) тармақшасын бұза отырып          |
|   |                              | тарату рәсімі жүргізіледі.                     |
|   |                              | Басқа.                                         |
| 4 | Әлеуетті өнім беруші         | Заңды күшіне енген сот актісімен әлеуетті өнім |
|   | жосықсыз деп танылмаған      | беруші ереже бойынша Ереженің 13-              |
|   |                              | тармағының 4) тармақшасын бұза отырып          |
|   |                              | жосықсыз қатысушы деп танылды.                 |
|   |                              | Басқа.                                         |
| 5 | Әлеуетті өнім беруші сатып   | Әлеуетті өнім беруші сатып алуды               |
|   | алуды ұйымдастырушымен       | ұйымдастырушымен Ереженің 13-тармағының        |
|   | үлестес емес                 | 5) тармақшасын және 9-тармағын бұза отырып     |
|   |                              | улестес.                                       |
|   |                              | Басқа.                                         |
| 6 | Әлеуетті өнім берушінің      |                                                |
|   | Қағидалардың талаптарына     |                                                |
|   | сәйкестігі туралы ақпараттың |                                                |
|   | дұрыстығы                    |                                                |

*Ескерту:* «Барлық лоттар бойынша жалпы құжаттар» бөлімінде өнім беруші бас тартқан барлық лоттар бойынша бас тарту автоматты түрде жүргізіледі.

Әрбір лот бойынша шешім қабылдау үшін лоттың нөміріне басу қажет. Әрбір лот бойынша құжаттарға ДЗ және МБ талаптары жатады.

| бщие документы по всем лотам                               | № 4442573-ДТ1. Пробирки в                                                                                                    | акуумные для клинических исследований м               | очи без добавок |
|------------------------------------------------------------|----------------------------------------------------------------------------------------------------|-------------------------------------------------------|-----------------|
| жументы по каждому лоту                                    | Характеристика: 9,5 мл<br>Цена выделенная для закупок за единицу, тенге:<br>Единица измерения: штука                                                  | 35.08                                                 |                 |
| 442573-ДТ1                                                 | Требования к ЛС и МИ                                                                                                    |                                                       |                 |
| ирки вакуумные для клинических исследований<br>без добавок | Разрешение на фармацевтическую деятельно                                                                                                    | сть                                                   |                 |
|                                                            | Разрешение на ввоз незарегистрированного<br>лекарственного средства/медицинского издел                                                                | ия                                                    |                 |
|                                                            | Соблюдение патентных и иных прав или притязаний третьих лиц                                                                                           |                                                       |                 |
|                                                            | Аффилированность с другим потенциальным поставщиком                                                                                                   |                                                       |                 |
|                                                            | Соответствие ценового предложения предель<br>цене                                                                                                    | ной                                                   |                 |
|                                                            | Соответствие лекарственного средства:<br>медицинского изделия условиям объявления                                                                     |                                                       | ۲               |
|                                                            | Регистрация лекарственного средства/<br>медицинского изделия                                                                                          |                                                       | •               |
|                                                            | Подтверждение ввоза или производства<br>лекарственного средства/медицинского изделия<br>до истечения срока действия регистрационного<br>удостоверения |                                                       | Ť               |
|                                                            | Гарантийное обеспечение                                                                                                    |                                                       | •               |
|                                                            | GMP                                                                                                    |                                                       | ×               |
|                                                            | ОТП и/или производители государств-членов<br>Евразийского экономического союза                                                                        | Возможно заключение долгосрочного договора поставки 💿 | •               |
|                                                            |                                                                                                    |                                                       |                 |
|                                                            | Сохранить                                                                                                    |                                                       |                 |

Әрбір лоттың құжаттары бойынша ауытқуға арналған негіздердің анықтамалығы

| No  | Құжаттың атауы                     | Негізі ауытқу                                                                                                    |
|-----|------------------------------------|----------------------------------------------------------------------------------------------------|
| p/c |                                    |                                                                                                    |
| 1   | Фармацевтикалық<br>қызметке рұқсат | Фармацевтикалық қызметке лицензияны Ереженің 13-<br>тармағының 2) тармақшасын және 269-тармағының 2)<br>тармақшасын бұза отырып ұсынбау.                                                                                                    |
|     |                                    | Фармацевтикалық қызметке лицензияға дәрілік заттарды<br>өндіруге/көтерме саудада өткізуге арналған қосымшаны<br>Ереженің 13-тармағының 2) тармақшасын және 269-<br>тармағының 2) тармақшасын бұза отырып ұсынбау.                                                                                                 |
|     |                                    | Фармацевтикалық қызметке арналған лицензияға медициналық бұйымдарды өндіруге арналған қосымшаны Ереженің 13-тармағының 2) тармақшасын және 269-<br>тармағының 2) тармақшасын бұза отырып ұсынбау.<br>Медициналық бұйымдарды көтерме саудада өткізу жөніндегі қызметтің басталғаны туралы хабарламаны Ереженің 13- |

|   |                      | тармағының 2) тармақшасын және 269-тармағының 2)                                          |
|---|----------------------|-------------------------------------------------------------------------------------------|
|   |                      | тармақшасын бұза отырып ұсынбау.                                                          |
|   |                      | Есірткі құралдары, психотроптық заттар мен прекурсорлар                                   |
|   |                      | айналымы саласындағы қызметті жүзеге асыруға лицензия                                     |
|   |                      | беру, қайта ресімдеу, лицензияның телнұсқаларын Ереженің                                  |
|   |                      | 13-тармағының 2) тармақшасын және 269-тармағының 2)                                       |
|   |                      | тармақшасын бұза отырып беру.                                                             |
|   |                      | Есірткі куралларынын, психотроптык заттар мен                                             |
|   |                      | прекурсорларлын айналымы саласынлағы қызметті жүзеге                                      |
|   |                      | асыруға арналған лицензияға есірткі куралларынын                                          |
|   |                      | айналымына байланысты кызметке косымшаларлы Ереженін                                      |
|   |                      | 13-тармағының 2) тармакшасын және 269-тармағының 2)                                       |
|   |                      | тармакшасын буза отырып усынбау                                                           |
|   |                      | $\mathbf{F}_{cintri}$ куралларының психотроптық заттар мен                                |
|   |                      |                                                                                           |
|   |                      | прекурсорлардың айналымы саласындағы қызметті жүзеге                                      |
|   |                      | асыруға арналған лицензияларға психотроптық заттар                                        |
|   |                      | аиналымына байланысты қызметке қосымшаларды Ереженің                                      |
|   |                      | тэрманының 2) тармақшасын және 209-тарманының 2)                                          |
|   |                      | Тармақшасын оұза отырып ұсыноау.                                                          |
|   |                      | дәрілік заттарды немесе медициналық оұйымдарды өндіру                                     |
|   |                      | немесе көтерме саудада өткізу жөніндегі фармацевтикалық                                   |
|   |                      | қызметке дұрыс емес лицензия немесе оған қосымшаны                                        |
|   |                      | Ереженің 13-тармағының 2) тармақшасын бұза отырып беру.                                   |
|   |                      | Медициналық бұйымдарды көтерме саудада өткізу жөніндегі                                   |
|   |                      | қызметтің басталғаны туралы нақты емес хабарламаны                                        |
|   |                      | Ереженің 13-тармағының 2) тармақшасын бұза отырып беру.                                   |
|   |                      | Фармацевтикалық қызметке рұқсатты және (немесе) оған                                      |
|   |                      | қосымшаны Ереженің 13-тармағының 2) тармақшасын бұза                                      |
|   |                      | отырып тоқтата тұру.                                                                      |
|   |                      | Фармацевтикалық қызметке және (немесе) оған                                               |
|   |                      | қосымшаларға рұқсаттан Ереженің 13-тармағының 2)                                          |
|   |                      | тармақшасын бұза отырып айыру (кері қайтарып алу).                                        |
|   |                      | Басқа.                                                                                    |
| 2 | Тіркелмеген дәрілік  | Дәрілік затты Қазақстан Республикасына әкелуге уәкілетті                                  |
|   | заттарды/медициналы  | органның рұқсатын (қорытындысын), егер ол тіркелмеген                                     |
|   | қ бұйымдарды әкелуге | болса, Ереженің 20-тармағының 1) тармақшасын және 269-                                    |
|   | рұқсат               | тармағының 4) тармақшасын бұза отырып ұсынбау.                                            |
|   |                      | Казакстан Республикасына мелициналык буйымлы экелуге                                      |
|   |                      | ужилетті органның руксатын (корытынлысын), егер ол                                        |
|   |                      | тіркелмеген болса. Ереженің 20-тармағының 1) тармақшасын                                  |
|   |                      | және 269-тармағының 4) тармакшасын бұза отырып ұсынбау                                    |
|   |                      | Ереженің 269-тармағының 4) тармакшасын бұза отырын ұсынойу.                               |
|   |                      | Казакстан Республикасына дорілік затты экелуге узуйнетті                                  |
|   |                      | ODEATHALI DARCATERINA (KODETERINAL CONTRESSION OF AND AND AND AND AND AND AND AND AND AND |
|   |                      |                                                                                           |
| L | 1                    | лаоарландыруда көрсетын сн санның жеткынкенздігі.                                         |

|   |                                                                                    | Ереженің 269-тармағының 4) тармақшасын бұза отырып<br>Қазақстан Республикасына медициналық бұйымды әкелуге<br>уәкілетті органның рұқсатында (қорытындысында)<br>медициналық бұйым санының, хабарландыруда көрсетілген<br>санның жеткіліксіздігі.<br>Қазақстан Республикасына дәрілік заттарды әкелуге уәкілетті<br>органның дұрыс емес рұқсатын (қорытындысын) Ереженің<br>269-тармағының 4) тармақшасын бұза отырып беру.<br>Қазақстан Республикасына медициналық бұйымды әкелуге<br>уәкілетті органның дұрыс емес рұқсатын (қорытындысын)<br>Ереженің 269-тармағының 4) тармақшасын бұза отырып беру. |
|---|------------------------------------------------------------------------------------|----------------------------------------------------------------------------------------------------|
| 3 | Үшінші тұлғалардың<br>патенттік және өзге де<br>құқықтары мен<br>талаптарын сақтау | Басқа.<br>Әлеуетті өнім беруші дәрілік затты сату кезінде үшінші<br>тұлғаның патент құқығын Ереженің 13-тармағының 8)<br>тармақшасын бұза отырып бұзады.<br>Әлеуетті өнім беруші медициналық бұйымды өткізу кезінде<br>үшінші тұлғаның патенттік құқығын Ереженің 13-                                                                                                    |
|   |                                                                                    | тармағының 8) тармақшасын бұза отырып бұзады.<br>Басқа.                                                                                                    |
| 4 | Басқа әлеуетті өнім<br>берушімен үлестестігі                                       | Әлеуетті өнім беруші басқа әлеуетті өнім берушімен бір лот<br>бойынша Ереженің 13-тармағының 6) тармақшасын бұза<br>отырып үлестес.                                                                                                    |
| 5 | Баға ұсынысының<br>шекті бағаға сәйкестігі                                         | Басқа.<br>Ереженің 20-тармағының 10) тармақшасын бұза отырып<br>Денсаулық сақтау саласындағы уәкілетті орган бекіткен баға<br>ұсынысының сауда атауы бойынша дәрілік заттың шекті<br>бағасын асыру.                                                                                                    |
|   |                                                                                    | Ереженің 20-тармағының 10) тармақшасын бұза отырып сауда<br>атауы бойынша медициналық бұйымның шекті бағасының<br>баға ұсынысынан асып түсуі.<br>Баска                                                                                                    |
| 6 | Дәрілік<br>заттың/медициналық<br>бұйымның<br>хабарландыру<br>шарттарына сәйкестігі | Басқа.<br>Ереженің 20-тармағының 9) тармақшасын бұза отырып<br>ұсынылатын дәрілік зат сипаттамасы бойынша талаптарға<br>сәйкес келмейді.<br>Ұсынылған дәрілік зат сипаттамасы бойынша сарапшының<br>қорытындысына сәйкес Ереженің 20-тармағының 9)                                                                                                    |
|   |                                                                                    | тармақшасын бұза отырып хабарландыру шарттарына сәйкес<br>келмейді.                                                                                                    |
|   |                                                                                    | тсынылған медициналық өнім сипаттамасы оойынша<br>Ереженің 20-тармағының 9) тармақшасын бұза отырып<br>хабарландыру шарттарына сәйкес келмейді.                                                                                                    |
|   |                                                                                    | Ұсынылған медициналық бұйымның сипаттамасы бойынша<br>Ереженің 20-тармағының 9) тармақшасын бұза отырып,<br>сарапшының қорытындысына сәйкес хабарландыру<br>шарттарына сәйкес келмейді.                                                                                                    |

|   |                        | Әлеуетті өнім беруші бір лот бойынша Ереженін 17-тармағын                                                                                                    |
|---|------------------------|----------------------------------------------------------------------------------------------------|
|   |                        | буза отырып дәрілік заттың бірнеше сауда атауларын ұсынды.                                                                                                    |
|   |                        | Әлеуетті өнім беруші Ереженің 17-тармағын буза отырып, бір                                                                                                    |
|   |                        | лот бойынша мелициналык буйымнын бірнеше саула                                                                                                    |
|   |                        | атауларын усынды                                                                                                    |
|   |                        | Баска                                                                                                    |
| 7 | Лоріцік                | Устинитатии порідіх зат Еременіц 20-тарматиции 1)                                                                                                    |
| / |                        | темпилатын дәрілік зат Ереженің 20-тармағының т)                                                                                                    |
|   | к буйциларды тіркеу    | тармалшасын оұза отырып дазадстан теспуоликасында                                                                                                    |
|   | қ оұнымдарды пресу     | Vermeren vermen vermen versigen versigen versi |
|   |                        | + сынылатын медициналық оұйым среженің 20-тармағының                                                                                                    |
|   |                        | 1) тармақшасын оұза отырып қазақстан Респуоликасында                                                                                                    |
|   |                        | тіркелмеген.                                                                                                    |
|   |                        | Дәрілік затқа тіркеу куәлігінің қолданылу мерзімі Ереженің                                                                                                    |
|   |                        | 20-тармағының 1) тармақшасын бұза отырып бұзылды.                                                                                                    |
|   |                        | Тіркеу куәлігінің қолданылу мерзімі, медициналық бұйым                                                                                                    |
|   |                        | мерзімі Ереженің 20-тармағының 1) тармақшасын бұза                                                                                                    |
|   |                        | отырып өтті.                                                                                                    |
|   |                        | Басқа.                                                                                                    |
| 8 | Тіркеу куәлігінің      | Тіркеу куәлігінің қолданылу мерзімі өткенге дейін Қазақстан                                                                                                    |
|   | қолданылу мерзімі      | Республикасында дәрілік заттың өндірілуін /Қазақстан                                                                                                    |
|   | өткенге дейін дәрілік  | Республикасына әкелінуін растайтын құжатты Ереженің 269-                                                                                                    |
|   | затты/медициналық      | тармағының 5) тармақшасының талаптарын бұза отырып                                                                                                    |
|   | бұйымды әкелуді        | ұсынбау.                                                                                                    |
|   | немесе өндіруді растау | Тіркеу куәлігінің қолданылу мерзімі аяқталғанға дейін                                                                                                    |
|   |                        | Қазақстан Республикасында дәрілік заттың өндірілуін                                                                                                    |
|   |                        | /Казақстан Республикасына әкелінуін растайтын құжаттағы                                                                                                    |
|   |                        | дәрілік зат санының, Ереженің 269-тармағының 5)                                                                                                    |
|   |                        | тармакшасынын талаптарын буза отырып хабарланлырулағы                                                                                                    |
|   |                        | саннын жеткіліксізлігі.                                                                                                    |
|   |                        | Тіркеу куалігінің колланылу мерзімі өткенге лейін Қазақстан                                                                                                    |
|   |                        | Республикасында дэрілік заттын өндірілуін /Казақстан                                                                                                    |
|   |                        | Республикасына экепінуін растайтын лэйексіз кужатты                                                                                                    |
|   |                        | Геспусликаевина экслигун растантын денекстэ құжатты<br>Еременің 269-тармағының 5) тармакшасының тапаптарын                                                                                                    |
|   |                        | Буга от прин устану                                                                                                    |
|   |                        | отворын товну.<br>Тіркеу куалігінің колланыну мерзімі откенге лейін Казакстан                                                                                                    |
|   |                        |                                                                                                    |
|   |                        | И сопусликасында медициналық отрымының өндірілуін                                                                                                    |
|   |                        | / Казакстан Республикасына экелинун растайтын құжатты                                                                                                    |
|   |                        | Ереженің 209-тармағының 5) тармақшасының талаптарын                                                                                                    |
|   |                        | оұза отырып ұсыноау.                                                                                                    |
|   |                        | І іркеу куәлігінің қолданылу мерзімі аяқталғанға дейін                                                                                                    |
|   |                        | медициналық бұйымның Қазақстан Республикасында                                                                                                    |
|   |                        | өндірілуін /Қазақстан Республикасына әкелінуін растайтын                                                                                                    |
|   |                        | құжаттағы дәрілік зат санының, хабарландырудағы санның                                                                                                    |
|   |                        | Ереженің 269-тармағының 5) тармақшасының талаптарын                                                                                                    |
|   |                        | бұза отырып жеткіліксіздігі.                                                                                                    |
|   |                 |            | Тіркеу куәлігінің қолданылу мерзімі өткенге дейін Қазақстан        |
|---|-----------------|------------|--------------------------------------------------------------------|
|   |                 |            | Республикасында медициналық бұйымды өндіруді /Қазақстан            |
|   |                 |            | Республикасына экелуді растайтын дәйексіз құжатты                  |
|   |                 |            | Ереженің 269-тармағының 5) тармақшасының талаптарын                |
|   |                 |            | бұза отырып ұсыну.                                                 |
|   |                 |            | Басқа.                                                             |
| 9 | Кепілдік<br>ету | қамтамасыз | Ереженің 272-тармағын бұзуда кепілдік қамтамасыз етуді<br>ұсынбау. |
|   | -               |            | Ереженің 275-тармағын бұза отырып, тендерлік өтінімдерді           |
|   |                 |            | ұсыну мерзімі өткеннен кейін сатып алуды                           |
|   |                 |            | ұйымдастырушының банктік шотына кепілдік берілген                  |
|   |                 |            | ақшалай жарнаны енгізу.                                            |
|   |                 |            | Ереженің 272 тармағын бұза отырып, лот бойынша кепілдік            |
|   |                 |            | қамтамасыз ету сомасының жеткіліксіздігі.                          |
|   |                 |            | Ереженің 273-тармағының 2-тармақшасын бұза отырып,                 |
|   |                 |            | денсаулық сақтау саласындағы уәкілетті орган бекіткен              |
|   |                 |            | нысанға банк кепілдігінің сәйкес келмеуі.                          |
|   |                 |            | Ереженің 274-тармағын бұза отырып, банк кепілдігінің               |
|   |                 |            | түпнұсқасы түріндегі кепілдік қамтамасыз етуді қағаз               |
|   |                 |            | тасығышта ұсынбау.                                                 |
|   |                 |            | Ереженің 273-тармағын бұза отырып, кепілді қамтамасыз ету          |
|   |                 |            | туралы толық емес құжатты ұсыну.                                   |
|   |                 |            | Басқа.                                                             |

GMP, GDP және КСК және/немесе Еуразиялық экономикалық одаққа мүше мемлекеттердің өндірушілері сияқты санаттар бойынша келесі шешімдердің бірін таңдау талап етіледі:

- басымдылығы бар
- басымдылығы жоқ

| Соответствие квали      | ификационни | ым требованиям                              |   |
|-------------------------|-------------|---------------------------------------------|---|
| Требования              | Выбор       | Принятое решение                            |   |
| GMP                     |             |                                             | ĺ |
| Гарантийное обеспечение |             | Имеет преимущество<br>Не имеет преимущество |   |

«КСК және/немесе Еуразиялық экономикалық одаққа мүше мемлекеттердің өндірушілері» санаты бойынша «Ұзақ мерзімді жеткізу шартын жасасуға болады» белгісін қою мүмкіндігі бар.

| Отечественный производитель | Имеет преимущество                                    | • |
|-----------------------------|-------------------------------------------------------|---|
|                             | Возможно заключение долгосрочного договора поставки 🗹 |   |

#### Назар аударыңыз!

Берілген артықшылық өнім берушінің жіберілуіне/ауытқуына және жеңімпазды анықтауға әсер етеді:

1. Егер лот бойынша екі кезеңді тендерге Қағидалардың талаптарына сәйкес келетін тендерлік өтінімді ұсынған бір ғана әлеуетті өнім беруші қатысса, объектінің тиісті өндірістік практика GMP немесе тиісті дистрибьюторлық практика GDP талаптарына сәйкестігі туралы сертификат немесе Еуразиялық экономикалық одаққа мүше мемлекеттердің отандық тауар өндірушісі не өндірушісі болып табылса, мұндай әлеуетті өнім беруші автоматты түрде жүйе ретінде екі кезеңді тендердің жеңімпазы болып танылады.

2. Егер лот бойынша екі кезеңді тендерге екі және одан да көп әлеуетті өнім беруші қатысса, олардың біреуі Қағидалардың талаптарына сәйкес келетін тендерлік өтінімді ұсынған әлеуетті өнім беруші тиісті өндірістік практика объектісінің GMP немесе GDP тиісті дистрибьюторлық практикасының сәйкестігі туралы сертификат немесе Еуразиялық экономикалық одаққа мүше мемлекеттердің отандық тауар өндірушісі не өндірушісі болып табылса, жүйе әлеуетті өнім берушіні екі және одан да көп әлеуетті, GMP тиісті өндірістік практикасының немесе GDP тиісті дистрибьюторлық практикасының көн әлеуетті өнім берушіні екі және одан да көп әлеуетті, GMP тиісті өндірістік практикасының немесе GDP тиісті дистрибьюторлық практикасының талаптарына сәйкестігі туралы сертификат ұсынған немесе Еуразиялық экономикалық одаққа мүше мемлекеттердің отандық тауар өндірушісі болып табылатын әлеуетті өнім өндірушісі не өндірушісі болып табылатын әлеуетті өнім өндірушісі не өндірушісі болып табылатын әлеуетті өнім өндірушісі не өндірушісі болып табылатын әлеуетті өнім өндірушісі не өндірушісі болып табылатын әлеуетті өнім

3. Егер лот бойынша екі кезеңді тендерге осы Қағидалардың талаптарына сәйкес келетін тендерлік өтінімдерді, объектінің GMP тиісті өндірістік практика немесе GDP тиісті дистрибьюторлық практика талаптарына сәйкестігі туралы сертификаттарды ұсынған екі және одан да көп әлеуетті өнім берушілер қатысса немесе Еуразиялық экономикалық одаққа мүше мемлекеттердің отандық тауар өндірушілері не өндірушілері болып табылса, онда комиссия тек олардың тендерлік өтінімдерін ғана қарайды, ал басқа әлеуетті өнім берушілері (олар болған жағдайда) жүйе тарапынан ауытқиды

Бөлімде барлық құжаттар бойынша шешім қабылданғаннан кейін комиссия мүшесі «сақтау» батырмасына басу қажет.

|                            | Coxpannia |  |  |
|----------------------------|-----------|--|--|
|                            |           |  |  |
| Голосовать Вернуться назад |           |  |  |

Шешім сақталғаннан кейін бөлімге «Ескертусіз» немесе «Өтінімдерді қарау кезіндегі ескерту» белгісі беріледі.

Общие документы по всем лотам Замечание при рассмотрении заявок Документы по каждому лоту №: 4442573-ДТ1 Пробирки вакуумные для клинических исследований мочи без добавок Без замечаний

Әрбір лот бойынша жалпы құжаттар мен құжаттар бойынша шешім қабылданғаннан кейін тендерлік комиссия мүшелері «дауыс беру» батырмасына басу қажет.

Голосовать Вернуться назад

Тендерлік комиссияның мүшесі дауыс бере отырып, дауыс беру аяқталғанға дейін лоттар бойынша өнім берушінің рұқсат беру нысанында «Дауысты кері қайтарып алу» батырмасының көмегімен қабылданған шешімді өзгерте алады. Дауыс беруді аяқтауды дауыс беру бойынша кворум болған кезде сатып алу хатшысы жүзеге асырады.

Ескерту! Кворумға барлық өтінімдер бойынша және барлық лоттар бойынша тендерлік комиссия мүшелерінің көпшілік дауыстары болған кезде қол жеткізіледі.

#### <u>Өтінімдерді қарауды бақылау</u>

Хатшыға «Өтінімдерді қарау»/ «Өтінімдерді толықтыруларды қарау» мәртебесі бар хабарландыруды қарау нысанында дауыс беру барысын қадағалау функционалы қолжетімді. Осы функционалды пайдалану үшін «Қолжетімді әрекеттер» бөлімінде «Өтінімдерді қарау» тармағын таңдау қажет.

|                     | Просмотр объявления № 35984 | 0-1                                                                                                    |
|---------------------|-----------------------------|----------------------------------------------------------------------------------------------------|
|                     |                             |                                                                                                    |
| 359840-1            | Дата публикации объявления  | 2018-06-25 16:40:21                                                                                                    |
|                     |                             |                                                                                                    |
| XXXXXXXX            | Срок начала приема заявок   | 2018-06-25 17:26:03                                                                                                    |
| Paceworpouwo aanaov | Срок окончания приема       | 2019 06 25 17:26:11                                                                                                    |
|                     | 359840-1<br>XXXXXXXX        | Просмотр объявления № 35984<br>359840-1 Дата публикации<br>объявления<br>ХХХХХХХХ<br>Срок начала приема заявок<br>Срок окончания приема |

Жүйе өтінімдерді қарау нысанын бейнелейді.

| Заявки поставщиков | Контроль голосования | Заполнение данных о запросах тендерной комиссии |                            |                       |
|--------------------|----------------------|-------------------------------------------------|----------------------------|-----------------------|
| Номер заявки       | БИН(ИНН)/<br>ИНН/УПН | Поставщик                                       | Дата и<br>время            | Статус<br>заявки      |
| 1565138            | XXXXXXXXXX           | 2020202020202020202020202020202020202020        | 2018-06-<br>25<br>22:03:15 | Рассмотрени<br>заявки |
| 1565118            | XXXXXXXXXX           | XXXXXXXXXXXXXXXXXXXXXXXXXXXXXXXXXXXXXX          | 2018-06-<br>25<br>22:34:24 | Рассмотрени<br>заявки |

Вернуться к объявлению

Өнім берушінің өтінімі туралы ақпаратты қарау үшін (құжаттама, өнім беруші туралы мәліметтер, қатысу үшін лоттар, лоттар бойынша өнім берушіні жіберу) өтінімнің белсенді нөміріне басу қажет.

«Дауыс беруді бақылау» бөлімінде сатып алу бойынша лоттардың тізімі көрсетіледі.

| Общие сведения объявления                                                               |                     |                                  |                     |  |  |  |  |  |
|-----------------------------------------------------------------------------------------|---------------------|----------------------------------|---------------------|--|--|--|--|--|
| Объявление №:                                                                           | 359840-1            | Срок начала приема заявок:       | 2018-06-25 17:26:03 |  |  |  |  |  |
| Наименование объявления:                                                                | XXXXXXXX            | Срок окончания приема<br>заявок: | 2018-06-25 17:26:11 |  |  |  |  |  |
| Статус объявления:                                                                      | Рассмотрение заявок |                                  |                     |  |  |  |  |  |
| Рассмотрение заявок                                                                     |                     |                                  |                     |  |  |  |  |  |
| Рассмотрение заявок                                                                     | Рассмотрение заявок |                                  |                     |  |  |  |  |  |
| Заявки поставщиков Контроль голосования Заполнение данных о запросах тендерной комиссии |                     |                                  |                     |  |  |  |  |  |
| Голосование по допуску поставщиков по лоту №4436327-ТДП2                                |                     |                                  |                     |  |  |  |  |  |
|                                                                                         |                     |                                  |                     |  |  |  |  |  |
| Вернуться к объявлению                                                                  |                     |                                  |                     |  |  |  |  |  |

Тендерлік комиссия мүшелерінің дауыс беру нәтижелерін қарау үшін лоттың атауына басу қажет. Өтінім берген өнім берушілердің тізімі бейнеленеді.

| ссмотрение           | заявок                      |                                                 |     |     |     |     |    |        |                     |                |
|----------------------|-----------------------------|-------------------------------------------------|-----|-----|-----|-----|----|--------|---------------------|----------------|
| Заявки поставщи      | Контроль голосования        | Заполнение данных о аапросах тендерной комиссии |     |     |     |     |    |        |                     |                |
| Голосование          | по допуску поставщиков по ј | поту №1                                         |     |     |     |     |    |        |                     |                |
| БИН (ИИН/<br>ИНН/НП) | Поставщик                   |                                                 | GMP | исо | GDP | отп | За | Против | Не<br>проголосовало | Решени         |
| XXXXXXXXX            | *****                       | XXXXXXXXXXXXXX                                  | 0   | 0   | 0   | 0   | 0  | 0      | 3                   | Нет<br>кворума |
| XXXXXXXXX            | *****                       | XXXXXXXXXXXXXXX                                 | 2   | 0   | 0   | 0   | 2  | 0      | 1                   | Кворум         |

«Шешім» өрісінде келесі мәндер болуы мүмкін:

- Кворумға қол жеткізілді – егер тендерлік комиссия мүшелерінің көпшілігі дауыс берсе (бұл ретте Комиссия төрағасы, ол болмаған жағдайда төрағаның орынбасары міндетті түрде) олар қатысатын лот бойынша өнім берушілердің барлық өтінімдері үшін.

- Жіберілді/Қабылданбады – дауыс беру жабық;

1. Жіберілді – өнім беруші көпшілік дауыспен жіберілген жағдайда шығарылады.

 Қабылданбады - өнім беруші біліктілік талаптарына немесе ДЗ және МБ талаптарына сәйкессіздігі бойынша көпшілік дауыспен қабылданбаған жағдайда шығарылады;

- Кворум жоқ – дауыс беру басталды, дауыс беру бойынша кворумға қол жеткізілмеді. «Қолдаймын» өрісі – әлеуетті өнім берушіге өтінім берген лот бойынша сатып алуға қатысуға рұқсат берген тендерлік комиссия мүшелерінің саны туралы мәліметтерді қамтиды.

«Қарсымын» өрісі – әлеуетті өнім берушіге өтінім берген лот бойынша сатып алуға қатысуға жібермеген тендерлік комиссия мүшелерінің саны туралы мәліметтерді қамтиды. «Дауыс берген жоқпын» өрісі – өнім берушіні өтінім берген лот бойынша сатып алуға қатысуға жіберу/қабылдамау бойынша шешім қабылдамаған комиссия мүшелерінің саны туралы мәліметтерді қамтиды.

GMP, GDP және КСК өрістері жеткізушіге басымдық берген тендерлік комиссия мүшелерінің дауыс саны туралы мәліметтерді қамтиды.

Тендерлік комиссияның әрбір мүшесі бойынша дауыс беру нәтижелерін қарау үшін өтінімдерді қарау нысанындағы өнім берушінің атауына, содан кейін лоттың атауына басу қажет. Келесі терезе шығады.

| Сведения о поставщике / Лоты для участия                     | в закупке поставщиком / Документация / Допусн | поставщика по лотам |                                             |
|--------------------------------------------------------------|-----------------------------------------------|---------------------|---------------------------------------------|
| Номер лота: 4436327-ТДП2<br>Наименование: Абакавир Ламивудин | 1                                             |                     |                                             |
| Член комиссии                                                | Роль                                          | Статус              | Причина отклонения                          |
| XXXXXXXXXXXXXXX                                              | Председатель                                  | Отклонен            | Несоответствие требованиям к ЛС и ИМН       |
| *****                                                        | Заместитель председателя                      | Отклонен            | Несоответствие квалификационным требованиям |
| XXXXXXXXXXXXXXXXXXXX                                         | Член комиссии                                 | Не голосовал        |                                             |

Ауытқу себебін басып, қандай құжаттар бойынша сәйкессіздік анықталғанын және ауытқу негіздемесін көруге болады.

Обоснование отклонения

| Требования                                                                                          | Обоснование |
|----------------------------------------------------------------------------------------------------|-------------|
| Несоответствие требованиям к ЛС и ИМН                                                               |             |
| арантийное письмо о соответствии маркировки, потребительской упаковки и инструкции по их применению | xxxxxxxxx   |

| 3a | KD | Ы | ΤЬ |
|----|----|---|----|

Лот бойынша жеткізушілерді жіберу/қабылдамау бойынша дауыстар кворумы болған кезде тендерлік комиссияның хатшысына «Жеткізушілердің қаралуын бақылау» нысанында «Дауыс беруді аяқтау» батырмасы қолжетімді болады.

| Рассмотрение заявок                           |                       |                                                 |  |  |  |
|-----------------------------------------------|-----------------------|-------------------------------------------------|--|--|--|
| Заявки поставщиков                            | Контроль голосования  | Заполнение данных о запросах тендерной комиссии |  |  |  |
| Голосование по до                             | пуску поставщиков по  | поту №1                                         |  |  |  |
| Голосование по допуску поставщиков по лоту №2 |                       |                                                 |  |  |  |
| Завершить голосован                           | Завершить голосование |                                                 |  |  |  |

**Ескерту**: Даулы мәселелер туындаған жағдайда Комиссия төрағасының, ал ол болмаған жағдайда Төраға орынбасарының дауысы шешуші болып танылады.

Назар аударыңыз! Өнім берушінің өтінімі ауытқу бойынша кворум болған жағдайда ғана талаптарға сәйкес келмейді деп танылады, яғни белгілі бір құжаттың негізінде қабылдамау жөніндегі шешім комиссия мүшелерінің көпшілігімен қабылдануға тиіс. Осылайша, егер комиссия мүшелері өнім берушіні қабылдамаса, бірақ бұл ретте құжаттар бойынша әр түрлі шешімдер қабылдаса (бас тарту үшін әр түрлі құжаттар таңдалса), жүйе кворумның жоқтығына байланысты қабылдамайды.

Дауыс беру аяқталғаннан кейін хатшыға, қажет болған жағдайда, дауыс беруді қайта бастауға болады.

| Рассмотрение зая     | ассмотрение заявок     |                                                 |  |  |
|----------------------|------------------------|-------------------------------------------------|--|--|
| Заявки поставщиков   | Контроль голосования   | Заполнение данных о запросах тендерной комиссии |  |  |
| Голосование по до    | пуску поставщиков по л | тоту №4436327-ТДП2                              |  |  |
| Возобновить голосова | ние Сформировать пр    | ютокол предварительного рассмотрения            |  |  |

Егер сатып алу бойынша дауыс беру нәтижелері бойынша қабылданбаған өтінім (дер) болған жағдайда, дауыс беруді бақылау нысанында аяқтау бойынша «Алдын ала рұқсат беру хаттамасын қалыптастыру» батырмасы қолжетімді болады.

**Ескерту:** әлеуетті жеткізушілердің тендерлік өтінімі біліктілік талаптары мен Ереже талаптарына сәйкес келген жағдайда тендерлік өтінімдерді алдын ала қарау хаттамасы ресімделмейді.

#### Алдын ала рүксат беру хаттамасын калыптастыру

Егер екі кезеңді тендерде бір немесе одан да көп әлеуетті өнім берушілер жіберілмеген жағдайда, дауыс беру аяқталғаннан кейін тендерлік комиссияның хатшысына іс-қимылдар тізімінде «Алдын ала қарау хаттамасын қалыптастыру» батырмасын таңдау қажет.

| Доступные действия 🗸     |                        | Просмотр объявления № 35984   | D-1                 |
|--------------------------|------------------------|-------------------------------|---------------------|
| Сформировать протокол пр | едварительного допуска |                               |                     |
| Посмотреть заявки        |                        | Дата публикации<br>объявления | 2018-06-25 16:40:21 |
| Отменить закупку         |                        | Срок начала приема заявок     | 2018-06-25 17:26:03 |
| Статус объявления        | Рассмотрение заявок    | Срок окончания приема заявок  | 2018-06-25 17:26:11 |

**Ескерту**: осы батырма сондай-ақ өтінімдерді қарау нысанында, «Дауыс беруді бақылау» қосымша бетінде қолжетімді. «Өтінімдерді қарау» нысанына өту үшін қолжетімді әрекеттерде «Өтінімдерді қарауды» таңдау қажет.

|                                                          | <sup>р</sup> ассмотрение зая | вок                  |                                                 |
|----------------------------------------------------------|------------------------------|----------------------|-------------------------------------------------|
|                                                          | Заявки поставщиков           | Контроль голосования | Заполнение данных о запросах теңдерной комиссии |
| Голосование по допуску поставщиков по лоту №4436327-ТДП2 |                              | тоту №4436327-ТДП2   |                                                 |
| 1                                                        | Возобновить голосова         | ание Сформировать пр | отокол предварительного рассмотрения            |

Нәтижесінде жүйе алдын ала қарау хаттамасын қалыптастырады.

Алдын ала қарау хаттамасын қалыптастырғаннан кейін өтінімдердің, лоттың және хабарландырудың мәртебесі «Алдын ала қарау хаттамасын қалыптастыруға» ауыстырылады.

## <u>Комиссия мүшелерінің алдын ала қарау хаттамасына</u>

#### <u>КОЛ КОЮЫ</u>

Алдын ала қарау хаттамасын қалыптастырғаннан кейін хатшыға хаттаманы жүктеу және деректердің дұрыстығын тексеру қажет.

| Протокол предварительного рассмотрения          |                                     |
|-------------------------------------------------|-------------------------------------|
| Подпись протокола предварительного рассмотрения | protocol-pred-359840.html Подписать |
| Экспертное заключение                           | Прикрепить файл                     |

Возобновить голосование Сохранить

Хатшы алдын ала қарау хаттамасы нысанында сараптама қорытындысын қоса бере алады..

Алдын ала қарау хаттамасына түзетулер енгізу қажет болған жағдайда «дауыс беруді қайта бастау» бастырмасына басу керек.

*Ескерту:* Дауыс беруді қайта бастау алдын ала қарау хаттамасы жарияланғанға дейін ғана қолжетімді.

Егер хаттама дұрыс болса, оған қол қою керек.

Назар аударыңыз! Хатшыға қол қойғаннан кейін «Сақтау» батырмасын басу қажет.

Жүйе хаттаманың қол қою кворумын бақылау нысанын бейнелейді.

*Ескерту:* қолдар кворумына тендерлік комиссия мүшелерінің көптеген қолдары болған кезде қол жеткізіледі.

Егер тендерлік комиссия мүшелерінің біреуі болмаған жағдайда, хатшы хаттаманы жариялау алдында комиссияның осы мүшесінің жоқтығын растайтын файлды қоса беруі тиіс.

Хатшы хаттамаға қол қойғаннан кейін тендерлік комиссияның мүшелеріне хаттамаға қол қою қажеттігі туралы хабарламаны таратуды жүзеге асырады.

Ескерту: Бұл ретте хаттамаға хатшы қол қойғанға дейін, тендерлік комиссия мүшелеріне қол қою қолжетімді болмайды.

Алдын ала қарау хаттамасына қол қою алдында құжатты дұрыстығын тексеру қажет. Құжатқа электрондық цифрлық қолтаңбамен қол қойып, Сіз электрондық құжаттың тұтастығы мен түпнұсқалығын растайсыз.

| Протокол предварительного рассмотрения |                                                                                                    |                                                                            |
|----------------------------------------|----------------------------------------------------------------------------------------------------|----------------------------------------------------------------------------|
|                                        | Просмотреть протокол Н                                                                             | taxaa на кнопку "Просмотреть протокол" Вы получите сформированный документ |
|                                        | Организация<br>ФИО                                                                                 | 20000000000                                                                |
|                                        | Подпись протокола                                                                                  | protocol-pred-359840.html Noppincaria                                      |
|                                        | Прикрепить документ -<br>особое мнение<br>(если член комисси не согласен<br>с итогвми голосования) | Пригрепить файл                                                            |
|                                        | Сохранить                                                                                          |                                                                            |

*Ескерту:* Комиссия шешімімен келіспеген жағдайда, осы комиссияның кез келген мүшесінің ерекше пікірге құқығы бар, ол алдын ала қарау хаттамасына қоса беріледі.

## <u>Алдын ала қарау хаттамасын жариялау</u>

Алдын ала қарау хаттамасына қол қойылғаннан кейін жүйе кворумның болуын тексереді және егер кворум қатысып отырса, сатып алу хатшысына «Алдын ала қарау хаттамасын жариялау» қолжетімді болады.

| отокол предварительного рассмотрения                                  |                                                          |                                                       |   |  |
|-----------------------------------------------------------------------|----------------------------------------------------------|-------------------------------------------------------|---|--|
| Просмотреть протокол Нажав на кнопку "Пр                              | оосмотреть протокол" Вы получите сформированный документ |                                                       |   |  |
| Экспертное заключение                                                 |                                                          |                                                       |   |  |
| Прикрепить файл                                                       |                                                          |                                                       |   |  |
| Сохранить                                                             |                                                          |                                                       |   |  |
| Роль: Төраға/Председатель<br>Статус протокола: Подписан               |                                                          |                                                       |   |  |
| Роль: Терага орынбасары/Заместитель про<br>Статус протокола: Подписан | эдседателя                                               |                                                       |   |  |
| Роль: Мүше/Член комиссии<br>Статус протокола: Не подписан             |                                                          |                                                       |   |  |
| ФИО:                                                                  | XXXXXXXXXXXXXXXXXXXXXXXXXXXXXXXXXXXXXXX                  |                                                       |   |  |
| Организация:                                                          | *****                                                    | XXXXXXXXXXXXXXXX                                      |   |  |
| Дата создания:                                                        |                                                          |                                                       |   |  |
| Подпись протокола:                                                    |                                                          |                                                       |   |  |
| Сертификат:                                                           | Открытый ключ                                            |                                                       |   |  |
| Причина отсутствия подписи:                                           | XXXXXXXXX                                                | Проверка АV. 🖋 Угроз не обнаружено                    | • |  |
|                                                                       |                                                          | Проверка ЭЦП: 🎸 Проверки успешно пройдены Удалить фай | л |  |
|                                                                       |                                                          |                                                       |   |  |
| Кворум достигнут                                                      |                                                          |                                                       |   |  |
| Опубликовать протокол предварительного расси                          | мотрения Возобновить голосование                         |                                                       |   |  |

«Алдын ала қарау хаттамасын жариялау» батырмасын басқан кезде жүйен өтінімдер қосымшаларын қабылдаудың басталу және аяқталу күндерін есептейді.

| Расчет времени начала/окончания приема заявок                |                     |
|--------------------------------------------------------------|---------------------|
| Срок начала повторного предоставления (дополнения) заявок    | 2018-06-26 15:04:09 |
| Срок окончания повторного предоставления (дополнения) заявок | 2018-06-29 15:04:09 |
|                                                              |                     |

Расталған жағдайда өтінімді толықтыру қажеттігі туралы қабылданбаған өнім берушілерге хабарламаны автоматты түрде жібере отырып, алдын ала қарау хаттамасын жариялау жүзеге асырылады. Хабарландыру мен лот мәртебесі «Жарияланды (өтінімдерді толықтыру)» хабарламасына өзгереді.

| Доступные действия 🗸    | инные действия - Просмотр объявления № 359840-1 |                                            |                                      |  |  |
|-------------------------|-------------------------------------------------|--------------------------------------------|--------------------------------------|--|--|
| Номер объявления        | 359840-1                                        | Дата публикации<br>объявления              | 2018-06-25 16:40:21                  |  |  |
| Наименование объявления | XXXXXXXXX                                       | Срок начала приема заявок                  | 2018-06-25 17:26:03                  |  |  |
| Статус объявления       | Опубликовано (дополнение заявок)                | Срок окончания приема<br>заявок            | 2018-06-25 17:26:11                  |  |  |
|                         |                                                 | Срок начала приема<br>дополнения заявок    | 2018-06-26 15:04:09                  |  |  |
|                         |                                                 | Срок окончания приема<br>дополнения заявок | 2018-06-29 15:04:09                  |  |  |
|                         |                                                 | Оставшееся время                           | 2 Дня, 23 Часа, 51 Минута, 2 Секунды |  |  |

#### <u>Аукционға қатысуға өтінімдерді қайта қарау</u>

Толықтырулар қабылдаудың аяқталу мерзімі басталған кезде тендерлік комиссияның мүшелеріне өнім берушілердің өтінімдерін қайта қарау бойынша («Өтінімдерді қарау») әрекеттер қолжетімді болады. Толықтыруларды қарау функционалы өтінімдерді қарау функционалына ұқсас (1.9-бөлімді қараңыз).

| Цоступные действия <del>-</del>        |                                | Просмотр объявления № 35984                | 0-1                 |
|----------------------------------------|--------------------------------|--------------------------------------------|---------------------|
| Изменить комиссию<br>Посмотреть заявки | 359840-1                       | Дата публикации<br>объявления              | 2018-06-25 16:40:21 |
| Наименование объявления                | xxxxxxxxxxxxxx                 | Срок начала приема заявок                  | 2018-06-25 17:26:03 |
| Статус объявления                      | Рассмотрение дополнений заявок | Срок окончания приема<br>заявок            | 2018-06-25 17:26:11 |
|                                        |                                | Срок начала приема<br>дополнения заявок    | 2018-06-26 15:04:09 |
|                                        |                                | Срок окончания приема<br>дополнения заявок | 2018-06-26 16:54:01 |

Назар аударыңыз! Берілген толықтырулар болмаған жағдайда қайта қарау жүзеге асырылмайды.

Қайта қарастыруда бастапқы шешімді өзгерту мүмкіндігі бар.

Ескерту: «Құжаттама» қосымша бетінде толықтырулар ескеріле отырып, толық құжаттама бейнеленеді, «Құжаттама» (қайта қарау үшін) қосымша бетінде тендерлік комиссия мүшелерінің бас тартуы жүргізілген құжаттар бейнеленеді (жасыл түспен толықтырулар, қызыл түспен бастапқы құжаттар көрсетілген).

| Лот № 4436327-ТДП2<br>Абакавир Ламивудин | Гарантийное письмо о соответствии маркировки, потребительской упаковки и инструкции по их применению (Дополненные) 🚺  |
|------------------------------------------|----------------------------------------------------------------------------------------------------|
|                                          | Гарантийное письмо о соответствии маркировки, потребительской упаковки и инструкции по их применению (Отклоненные) () |
|                                          | Гарантийное обеспечение (Дополненные) 🕗                                                                               |
|                                          | Гарантийное обеспечение (Отклоненные) 1                                                                               |

Толықтыруларды қарауды аяқтау үшін хатшыға дауыс беруге бақылау жүргізу қажет (1.10тарауды қараңыз).

# <u>Тендерлік комиссияның сұрау салулары туралы</u> <u>деректерді толтыру</u>

Бұл функционал алдын ала қарау хаттамасы жарияланған және өнім берушілер қосымша берген жағдайда қолжетімді. Хатшы екі кезеңді тендерге қатысуға тендерлік өтінімдерде қамтылған не біліктілік талаптарына және тендерлік құжаттама талаптарына сәйкес келтірілген мәліметтерді нақтылау мақсатында тендерлік комиссия мүшелері әлеуетті өнім берушілерге не тиісті жеке немесе заңды тұлғаларға, мемлекеттік органдарға жіберген сұрау салулар туралы деректерді енгізеді.

Сұрау хаттар туралы деректерді толтыру үшін өтінімдерді қарау нысанындағы «Тендерлік комиссия сұраныстары туралы деректерді толтыру» қосымша бетіндегі «Деректерді қосу» батырмасына басу қажет.

Рассмотрение заявок

| Заявки поставщиков | Контроль голосования | Заполнение данных о запросах тендерной комиссии |  |  |
|--------------------|----------------------|-------------------------------------------------|--|--|
| Добавить данные    |                      |                                                 |  |  |

Нәтижесінде экранда тендерлік комиссия мүшелерінің сауалдары туралы деректерді толтыруға арналған нысан бейнеленеді.

| ассмотрение заявок                      |                                                 |  |
|-----------------------------------------|-------------------------------------------------|--|
| Заявки поставщиков Контроль гопосования | Заполнение данных о запросах тендерной комиссии |  |
| дохавиль данные<br>Список лотов         | © 4436327-7ДЛ2                                  |  |
| Запрос отправлен                        |                                                 |  |
| Информация о запросе на казахском       |                                                 |  |
|                                         |                                                 |  |
|                                         |                                                 |  |
|                                         |                                                 |  |
| нформация о запросе на русском          |                                                 |  |
|                                         |                                                 |  |
|                                         |                                                 |  |
| та направления запроса                  |                                                 |  |
| формация об ответе на казахском         |                                                 |  |
|                                         |                                                 |  |
|                                         |                                                 |  |
| формация об ответе на русском           |                                                 |  |
| ·····                                   |                                                 |  |
|                                         |                                                 |  |
|                                         |                                                 |  |
| Сохранить                               |                                                 |  |

ТКС сұраныстары туралы деректерді толтыру нысанында келесі өрістер көрсетіледі:

| Өріс атауы                                                      | Сипаттама                                                                                                    |
|-----------------------------------------------------------------|----------------------------------------------------------------------------------------------------|
| Лоттардың тізімі                                                | Әдепкі қалып бойынша хабарландыруда жарияланған лоттар көрсетіледі. ТКС сұратуы жіберілген лот таңдалады                                                                                                    |
| Сұрау жіберілді                                                 | Әдепкі қалып бойынша бос көрсетіледі. Тізімнен<br>мәндердің бірі таңдалады:<br>- Жеткізуші;<br>- Сұрау жіберілген ұйым/тұлға.                                                                                                    |
| Сұрау салу жіберілген<br>ұйымның/тұлғаның атауы                 | Өріс «Сұрау жіберілді» өрісінде мәнді таңдағаннан кейін<br>пайда болады.<br>«Өнім беруші» мәнін таңдау кезінде «Сұраныс жіберілді»<br>алаңында жүйе лоттарға қатысуға өтінім берген өнім<br>берушілердің атауын көрсетеді, ол «Лоттар тізімі»<br>алаңында таңдалған.<br>Өнім берушілер тізімінен өнім беруші қолмен таңдалады. |
| Қазақ тіліне сұрау салу<br>жіберілген<br>ұйымның/тұлғаның атауы | Қолмен толтырылады. «Сұрау жіберілді» өрісінде «Сұрау жіберілген ұйым/тұлға» мәні таңдалса, толтыру үшін қолжетімді.                                                                                                    |
| Орыс тілінде сұрау салу<br>жіберілген<br>ұйымның/тұлғаның атауы | Қолмен толтырылады. «Сұрау жіберілді» өрісінде «Сұрау жіберілген ұйым/тұлға» мәні таңдалса, толтыру үшін қолжетімді.                                                                                                    |
| Сұрау салу туралы ақпарат                                       | Қолмен толтырылады.                                                                                                    |

| Орыс тіліндегі сұрау туралы<br>ақпарат  | Қолмен толтырылады. |
|-----------------------------------------|---------------------|
| Сұрау салу жіберілген күн               | Күнтізбеден таңдау. |
| Қазақ тіліндегі жауап туралы<br>ақпарат | Қолмен толтырылады. |
| Орыс тіліндегі жауап туралы<br>ақпарат  | Қолмен толтырылады. |

Сұраныстар туралы деректерді толтырғаннан кейін ТКС «Сақтау» батырмасына басу қажет. Жүйе деректерді сақтайды. Сұраныстар туралы жаңа мәліметтерді қосу үшін «Деректерді қосу» батырмасына басу қажет.

| ассмо  | трение заяво | ζ                                                      |                            |                          |                      |      |
|--------|--------------|--------------------------------------------------------|----------------------------|--------------------------|----------------------|------|
| Заявки | поставщиков  | Контроль голосования Заполнение данных о запросах тенд | ерной комиссии             |                          |                      |      |
| Добав  | ить данные   |                                                        |                            |                          |                      |      |
| Nº     | № лота       | Наименование организации/лица которому направлен за    | апрос Информация о запросе | Дата направления запроса | Информация об ответе |      |
|        |              |                                                        |                            |                          |                      | <br> |

# <u>Рұқсат беру хаттамасын қалыптастыру</u>

Хатшыға қайта дауыс беру аяқталғаннан кейін қолжетімді әрекеттер тізімінде «Рұқсат беру хаттамасын қалыптастыру» әрекеті қолжетімді болады.

| Сформировать протокол допуска         |               |  |
|---------------------------------------|---------------|--|
| Посмотреть заявки<br>Отменить закупку | 359840-1      |  |
| аименование объявления                | XXXXXXXXXXXXX |  |

Сондай-ақ бұл әрекет дауыс беруді бақылау нысанында қолжетімді.

| Рассмотрение заяво     | ικ                                                                   |  |
|------------------------|----------------------------------------------------------------------|--|
| Заявки поставщиков     | Контроль голосования Заполнение данных о запросах тендерной комиссии |  |
| Голосование по допу    | ску поставщиков по лоту №4436327-ТДП2                                |  |
| Возобновить голосовани | ие Сформировать протокол допуска                                     |  |

Қалыптастырылған рұқсат хаттамасына хатшы қол қойып, содан кейін «Сақтау» батырмасына басу қажет.

| Тротокол допуска            |                       |
|-----------------------------|-----------------------|
| 🛓 Просмотреть протокол      |                       |
| Поллись протокола полуска   |                       |
|                             | auction_pd_359840.pdf |
| Фаил экспертного заключения | Прикрепить файл       |
|                             |                       |

Сохранить

# <u>Комиссия мүшелерінің рұқсат беру хаттамасына қол</u> <u>коюы</u>

Тендерлік комиссияның мүшелеріне жеке кабинетке рұқсат беру хаттамасына қол қою қажеттігі туралы хабарлама келеді. Рұқсат беру хаттамасымен танысу және қол қою үшін хабарландыруды қарау нысанына «Хаттамалар» қосымша бетіне өту қажет.

| Протокол допуска                       |                                        |  |
|----------------------------------------|----------------------------------------|--|
| 🛓 Просмотреть протокол                 |                                        |  |
|                                        |                                        |  |
| Организация                            | XXXXXXXXXXXXXXXXXXXXXXXXXXXXXXXXXXXXXX |  |
| ONO                                    | XXXXXXXXXXXXXXXXXXXXXXX                |  |
| Статус                                 | auction_pd_359840.pdf Подписать        |  |
| Прикрепленный документ - особое мнение |                                        |  |
|                                        | Прикрепить файл                        |  |
|                                        |                                        |  |
|                                        |                                        |  |
| Сохранить                              |                                        |  |

## <u> Рұқсат хаттамасын жариялау</u>

Кворумға қол жеткізгеннен кейін Хатшыға хабарландыруды қарау нысанында қол қою бойынша «Хаттамалар» қосымша бетінде «Рұқсат беру хаттамасын жариялау» батырмасы бейнеленеді.

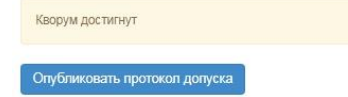

Рұқсат беру хаттамасын жариялаумен бір мезгілде аукционды өткізу мерзімдері көрсетілген қосымша жарияланады.

| Общие сведения Лоты Документация | гоколы |  |  |
|----------------------------------|--------|--|--|
| Протокол вскрытия                |        |  |  |
| Просмотреть протокол             |        |  |  |
| Протокол допуска                 |        |  |  |
| 🛓 Просмотреть протокол           |        |  |  |
| 🛓 Просмотреть приложение         |        |  |  |

Қосымшаны көру үшін «Қосымшаны көру» батырмасын басу қажет.

Хабарландыруға аукциондық сауда-саттық басталғанға дейін «Жарияланды (аукцион өткізуді күту)» мәртебесі беріледі.

| Номер объявления        | 360061-1                                    | Дата публикации объявления       | 2018-06-26 20:25:23 |
|-------------------------|---------------------------------------------|----------------------------------|---------------------|
| Наименование объявления | ****                                        | Срок начала приема заявок        | 2018-06-26 20:24:14 |
| Статус объявления       | Опубликовано (ожидание проведения аукциона) | Срок окончания приема заявок     | 2018-06-27 09:51:23 |
|                         |                                             | Дата начала проведения<br>торгов | 2018-07-02 10:00:00 |

Рұқсат беру хаттамасы жарияланған күннен бастап екі жұмыс күні өткеннен кейінгі жұмыс күні аукционды өткізу күні болып табылады. Аукционның басталу уақыты Нұр-Сұлтан қаласының уақыты бойынша сағат 10:00-де автоматты түрде анықталады.

## <u>Аукциондық сауда-саттық өткізу</u>

По наступлению даты и времени начала аукционных торгов объявлению присваивается статус «Опубликовано (проведение аукциона)», секретарь и члены тендерной комиссии могут просматривать ход аукциона. Для этого требуется на форме просмотра объявления выбрать действие «проведение торгов».

| Проведение торгов                      |                                                                             |
|----------------------------------------|-----------------------------------------------------------------------------|
| Изменить комиссию<br>Посмотреть заявки | 360061-1                                                                    |
| Наименование объявления                | Объявление о проведении тендера с использованием двухэтапных процедур на 20 |
| Статус объявления                      | Опубликовано (проведение аукциона)                                          |

Система отобразит список аукционов по объявлению.

| Спис          | Список моих аукционов в объявлении №360061-1 |         |                                 |                                    |                  |         |  |  |  |
|---------------|----------------------------------------------|---------|---------------------------------|------------------------------------|------------------|---------|--|--|--|
| Номер<br>лота | Наименование                                 | Статус  | Дата и время<br>начала аукциона | Дата и время<br>окончания аукциона | Лучшая цена      | Перейти |  |  |  |
| Лот<br>№1     | Лопинавир<br>Ритонавир                       | Начался | 2018-06-27<br>12:34:49          | 2018-07-02 12:00:00                |                  | Перейти |  |  |  |
| Лот<br>№1     | Абакавир<br>Ламивудин                        | Начался | 2018-06-27<br>12:34:49          | 2018-07-02 12:00:00                | xxxxx<br>xxxxxxx | Перейти |  |  |  |

Для перехода к форме просмотра проведения аукциона по лоту требуется нажать на кнопку «перейти».

|                                                                                                    |                          | Д                      | о оконча       | ания осталось 2:54:                                                                                             | 54                 |                       |                            | Лот № 1 - Ло                                                                                                    | пинавир Ритонавир                                                                                                    |
|----------------------------------------------------------------------------------------------------|--------------------------|------------------------|----------------|----------------------------------------------------------------------------------------------------|--------------------|-----------------------|----------------------------|----------------------------------------------------------------------------------------------------|----------------------------------------------------------------------------------------------------|
| Інформация о л<br>Іанияньцая стаотов<br>Іоспаднее поданное<br>Іумма<br>Іоставщик<br>Ірта подани цены | юте<br>ая цена<br>предпо | за единицу<br>жение    |                | лот №1 - Лопинавир Ритонавир<br>18500 гг<br>130:20 гг<br>9 429 084:00 гг<br>Поставщик №1<br>2018:06-27 13:00:10 |                    |                       |                            | Номер<br>объявления<br>Налиенование<br>объявления<br>Статус<br>объявления<br>Дата<br>публикация<br>Дата начала<br>торгов | 360061-1<br>Объявление о проведении тендера с<br>иссользованием двухатальжи процедур на 2017<br>под. (2 лота)<br>Опубликовано (проведение аулциона)<br>2018-06-26 20:25:23<br>2018-06-27 12:34:49 |
| nucor uour av                                                                                        | 11000                    | 0.00                   |                |                                                                                                    |                    |                       |                            | Организатор                                                                                                    |                                                                                                    |
| nancos mono dy                                                                                       | nduon                    | Дата и                 |                |                                                                                                    |                    | 11.                   |                            | Количество<br>Единица                                                                                                    | 72420<br>Десять таблеток                                                                                                    |
|                                                                                                    | Ne<br>nota               | еремя<br>окончания     | Пучшая<br>цена | Потенциальный победитель                                                                                        |                    | TO                    | aryc<br>pros               | Цена за                                                                                                    | 186.85 m                                                                                                    |
| Man prod tot stymant                                                                                 | Tion<br>Nil1             | 2018-07-02<br>12:00:00 | 130.20<br>π    |                                                                                                    |                    | C                     | aya topia)                 | единицу<br>Сумма                                                                                                    | 13 531 677.00 π                                                                                                    |
| Манциа и лучали                                                                                      | Jot<br>Nil1              | 2018-07-02<br>12:00:00 | 944.00<br>Tf:  |                                                                                                    |                    | C                     | аул тория)                 |                                                                                                    | Бернуться к объявлен                                                                                                    |
| Список монх аукц                                                                                     | ионов                    |                        |                |                                                                                                    |                    |                       |                            | Список участ                                                                                                    | гников вукциона                                                                                                    |
| стория подачи                                                                                        | к ценс                   | овых пред              | пожений        |                                                                                                    |                    |                       |                            | 1                                                                                                    | Поставщик №1                                                                                                    |
| е<br>іредпожения По                                                                                  | ставци                   |                        |                |                                                                                                    | Цена за<br>единицу | Сумма                 | Дата и<br>время<br>подачи  |                                                                                                    |                                                                                                    |
|                                                                                                    | Ποσ                      | ставщ                  | ик №           | 1                                                                                                    | 130.20 17          | 9.429<br>064.00<br>TF | 2018-<br>06-27<br>13:00:10 | 2                                                                                                    | Поставщик №2                                                                                                    |
| 10                                                                                                   | Пос                      | ставщ                  | ик №           | 2                                                                                                    | 147.25 tr          | 10 663<br>845.00<br>π | 2018-<br>06-27<br>12:59:29 |                                                                                                    |                                                                                                    |
| 1                                                                                                    | Пос                      | ставщ                  | ик №           | 1                                                                                                    | 155.00 π           | 11 225<br>100.00      | 2018-<br>06-26             |                                                                                                    |                                                                                                    |

На форме просмотра торгов в поле «История подачи ценовых предложений отображается ход торгов в режиме реального времени.

Внимание! Торги начинаются одновременно по всем лотам в 10:00 по времени города Нур-Султан.

В аукционе участвуют допущенные потенциальные поставщики.

Аукцион проводится путем снижения первичного ценового предложения, начиная с наименьшего первичного ценового предложения потенциального поставщика (стартовой

цены) на шаг аукциона. Веб-портал не позволяет потенциальному поставщику подать ценовое предложение с уменьшением цены менее, чем шаг аукциона.

Шаг аукциона в части снижения цены составляет не менее половины процента (0,5) от наименьшей стартовой цены участника аукциона.

В случае, если потенциальными поставщиками были предложены одинаковые первичные ценовые предложения, наименьшим первичным ценовым предложением признается первичное ценовое предложение, поступившее ранее других первичных ценовых предложений.

Внимание! Время на подачу ценового предложения во время аукциона составляет тридцать минут с момента начала аукциона или подачи очередного ценового предложения конкурента, таким образом Система продлевает каждый раз аукцион на 30 минут после очередного поданного предложения. Общее количество продлений сроков завершения аукционных торгов не ограничено, также не ограничено количество подачи ЦП одним участником, при этом один участник аукциона не может подавать ценовое предложение ниже, чем текущее минимальное ценовое предложение, в случае, если такое ценовое предложение подано этим же участником аукциона.

Если в течение последних 30 минут с момента подачи последнего ценового предложения не поступило ни одного ценового предложения о более низкой цене товара, аукцион на понижение завершается.

При завершении торга по одному из лотов Система должна присваивать статус данному лоту «Торг завершен». При этом торги по другим лотам должны продолжаться.

Веб-портал закупок автоматически определяет победителя аукциона, предложившего наименьшее ценовое предложение по итогам аукциона.

**Внимание!** Второй победитель определяется среди фактически принявших участие в аукционе и снизивших цену хотя бы на один шаг, таким образом, если второй победитель не принимал участие в аукционных торгах, то в протоколе итогов он как второй победитель не отображается.

В случае, если в течение тридцати минут после начала проведения аукциона ни один из участников аукциона не подал ценового предложения на понижение стартовой цены, аукцион по данному лоту завершается и победителем аукциона признается потенциальный поставщик, чье ценовое предложение было принято за стартовую цену аукциону по лоту.

После завершения аукциона по всем лотам статус объявления меняется на «Завершено», протокол итогов формируется и публикуется системой автоматически.

|                                                                                                    |                                                                | Просмотр объявления № 360060 | -1                  |
|----------------------------------------------------------------------------------------------------|----------------------------------------------------------------|------------------------------|---------------------|
| Номер объявления                                                                                      | 360060-1                                                       | Дата публикации объявления   | 2018-06-26 21:01:03 |
| Наименование объявлени                                                                                | Объявление о проведении тендера с использованием               | Срок начала приема заявок    | 2018-06-26 20:46:24 |
| Статус объявления                                                                                     | Завершено                                                      | Срок окончания приема заявок | 2018-06-26 21:17:30 |
| лощие сведения ПОТЫ                                                                                   | Документация                                                   |                              |                     |
| ротокол вскрытия<br>ФЛОКОТ ВСКрытия<br>Просмотреть протоко                                            |                                                                | 1                            |                     |
| лоты<br>Протокол вскрытия<br>Просмотреть протоко<br>протокол итогов                                   |                                                                |                              |                     |
| онците сведения ЛОТЫ<br>Іротокол вскрытия<br>Д Просмотреть протоко<br>Іротокол итогов<br>Ne протокола | Документация Протоколы<br>дата публикации протокола Протокол и | тогов Сведения               | Статус протокола    |

# Сатып алудан бас тарту

Сатып алудың күшін жою функционалы хабарландыру жарияланған сәттен бастап сатып алу аяқталғанға дейін қол жетімді («Аяқталды» мәртебесінде қоса алғанда). Сатып алуды болдырмау үшін хатшыға хабарландыруды қарау нысанындағы әрекеттер тізімінде «Сатып алуды болдырмау» әрекетін таңдау қажет.

| Доступные действия 🗸    |                                |  |
|-------------------------|--------------------------------|--|
| Посмотреть заявки       |                                |  |
| Отменить закупку        | 359840-1                       |  |
| Наименование объявления | Вариант 5_каз                  |  |
| Статус объявления       | Формирование протокола допуска |  |

Сатып алуды жою барлық сатып алуға (жою хабарландырудағы барлық лоттар бойынша жүргізіледі), сондай-ақ егер сатып алуда бірнеше лоттар болған жағдайда жеке лоттарға мүмкін болады.

Лоттарды таңдау лотпен бірге жолда белгі қою жолымен жүзеге асырылады, содан кейін «Таңдалған лоттар бойынша сатып алуды жоюды жүргізу» бастырмасына басу қажет.

| 1 1000 |         |                  |                                                                                                    |                                                                                                    |                                                 |                                                 |                                   |                    |       |                                 |
|--------|---------|------------------|----------------------------------------------------------------------------------------------------|----------------------------------------------------------------------------------------------------|-------------------------------------------------|-------------------------------------------------|-----------------------------------|--------------------|-------|---------------------------------|
|        | Nº n/n  | № лота           | Заказчик                                                                                                    | Наименование лекарственных средств и<br>изделий медицинского назначения<br>(международное непатентованное наименование<br>или состав) | Характеристика                                  | Цена<br>выделенная<br>для закупок за<br>единицу | Количество<br>единиц<br>измерения | Ед. изм.           | Сумма | Статус лота                     |
| 3      | 4435627 | 4435627-<br>тдп2 | Государственное коммунальное предприятие<br>на праве хозяйственного ведения "Городская<br>поликлиника № 5" акимата города Астаны | Абакавир Ламивудин                                                                                                    | Абакавир+Ламивудин<br>таблетка, 600<br>мг/300мг |                                                 |                                   | Десять<br>таблеток |       | Опубликова<br>(прием<br>заявок) |

Күшін жоюға негіз болып табылатын сканерленген электрондық құжатты қоса тіркеу және күшін жоюға негіз болған ақпаратты толтыру қажет күшін жою нысаны бейнеленеді.

# Отмена закупки Номер решения Номер решения Дата решения Наименование органа Наименование органа

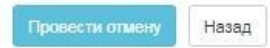

×

#### Сатып алудың күшін жою нысаны мынадай өрістерді қамтиды:

| Өріс атауы     | Өріс мәні                                                                                                    |
|----------------|----------------------------------------------------------------------------------------------------|
| Шешім нөмірі   | Өріс мәтіндік және қолмен енгізу үшін қолжетімді болып табылады.                                                   |
| Шешім күні     | Осы жолда тиісті шешімнің шығарылған күні көрсетіледі,<br>«Күнтізбе» пиктограммасы көмегімен толтырылады.          |
| Органның атауы | Өріс мәтіндік және қолмен енгізу үшін қолжетімді. Осы жолда<br>шешім шығарған органның толық атауын көрсету қажет. |
| Файлды тіркеу  | Батырма күшін жоюға негіз болып табылатын құжатты тіркеуге<br>арналған.                                            |

Назар аударыңыз! Әрбір тіркелген салым көлемі 20 мб аспауы тиіс.

Барлық жолақтарды толтырғаннан және файлды бекітгеннен кейін «Бас тартуды жүргізу» батырмасына басу қажет.

Сатып алуда барлық лоттар күшін жойған кезде автоматты түрде жою себептері көрсетілген қорытындылар хаттамасы қалыптастырылады, лот мәртебесі және хабарламалар «Жойылған»/ «Жойылды» мәртебесіне ауысады.

| Статус об         | ьявлени   | Отменен  | ОСрок                                                                                                    | окончания приема за:             | авок 2018-06-20                              | 16:22:13   |                      |       |        |
|-------------------|-----------|----------|----------------------------------------------------------------------------------------------------|----------------------------------|----------------------------------------------|------------|----------------------|-------|--------|
|                   |           |          | Срок г<br>допол                                                                                                    | начала приема<br>нения заявок    | 2018-06-20                                   | 17:27:00   |                      |       |        |
|                   |           |          | Срок<br>допол                                                                                                    | окончания приема<br>нения заявок | 2018-06-20                                   | 17:34:25   |                      |       |        |
| щие сведе<br>Іоты |           | Лоты     | Отказ/отмена закупки Протоколы                                                                                                    |                                  |                                              |            |                      |       |        |
| Стацион           | ар        |          |                                                                                                    |                                  |                                              |            |                      |       |        |
| № п/п             | №<br>лота | Заказчик | Наименование лекарственных средств и изделий медицинского<br>назначения (международное непатентованное наименование или<br>состав) | Характеристика                   | Цена выделенная<br>для закупок за<br>единицу | Количество | Единица<br>измерения | Сумма | Статус |
|                   |           |          |                                                                                                    |                                  |                                              |            |                      |       |        |

Егер сатып алуда бірнеше лот болған жағдайда, бір лоттың күші жойылған кезде осы лоттың мәртебесі алынып тасталса, бұл ретте сатып алу жөніндегі рәсімнің қалған лоттары бойынша жалғастырылса және қорытындылар хаттамасында жарияланғаннан кейін осы лоттың күшін жою себебі көрсетіледі.

Сондай-ақ, күші жойылған лот жаңа сатып алуды жариялау үшін пулға қайтарылады. Жою бойынша әрекеттер «Сатып алуды жою» қосымша бетінде көрсетіледі.

| • Отм     | ена закупки                                                            |                                                           |                                              |                                           | дата реш                       | ения: 2018-06 | 21 10:34: |
|-----------|------------------------------------------------------------------------|-----------------------------------------------------------|----------------------------------------------|-------------------------------------------|--------------------------------|---------------|-----------|
| №<br>лота | Наименование лекарственных средств (международное непатентованное наим | и изделий медицинского назначения<br>енование или состав) | Характеристика                               | Цена выделенная для<br>закупок за единицу | Количество единиц<br>измерения | Сумма         | Статус    |
| 1         | Абакавир Ламивудин                                                     |                                                           | Абакавир+Ламивудин<br>таблетка, 600 мг/300мг | XXXXXXXX                                  | XXXXX                          | XXXXXXX       | Отмене    |
| Іомер     | решения                                                                | XXX                                                       |                                              |                                           |                                |               |           |
| ата р     | емения                                                                 | 2018-06-21 10:34:17                                       |                                              |                                           |                                |               |           |
| аиме      | ювание органа принявшего решение                                       | XXXXX                                                     |                                              |                                           |                                |               |           |
| aŭn r     | ешения                                                                 | new file by                                               |                                              |                                           |                                |               |           |

НАЗАР АУДАРЫҢЫЗ! Егер сатып алудың күшін жою «Қорытындылар хаттамасын қалыптастыру» мәртебесімен жүргізілген жағдайда, жүйе сатып алудың күшін жою туралы ақпаратпен бірге хаттаманы басқасына қайта ресімдейді. Осыдан кейін тендерлік комиссияның хатшысы мен мүшелері хаттамаға қайтадан қол қоюы қажет.

НАЗАР АУДАРЫҢЫЗ! Егер «Аяқталды» мәртебесінде жариялау бойынша барлық лоттар бойынша сатып алуды толық жою жүргізілсе не ішінара жүйе сатып алудың күшін жоюды ескере отырып, қорытындылар хаттамасының барлық нұсқасын көрсетеді. Бұл ретте жүйе жоюсыз ақпарат бар қорытындылар хаттамасының бірінші нұсқасын, сондай-ақ жою туралы ақпараты бар екінші хаттаманы бейнелейтін болады.

Кеоі қайтару туралы ақпаратсыз қорытындылардың алдыңғы хаттамасы «Жарамсыз» мәртебесімен көрсетіледі. Жою туралы ақпараты бар қорытындылардың өзекті хаттамасы «Жарамды» мәртебесіне ие болады.

| Протокол итогов | Протокол итогов           |                        |                         |                   |  |  |  |  |  |
|-----------------|---------------------------|------------------------|-------------------------|-------------------|--|--|--|--|--|
| № протокола     | Дата публикации протокола | Протокол итогов        | Сведения                | Статус протокола  |  |  |  |  |  |
| 406474          | 2018-06-20 22:21:13       | 🛓 Просмотреть протокол | Дополнительные сведения | Действительный    |  |  |  |  |  |
| 406473          | 2018-06-20 21:28:01       | 🛓 Просмотреть протокол | Дополнительные сведения | Не действительный |  |  |  |  |  |

# Бір архивпен «Бәрін жүктеу» батырмасы

Жүйе хабарландырудағы барлық құжаттарды хабарландыру кезеңіне байланысты жүктеуге мүмкіндік береді:

- Хабарландыру құжаттары (хабарландыру нысаны);
- Өнім берушілердің өтінімдері;
- Хаттамалар.

Құжаттарды жүктеу үшін хабарландыруды қарау нысанындағы «Құжаттама» қосымша бетіне өту және «Бәрін жүктеп алу» батырмасына басу қажет. Батырманы басқаннан кейін жүйе құжаттарды компьютерге жүктейді. Құжаттарды қарау үшін мұрағаттан шығару қажет.

| Общие сведения | Лоты      | Документация | Протоколы |  |  |  |  |  |
|----------------|-----------|--------------|-----------|--|--|--|--|--|
| Документация   | 🛓 Скачать | BCË          |           |  |  |  |  |  |

# <u>Электрондық банктік кепілдіктермен жұмыс</u>

# <u>Электрондық банктік кепілдіктерді қарау</u>

Банктік кепілдіктермен жұмыс істеу үшін «Жұмыс кабинетіне» өтіп - «Электрондық банктік кепілдіктер» мәзіріне өту қажет, банктік кепілдіктерді іздеу нысаны бейнеленетін болады.

| Элект                | Электронные банковские гарантии                                                                             |               |    |                   |                                                             |                                          |                   |                    |                  |                 |              |         |
|----------------------|----------------------------------------------------------------------------------------------------|---------------|----|-------------------|-------------------------------------------------------------|------------------------------------------|-------------------|--------------------|------------------|-----------------|--------------|---------|
| <b>¢</b> q           | Фильтр 🗙                                                                                                    |               |    |                   |                                                             |                                          |                   |                    |                  |                 |              |         |
| Но                   | омер ЭБГ                                                                                                    | Номер ЭБГ     |    |                   | Поставщик                                                   |                                          | Закупка           |                    | Закупка<br>Лот   |                 |              |         |
| Ст                   | Статус ЭБГ 🗸                                                                                                |               | ~  | Заказчик Заказчик | Заказчик                                                    |                                          | Лот               |                    |                  |                 |              |         |
| Ти                   | п ЭБГ                                                                                                    |               |    | ~                 | Организатор                                                 | Организатор                              |                   | Договор            |                  | Договор         |              |         |
| пе                   | риод выпуска ЭБГ                                                                                            | c             | по |                   | Банк                                                        | Банк                                     |                   |                    |                  |                 |              |         |
| Создат               | Создать банковскую гарантию Организатор/Заказчик Сумма Тип БГ Статус<br>БГ Дата<br>выпуска Срок<br>действия |               |    |                   |                                                             |                                          |                   |                    |                  |                 |              |         |
| N⁰                   | Атауы                                                                                                    |               |    |                   | Сипаттама                                                   |                                          |                   |                    |                  |                 |              |         |
| «Сүзгі» қосымша беті |                                                                                                    |               |    |                   |                                                             |                                          |                   |                    |                  |                 |              |         |
|                      | ЭБК нөмірі                                                                                                  |               |    |                   | ЭБК нөмірі енгізіледі (дәлме-дәл сәйкес болу талап етіледі) |                                          |                   |                    |                  |                 |              |         |
| 1                    | ЭБК нөм                                                                                                    | ipi           |    |                   | ЭБК н                                                       | өмірі енгізіледі (д                      | (әлме-,           | цәл сәі            | йкес б           | олу т           | алап ет      | гіледі) |
| 1<br>2               | ЭБК нөм<br>ЭБК мәрт                                                                                         | ірі<br>гебесі |    |                   | ЭБК не<br>ЭБК-ны                                            | өмірі енгізіледі (д<br>ің жүйелік мәртеб | алме-,<br>белеріі | дәл сәй<br>нің бір | йкес б<br>і таңд | болу т<br>аладн | алап ет<br>ы | гіледі) |

| 4    | Өнім беруші                                           | Өнім берушінің БСН/ЖСН енгізіледі (дәлме-дәл сәйкес болу<br>талап етіледі)                                                                                              |
|------|-------------------------------------------------------|----------------------------------------------------------------------------------------------------|
| 5    | Тапсырыс беруші                                       | Тапсырыс берушінің БСН/ЖСН енгізіледі (дәлме-дәл сәйкес болу талап етіледі)                                                                                             |
| 6    | Ұйымдастырушы                                         | Ұйымдастырушының БСН/ЖСН енгізіледі (дәлме-дәл сәйкес болу талап етіледі)                                                                                               |
| 7    | Банк                                                  | Банктің БСН/ЖСН енгізіледі (дәлме-дәл сәйкес болу талап<br>етіледі)                                                                                                    |
| 8    | Сатып алу                                             | Сатып алу нөмірі енгізіледі (дәлме-дәл сәйкес болу талап<br>етіледі)                                                                                                    |
| 9    | Лот                                                   | Лот нөмірі енгізіледі (дәлме-дәл сәйкес болу талап етіледі)                                                                                                    |
| 10   | ЭБК шығау кезеңі<br>(«бастап», «қоса<br>есептегенде») | Банктік кепілдік шығарылған кезеңнің күні таңдалады                                                                                                    |
| 11   | Табу                                                  | Батырманы басқанда сүзгілерде барлық көрсетілген мәндері<br>бойынша іздеу жүргізіледі                                                                                   |
| 12   | Тазалау                                               | Батырманы басқанда сүзгі үшін енгізілген мәндерді алып<br>тастау жүргізіледі                                                                                            |
| Рол  | И                                                     |                                                                                                    |
| 13   | БК бастамашы және БК<br>бекітуші                      | Сілтемені басқан кезде жүйеге кіруді жүзеге асырған банк<br>қызметкерлері шығарған банктік кепілдіктер ғана<br>бейнеленеді. Әрбір рөл үшін тиісті атқарымдар қолжетімді |
| 14   | Ұйымдастырушы үшін                                    | Сілтемені басқан кезде жүйеге кіруді жүзеге асырған<br>Ұйымдастырушы атына шығарылған банктік кепілдіктер<br>ғана бейнеленеді.                                          |
| 15   | Өнім беруші үшін                                      | Сілтемені басқан кезде жүйеге кіруді жүзеге асырған Өнім<br>беруші атына шығарылған банктік кепілдіктер ғана<br>бейнеленеді.                                            |
| Ізде | у нәтижелері                                          |                                                                                                    |
| 16   | БК нөмірі                                             | Банктік кепілдік нөмірі бейнеленеді                                                                                                    |
| 17   | Банк                                                  | Банк атауы бейнеленеді                                                                                                    |
| 18   | Өнім беруші                                           | Өнім беруші атауы бейнеленеді                                                                                                    |
| 19   | Ұйымдастырушы                                         | Банктік кепілдік типіне байланысты (банктік кепілдік кімнің<br>атына шығарылғанына байланысты) ұйымдастырушы атауы<br>бейнеленеді                                       |

| 20 | Сомасы                 | Теңгеде банктік кепілдік сомасы бейнеленеді                                                            |
|----|------------------------|----------------------------------------------------------------------------------------------------|
| 21 | БК типі                | Банктік кепілдік типі бейнеленеді (шартты қамтамасыз ету,<br>Өтінімді қамтамасыз ету)                  |
| 22 | БК мәртебесі           | Банктік кепілдіктің ағымдағы мәртебесі бейнеленеді                                                     |
| 23 | Шығарылған күні        | Банктік кепілдікті шығару күні бейнеленеді                                                             |
| 24 | Әрекет ету мерзімі     | Банктік кепілдіктің әрекет ету мерзімі бейнеленеді                                                     |
| 25 | Қарау                  | Банктік кепілдік деректері бейнеленеді                                                                 |
| 26 | Банктік кепілдік жасау | Батырманы басқанда жаңа банктік кепілдік жасау үшін<br>қолжетімді деректерді енгізу нысаны бейнеленеді |

# <u>Электрондық банк кепілдіктеріне төлем жүргізу</u>

Төлемді талап ету функционалы қорытындылар хаттамасын жариялағаннан кейін қолжетімді болады. Электронды банк кепілдігімен төлемді талап ету үшін электронды банк кепілдігін қарау нысанына өту қажет (іздеу нысанында бір мезгілде бірнеше рөлдер – тапсырыс беруші, өнім беруші, ұйымдастырушы – болған кезде, іс-әрекетті одан әрі жалғастыратын рөлді таңдау қажет).

Электронды банк кепілдігін қарау нысанына өту кезінде **с** пиктограммасын басыңыз және одан әрі «Қарау» батырмасын басыңыз. Көрсетілген нысанның төменгі жағында «Төлемді талап ету» батырмасы қолжетімді болады.

Жүйе ұйымдастырушыға «Жеңімпаз» статусына ие өнім берушілердің, екінші өнім берушіге шексіз мерзімге «Екінші жеңімпаз» өтінімдері бойынша «Төлемді талап ету» батырмасын белсенді етеді, бұл ретте ЭБК статусы «Әрекет етеді» болуы тиіс.

| Информация о закупке     |                             |                                                                                                    |                           |             |
|--------------------------|-----------------------------|----------------------------------------------------------------------------------------------------|---------------------------|-------------|
| Номер закупки            | in sec.                     | Наименование организатора                                                                                                    | income in a linear series | and install |
| Наименование закупки     |                             | Дата начала приема заявок                                                                                                    |                           |             |
| БИН организатора закупок | And an other states of      | Дата окончания приема заявок                                                                                                    | and doily to do the       |             |
|                          |                             |                                                                                                    |                           |             |
| Номер лота               | Наименовние лота            | Сумма лота                                                                                                    | Статус                    |             |
| 1000                     | 1001000                     | 1.02.00                                                                                                    | Действует                 |             |
|                          |                             |                                                                                                    |                           |             |
| Прикрепленный файл       |                             |                                                                                                    |                           |             |
|                          |                             | N                                                                                                    |                           |             |
|                          |                             | h3                                                                                                    |                           |             |
| Документ                 | Автор                       | Организация                                                                                                    | Дата создания             | Подпись     |
| test, provide            | district and the product of | And a second second secon |                           | Показать    |
|                          |                             |                                                                                                    |                           |             |
|                          | 1                           |                                                                                                    |                           |             |

Назад Требовать оплату

«Төлемді талап ету» батырмасын басқан кезде үлгілік негіздердің нысаны көрсетілетін болады. Іс-әрекеттің негізі мен растауы таңдалғаннан кейін Жүйе ЭБК статусын «Ұсталынды» статусына өзгертіп, ЭБК «Төлем туралы талап» хабарламасын банк қызметкерлері мен өнім берушілерге жібереді.

# Электрондық банк кепілдіктерін тоқтату

ЭБК функционалын тоқтату қорытындылар хаттамасын жариялағаннан кейін қолжетімді болады. Электронды банк кепілдігімен төлемді талап ету үшін электронды банк кепілдігін қарау нысанына өту қажет (іздеу нысанында бір мезгілде бірнеше рөлдер – тапсырыс беруші, өнім беруші, ұйымдастырушы – болған кезде, іс-әрекетті одан әрі жалғастыратын рөлді таңдау қажет).

Электронды банк кепілдігін қарау нысанына өту кезінде **с** пиктограммасын басыңыз және одан әрі «Қарау» батырмасын басыңыз. Көрсетілген нысанның төменгі жағында «Тоқтату» батырмасы қолжетімді болады.

Жүйе ұйымдастырушыға «Жеңімпаз» емес, «Екінші жеңімпаз» емес статусына ие өнім берушілердің өтінімдері бойынша «Тоқтату» батырмасын белсенді етеді, бұл ретте ЭБК статусы «Әрекет етеді» болуы тиіс.

| Информация о закупке     |                      |                                                                                                    |                           |                              |   |                                   |          |  |
|--------------------------|----------------------|----------------------------------------------------------------------------------------------------|---------------------------|------------------------------|---|-----------------------------------|----------|--|
| Номер закупки            |                      |                                                                                                    | Наименование организатора |                              |   | In the last first of parts in the |          |  |
| Наименование закупки     |                      |                                                                                                    |                           | Дата начала приема заявок    |   |                                   |          |  |
| БИН организатора закупок |                      | and a set of the set of the set o |                           | Дата окончания приема заявок | - | 100 0.0 Later.                    |          |  |
|                          |                      |                                                                                                    |                           |                              |   |                                   |          |  |
| Номер лота               | Наименовние лота     |                                                                                                    | Сумма лота                |                              |   | Статус                            |          |  |
| 10000                    | 1011014              |                                                                                                    | 1.02.102                  |                              |   | Действует                         |          |  |
| Прикрепленный файл       |                      |                                                                                                    |                           |                              |   |                                   |          |  |
|                          |                      |                                                                                                    |                           |                              |   |                                   |          |  |
| Документ                 | Автор                | Организация                                                                                                    |                           |                              |   | Дата создания                     | Подпись  |  |
|                          | special strange in a |                                                                                                    | Augustan States Report    | al program in the            |   | 200411-010-04                     | Показать |  |
|                          |                      |                                                                                                    |                           |                              |   |                                   |          |  |

#### Назад Прекратить

«Тоқтату» батырмасын басқан кезде үлгілік негіздердің нысаны көрсетілетін болады. Ісэрекеттің негізі мен растауы таңдалғаннан кейін Жүйе ЭБК статусын «Қайтарылды» статусына өзгертіп, ЭБК әрекетін тоқтату туралы хабарламаны банк қызметкерлері мен өнім берушілерге жібереді.